# Руководство системного

# администратора RuBackup

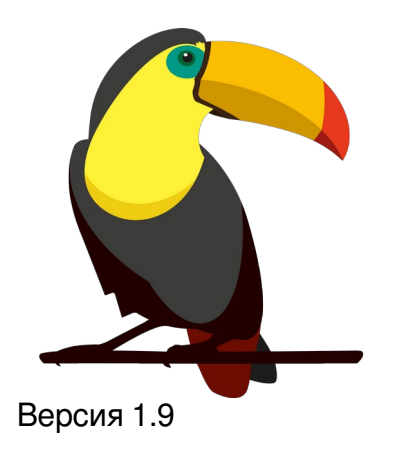

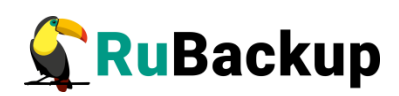

# Содержание

| Введение                                                | 4  |
|---------------------------------------------------------|----|
| Ключевые понятия                                        | 5  |
| Архитектура                                             | 7  |
| Установка                                               | 10 |
| Основные компоненты RuBackup                            | 11 |
| Клиент резервного копирования                           | 11 |
| Сервер резервного копирования                           | 13 |
| Ролевая модель доступа RuBackup                         | 16 |
| Утилиты командной строки системного администратора      | 17 |
| Утилиты командной строки администратора RuBackup        | 17 |
| Утилиты командной строки клиента резервного копирования | 19 |
| Конфигурация RuBackup                                   | 20 |
| Оконный менеджер клиента резервного копирования RBC     | 23 |
| Оконный менеджер системного администратора              | 28 |
| Общие сведения                                          | 28 |
| Выбор языка интерфейса RBM                              | 29 |
| Вкладка «Конфигурация»                                  | 30 |
| Режимы работы                                           | 30 |
| Глобальная конфигурация RuBackup                        | 31 |
| Группы пользователей и пользователи RuBackup            | 39 |
| Клиент и группы клиентов Rubackup                       | 47 |
| Медиасерверы                                            | 53 |
| Хранилища резервных копий                               | 56 |
| Стратегии резервного копирования                        | 68 |
| Вкладка «Просмотр»                                      | 71 |
| Глобальное расписание резервного копирования            | 81 |
| Репозиторий резервных копий                             | 90 |

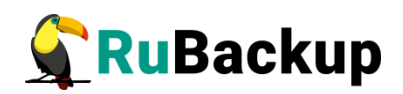

| План аварийного восстановления                             | 93        |
|------------------------------------------------------------|-----------|
| Вкладка «Действия»                                         | 95        |
| Вкладка «Аналитика»                                        | 95        |
| Главное окно RBM                                           | 97        |
| Вкладка «Объекты»                                          | 97        |
| Вкладка «Стратегии»                                        | 100       |
| Вкладка «Глобальное расписание»                            | 104       |
| Вкладка «Удаленная репликация»                             | 110       |
| Вкладка «Серверная группировка RuBackup»                   | 113       |
| Централизованное восстановление резервных копий            | 117       |
| Журналы операций                                           | 120       |
| Журнал клиентских операций                                 | 120       |
| Журнал операций медиасерверов                              | 121       |
| Журнал операций глобального расписания                     | 121       |
| Журнал операций главной очереди задач                      | 122       |
| Журнал операций репозитория                                | 123       |
| Защитное преобразование резервных копий                    | 124       |
| Алгоритмы защитного преобразования                         | 125       |
| Мастер-ключ                                                | 126       |
| Приложения                                                 | 127       |
| Приложение 1. Тестовый скрипт на клиенте /opt/rubackup/scr | ripts/127 |

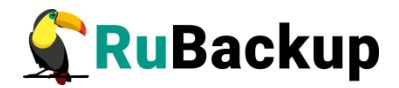

## Введение

Система резервного копирования и восстановления данных RuBackup (далее – Система, CPK) – системное клиент-серверное приложение, предназначенное для автоматизированного выполнения процедур резервного копирования данных серверов, виртуальных машин, баз данных и приложений в центрах обработки данных, а также для восстановления данных из резервных копий по запросу пользователя или системного администратора.

RuBackup является мощным и гибким средством автоматизации, предназначенным для защиты информации центра обработки данных и корпоративной сети предприятия.

Настоящее руководство описывает архитектуру СРК RuBackup, основные принципы ее функционирования и администрирования.

Управление системой резервного копирования RuBackup можно осуществлять как с помощью графического интерфейса системного администратора, так и с использованием утилит командной строки.

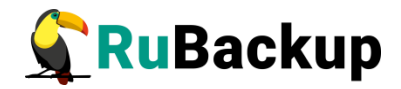

## Ключевые понятия

Серверная группировка Rubackup состоит из основного сервера, необязательного резервного сервера и медиасерверов. В простейшем случае медиасервером является основной сервер резервного копирования (а также резервный сервер, при наличии).

**Клиент** системы резервного копирования – это отдельный сервер, компьютер или виртуальная машина, на которой установлено клиентское ПО RuBackup для выполнения резервного копирования. Для удобства клиенты могут быть объединены в **группы клиентов**.

На программном уровне сервером RuBackup называется также фоновый процесс (сервис) на сервере СРК, а клиентом RuBackup - фоновое клиентское ПО.

Хранение данных резервных копий (архивов) реализовано в виде хранилищ (storage). Каждое **хранилище** входит в определенный **пул**. Пул – это логическое объединение однотипных устройств хранения резервных копий. Каждый **пул** принадлежит определенному **медиасерверу**. Таким образом, организация хранения данных резервных копий имеет следующую структуру:

#### Медиасервер → Пул → Хранилище

Метаданные резервных копий хранятся в репозитории. Непосредственно резервные копии располагаются в хранилищах резервных копий, которые ассоциированы с пулами хранения резервных копий. Хранилища бывают трех типов:

- 1) файловая система;
- 2) ленточная библиотека;
- 3) облако.

Все действия СРК реализованы в виде **задач**, которые объединены в **очереди задач**, в зависимости от типа.

Периодические задания резервного копирования и восстановления данных реализованы в виде **правил глобального расписания**, которые входят в **глобальное расписание** резервного копирования (рисунок 1).

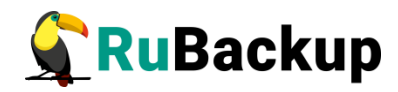

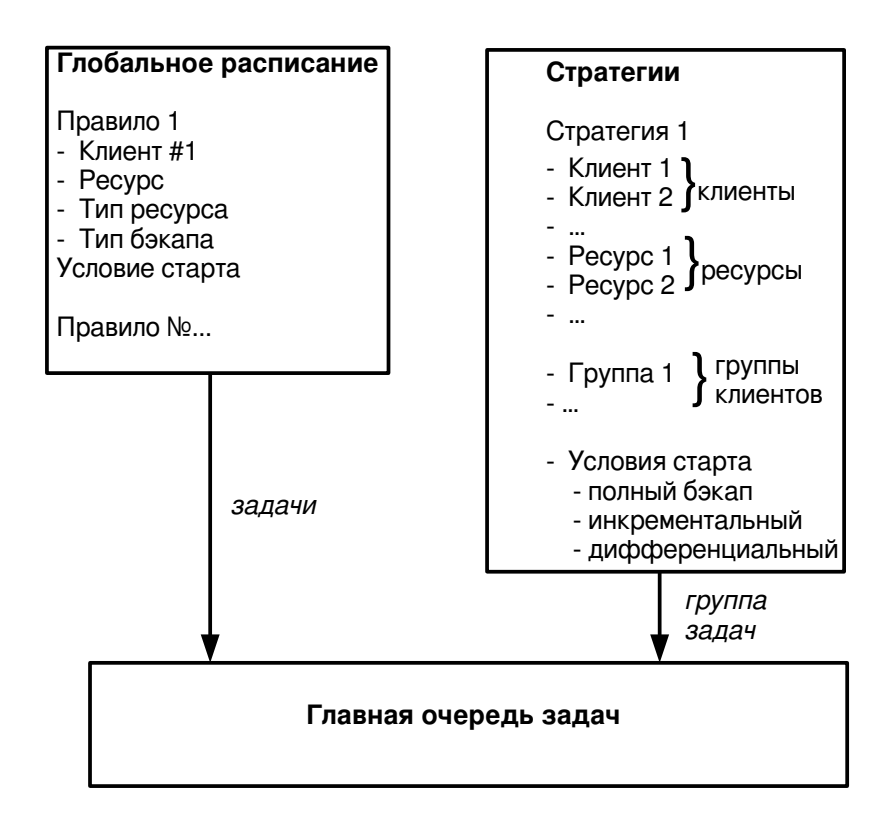

### Рисунок 1

Одновременные действия над группами ресурсов реализованы в виде **стратегий**, которые создают **задачи** резервного копирования в соответствии с **расписаниями** для всех ресурсов и клиентов, которые их касаются.

Система уведомлений RuBackup использует пользователей и группы пользователей RuBackup для уведомления о событиях системы резервного копирования.

Автономный режим работы клиента – использование клиента СРК RuBackup без сервера резервного копирования. При этом сохраняется возможность использования любых клиентских функциональных модулей для создания резервных копий.

Неинтерактивный режим работы – режим для сценариев массового развертывания, например при использовании ansible.

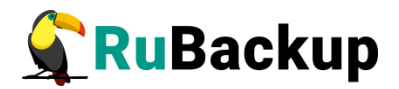

# Архитектура

В минимальной конфигурации СРК RuBackup представляет собой один сервер резервного копирования и один клиент резервного копирования, установленный на том же хосте, на котором работает сервер резервного копирования.

Сервер резервного копирования представляет собой системное фоновое приложение (служба, демон), внутри которого одновременно выполняются множество потоков, отвечающих за разные функции системы резервного копирования.

В простейшем случае единственный сервер резервного копирования взаимодействует с клиентами, координирует задания СРК и хранит резервные копии на доступных ему ресурсах: файловых системах, картриджах ленточных библиотек и облачных сервисах.

В случае обслуживания высоко критичных сервисов, система резервного копирования может быть дополнена резервным сервером. В случае отказа основного сервера, резервный сервер автоматически поддержит функционал основного сервера RuBackup, а клиенты системы резервного копирования автоматически подключатся к резервному серверу. После восстановления функционирования основного сервера, клиенты подключатся обратно к основному серверу.

Взаимодействие между системой резервного копирования и ее клиентами обеспечивает основной сервер резервного копирования RuBackup, либо резервный сервер, если он функционирует в режиме замещения основного сервера.

И основной, и резервный серверы включают в себя функционал медиасервера. Медиасервер предназначен для хранения резервных копий, получение их от клиентов и передачи клиентам файлов резервных копий по запросу.

При увеличении количества клиентов, а также при увеличении количества ресурсов, на которых предполагается хранить резервные копии, могут возникнуть задачи распределения нагрузки. В этом случае в серверную группировку могут быть добавлены медиасерверы, с помощью которых можно перераспределить задачи резервного копирования на несколько серверов резервного копирования или построить иерархическую систему хранения резервных копий.

Система резервного копирования RuBackup может выполнять полное, инкрементальное и дифференциальное (разностное) резервное копирование информационных ресурсов разных типов: отдельные файлы и каталоги,

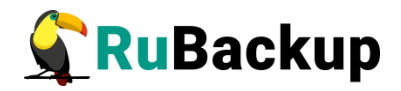

блочные устройства, на которых располагаются сырые данные или файловые системы, логические тома LVM, виртуальные машины и базы данных. Функционал резервного копирования и восстановления ресурсов разных типов реализован в соответствующих модулях на клиенте.

Полное резервное копирование — это создание резервной копии всех данных из исходного набора, независимо от того, изменялись ли данные с момента выполнения последней полной резервной копии.

*Дифференциальное (разностное)* резервное копирование сохраняет только данные, измененные со времени выполнения предыдущего полного резервного копирования.

Инкрементальное резервное копирование сохраняет только данные, измененные со времени выполнения предыдущей инкрементальной резервной копии, а при отсутствии таковой — со времени выполнения последней полной резервной копии.

Резервное копирование выполняется по заранее заданным правилам в глобальном расписании RuBackup, а также в соответствии с правилами локального расписания клиента, если это разрешено клиенту администратором RuBackup. Также клиенту доступно срочное резервное копирование тех или иных файлов, но в этом случае выполняется полное резервное копирование выбранного ресурса.

Восстановление резервной копии возможно по инициативе клиента. Для восстановления данных пользователь должен ввести пароль, позволяющий выполнить восстановление.

Резервное копирование может быть выполнено с применением сжатия на стороне клиента или на стороне сервера RuBackup. Возможно произвести защитное преобразование резервной копию выбранным алгоритмом. При необходимости резервная копия может быть подписана цифровой подписью на стороне клиента для последующего контроля и предупреждения угрозы ее подмены.

Система резервного копирования может быть настроена таким образом, что резервные копии будут перемещаться на другие устройства хранения (например с дискового устройства хранения на картридж ленточной библиотеки) по достижении определенного срока хранения. Устаревшие резервные копии могут быть удалены из СРК автоматически или сообщение о том, что их следует удалить, будет отправлено администраторам СРК. Время от времени может выполняться проверка резервных копий по разным критериям.

Общий объем резервных копий, хранящихся в системе резервного копирования, может быть ограничен для клиента СРК, или для правила резервного копирования, или для стратегии резервного копирования.

Правила резервного копирования глобального расписания RuBackup имеют определенные время и даты начала и окончания действия. При необходимости правило можно выключить или вновь включить в работу.

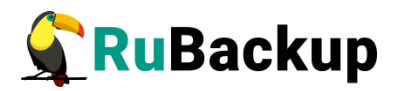

Внутренние автоматические работы с резервными копиями: перемещение, удаление, проверка, - осуществляются в заранее определенное сервисное окно, чтобы не было пересечений этих операций с операциями резервного копирования.

Особое внимание в системе резервного копирования RuBackup уделено вопросам разграничения доступа к резервным копиям. Ключи для защитного преобразования резервных копий располагаются на клиенте и не могут быть скопированы при выполнении резервного копирования (исключаются принудительно из резервных копий). Чтобы восстановить резервную копию требуется ввести пароль, который задается при начале работы клиента с системой резервного копирования. В базе данных системы резервного копирования пароли клиентов не хранятся в чистом виде, но в виде хешей.

Управление системой резервного копирования может осуществляться как с помощью оконных средств администрирования, так и с использованием утилит командной строки.

Базовая конфигурация RuBackup, как клиента, так и сервера, содержится в конфигурационном файле /opt/rubackup/etc/config.file. Этот файл содержит информацию об основном и резервном серверах резервного копирования и режиме работы узла (основной сервер, резервный сервер, медиасервер или клиент) и т.п

Глобальные настройки системы резервного копирования, а также информация о клиентах СРК, глобальном расписании, стратегиях, репозитории резервных копий и пр. хранится в базе данных rubackup в СУБД PostgreSQL. Для изменения большинства параметров конфигурации СРК не требуется изменять какие-либо сложные конфигурационные файлы и останавливать функционирование СРК. Изменения производятся online с помощью штатных средств администрирования RuBackup.

Клиент RuBackup имеет модульную архитектуру. Клиент RuBackup отвечает за взаимодействие с сервером RuBackup с одной стороны, и с модулями резервного копирования и восстановления с другой стороны. Собственно процедуры резервного копирования и восстановления реализованы в модулях RuBackup. Модуль RuBackup - это утилита, которая отвечает за резервное копирование и восстановление ресурса определенного типа (например, блочных устройств или базы данных) и упаковку резервных копий.

АРІ модулей RuBackup является открытым и может быть использован для разработки модулей третьими лицами. Подробное описание модулей изложено в документе «Модули RuBackup».

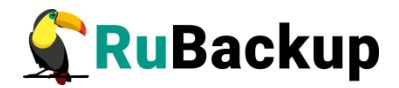

# Установка

Установка сервера и клиента системы резервного копирования RuBackup описана в «Руководстве по установке серверов резервного копирования и Linux клиентов».

Процедура установки клиентов резервного копирования на иные платформы изложена или будет изложена в соответствующих руководствах в будущем по мере развития RuBackup.

Перечень поддерживаемых операционных систем содержится в документе «Матрица совместимости» (по запросу на info@rubackup.ru).

В таблице 1 описаны сетевые порты для обеспечения связи между элементами CPK RuBackup.

Таблица 1 – Сетевые порты

| Наименование   | Протокол | Порт | Примечание                                              |
|----------------|----------|------|---------------------------------------------------------|
| rubackup-cmd   | TCP      | 9991 | командное<br>взаимодействие                             |
| rubackup-lic   | TCP      | 9992 | лицензия                                                |
| rubackup-media | TCP      | 9993 | взаимодействие<br>с медиасервером                       |
| rubackup-rbm   | TCP      | 9995 | подключение<br>панели<br>управления на<br>удаленном АРМ |

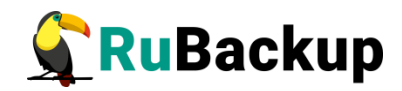

# Основные компоненты RuBackup

## Клиент резервного копирования

Клиент резервного копирования RuBackup представляет собой фоновое приложение (сервис, демон), взаимодействующее с сервером RuBackup.

Расположение:

/opt/rubackup/bin/rubackup\_client

Запуск:

# rubackup\_client start

Остановка:

# rubackup\_client stop

Перезагрузка:

# rubackup\_client restart

Текущий статус (результат 0 - клиент работает, 1 - не работает):

#### # rubackup\_client status

Получить HWID:

### # rubackup\_client hwid

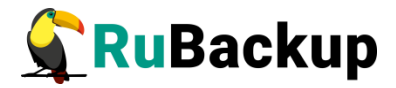

### Запуск клиента RuBackup

Для штатной эксплуатации рекомендуется запускать клиент RuBackup как сервис. Для этого выполните следующие действия:

1. Включите сервис клиента RuBackup:

```
$ sudo systemctl enable \
    /opt/rubackup/etc/systemd/system/rubackup_client.service
2. Перезагрузите systemctl:
```

\$ sudo systemctl daemon-reload

3. Запустите сервис rubackup\_client:

```
$ sudo systemctl start rubackup_client
Уточнить статус клиента RuBackup можно при помощи команды:
```

\$ sudo systemctl status rubackup\_client

```
rubackup_client.service - RuBackup client
     Loaded: loaded (/etc/systemd/system/rubackup_client.service;
enabled; vendor preset: enabled)
     Active: active (running) since Mon 2022-04-18 16:06:00 MSK;
16h ago
    Process: 27687 ExecStart=/opt/rubackup/bin/rubackup client
start (code=exited, status=0/SUCCESS)
   Main PID: 27690 (rubackup client)
      Tasks: 2 (limit: 4628)
     Memory: 42.4M
     CGroup: /system.slice/rubackup client.service
             L27690 /opt/rubackup/bin/rubackup_client start
anp 18 16:06:00 ubuntu rubackup_client[27690]: ... module 'Block
device' was checked successfully
anp 18 16:06:00 ubuntu rubackup_client[27690]: Try to check module:
'File system' ...
anp 18 16:06:00 ubuntu rubackup client[27690]: Execute OS
command: /opt/rubackup/modules/rb module file>
anp 18 16:06:00 ubuntu rubackup client[27690]: Module version: 1.9
anp 18 16:06:00 ubuntu rubackup client[27690]: ... module 'File
system' was checked successfully
anp 18 16:06:00 ubuntu rubackup client[27690]: Try to check module:
'LVM logical volume' ...
anp 18 16:06:00 ubuntu rubackup client[27690]: Execute OS
command: /opt/rubackup/modules/rb module lvm >
anp 18 16:06:00 ubuntu rubackup client[27690]: Module version: 1.9
anp 18 16:06:00 ubuntu rubackup client[27690]: Can't find
/sbin/lvscan
```

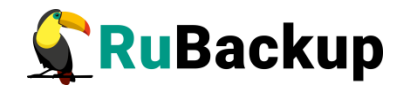

апр 18 16:06:00 ubuntu rubackup\_client[27690]: ... unable to use module 'LVM logical volume' at this cl>

## Сервер резервного копирования

Сервер резервного копирования RuBackup представляет собой фоновое приложение (сервис, демон).

Расположение:

/opt/rubackup/bin/rubackup\_server

Запуск:

# rubackup\_server start

Остановка:

# rubackup\_server stop

Перезагрузка:

#### # rubackup\_server restart

Текущий статус (результат 0 - сервер работает, 1 - не работает):

#### # rubackup\_server status

Получить HWID:

# rubackup\_server hwid

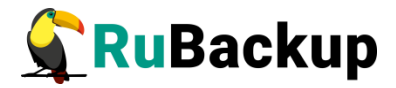

## Запуск сервера RuBackup

Для штатной эксплуатации рекомендуется запускать сервер RuBackup как сервис. Для этого выполните следующие действия:

- 1. Включите сервис клиента RuBackup:
  - \$ sudo systemctl enable \
     /opt/rubackup/etc/systemd/system/rubackup\_client.service
     2. Включите сервис сервера RuBackup:
  - \$ sudo systemctl enable \
     /opt/rubackup/etc/systemd/system/rubackup\_server.service
- 3. Перезагрузите systemctl:
  - \$ sudo systemctl daemon-reload
- 4. Запустите сервис rubackup\_client:

### \$ sudo systemctl start rubackup\_client

5. Запустите сервис rubackup\_server:

```
$ sudo systemctl start rubackup_server
```

Уточнить статус сервера RuBackup можно при помощи команды:

```
$ sudo systemctl status rubackup_server
```

```
rubackup_server.service - RuBackup server
     Loaded: loaded (/etc/systemd/system/rubackup server.service;
enabled; vendor preset: enabled)
     Active: active (running) since Mon 2022-04-18 16:05:18 MSK;
17h ago
    Process: 27631 ExecStart=/opt/rubackup/bin/rubackup server
start (code=exited, status=0/SUCCESS)
   Main PID: 27635 (rubackup server)
      Tasks: 29 (limit: 4628)
     Memory: 7.7M
     CGroup: /system.slice/rubackup_server.service
             L=27635 /opt/rubackup/bin/rubackup server start
anp 19 00:05:18 ubuntu rubackup_server[27635]: Found license for
customer: 'localhost', Capacity: 1 TB,>
anp 19 01:05:18 ubuntu rubackup server[27635]: Found license for
customer: 'localhost', Capacity: 1 TB,>
anp 19 02:05:18 ubuntu rubackup server[27635]: Found license for
customer: 'localhost', Capacity: 1 TB,>
anp 19 03:05:18 ubuntu rubackup server[27635]: Found license for
customer: 'localhost', Capacity: 1 TB,>
```

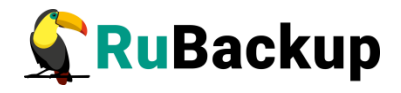

```
anp 19 04:05:18 ubuntu rubackup_server[27635]: Found license for
customer: 'localhost', Capacity: 1 TB,>
anp 19 05:05:18 ubuntu rubackup_server[27635]: Found license for
customer: 'localhost', Capacity: 1 TB,>
anp 19 06:05:18 ubuntu rubackup_server[27635]: Found license for
customer: 'localhost', Capacity: 1 TB,>
anp 19 07:05:18 ubuntu rubackup_server[27635]: Found license for
customer: 'localhost', Capacity: 1 TB,>
anp 19 08:05:18 ubuntu rubackup_server[27635]: Found license for
customer: 'localhost', Capacity: 1 TB,>
anp 19 09:05:18 ubuntu rubackup_server[27635]: Found license for
customer: 'localhost', Capacity: 1 TB,>
anp 19 09:05:18 ubuntu rubackup_server[27635]: Found license for
customer: 'localhost', Capacity: 1 TB,>
```

Если у вас возникает проблема запуска сервиса RuBackup, и служебная база данных RuBackup в PostgreSQL установлена на отдельном сервере (например, при добавлении в конфигурацию резервного или медиасервера), выполните следующие действия:

1. Удалите зависимости postgresql.service в параметрах Requires и After в разделе Unit в юнит-файле:

/opt/rubackup/etc/systemd/system/rubackup\_server.service 2. Перезагрузите systemclt:

\$ sudo systemctl daemon-reload

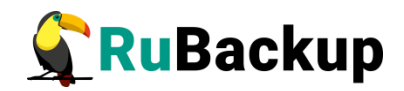

## Ролевая модель доступа RuBackup

В СРК RuBackup реализована ролевая модель доступа, т. е. назначение типа пользователя и предоставление ему набора полномочий для выполнения определенных рабочих задач в соответствии с его ролью.

В СРК RuBackup предусмотрены следующие типы пользователей:

- 1) пользователь rubackup;
- 2) суперпользователь;
- 3) мейнтейнер (сопровождающий);
- 4) администратор.

Пользователь rubackup является привилегированным администратором, которому позволены любые действий в СРК. Этот пользователь создается при создании базы данных rubackup и является владельцем базы данных. Таким образом, в списке пользователей СРК пользователя rubackup нельзя увидеть и нельзя создать еще одного пользователя rubackup.

Пользователь rubackup имеет следующие возможности:

 добавлять новых пользователей в систему. При этом выбранная группа пользователя влияет только на задачи уведомления. Чтобы пользователь мог получить административные привилегии в СРК, его нужно добавить в суперпользователи, мейнтейнеры или администраторы;

– менять пароль для других пользователей с помощью RBM.

Суперпользователь может выполнять любые действия, кроме добавления новых пользователей в СРК и кроме изменения глобальных настроек СРК.

**Мейнтейнер** отвечает за медиасервер и может управлять устройствами хранения на этом медиасервере.

Администратор отвечает за группу клиентов и может выполнять их настройки и действия, связанные с клиентами, входящими в группу. Администратор в дереве объектов видит только своих клиентов, и имеет доступ к правилам глобального расписания, резервным копиям и задачам только своих клиентов.

Порядок назначения типов пользователя, их поиска и удаления изложен в разделе «Группы пользователей и пользователи RuBackup».

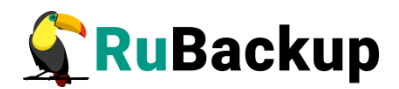

## Утилиты командной строки

## системного администратора

## Утилиты командной строки администратора RuBackup

С помощью утилит командной строки можно управлять большинством функций системы резервного копирования RuBackup. Все утилиты располагаются в каталоге /opt/rubackup/bin. Ниже представлен список утилит и их функции.

**rb\_bandwidth** - управление ограничениями пропускной способности при выполнении операций резервного копирования и восстановления.

rb\_block\_devices - управление блочными устройствами.

rb\_client\_group - управление группами клиентов.

rb\_clients - управление клиентами.

rb\_clouds - управление хранилищами резервных копий типа облако S3.

**rb\_cloud\_task\_queue** - информация о текущих задачах, связанных с облачными операциями.

**rb\_copy2pool** - управление репликацией резервных копий при их создании.

**rbd** - дифференциация информации, содержащейся в файле, и создание разностных копий.

**rbfd** - создание и восстановление полных и инкрементальных резервных копий блочных устройств, файлов и каталогов в любых файловых системах.

rb\_global\_config - управление глобальной конфигурацией.

rb\_global\_schedule - управление глобальным расписанием.

rb\_init - первоначальное конфигурирование клиента или сервера.

rb\_inventory - инвентаризация резервных копий.

**rb\_local\_filesystems** - управление хранилищами резервных копий типа файловая система медиасерверов.

rb\_log\_viewer - просмотр журналов.

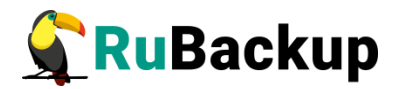

rb\_media\_servers - управление медиасерверами.

rb\_modules - управление модулями RuBackup.

rb\_notifications - контроль работы очереди уведомлений.

**rb\_pools** - управление пулами.

**rb\_remote\_replication** - управление правилами непрерывной удаленной репликации.

rb\_repository - управление репозиторием резервных копий.

rb\_strategies - управление стратегиями резервного копирования.

rb\_tape\_cartriges - управление картриджами ленточных библиотек.

rb\_tape\_libraries - управление ленточными библиотеками.

rb\_task\_queue - контроль работы главной очереди задач.

rb\_tl\_task\_queue - контроль работы очереди ленточных библиотек.

**rb\_update** - утилита сравнения существующей базы данных и sql скрипта создания новой базы данных.

rb\_user\_groups - управление группами пользователей.

**rb\_users** - управление пользователями.

Пользователи, от имени которых будет осуществляться запуск утилит командной строки RuBackup должны:

- иметь правильно настроенные переменные среды;

– входить в группу rubackup (создана во время установки клиента RuBackup).

Также доступны man руководства для утилит командной строки, входящих в состав дистрибутива. Для получения доступа необходимо определить переменную MANPATH следующим образом:

### # export MANPATH=\$MANPATH:/opt/rubackup/man

Подробное описание всех утилит см. в руководстве «Утилиты командной строки RuBackup».

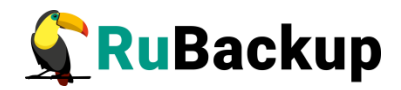

## Утилиты командной строки клиента резервного

### копирования

Для управления RuBackup со стороны клиента, помимо клиентского оконного менеджера RBC, можно воспользоваться утилитами командной строки. Ниже представлен список утилит и их функции.

**rb\_archives** - просмотр списка резервных копий клиента, создание срочных резервных копий, их удаление, проверка и восстановление.

rbcrypt - защитное преобразование файлов при помощи секретного ключа.

**rb\_schedule** - просмотр правил клиента в глобальном расписании резервного копирования.

**rb\_tasks** - просмотр задач клиента в главной очереди задач системы резервного копирования.

Пользователи, от имени которых будет осуществляться запуск утилит командной строки RuBackup должны:

иметь правильно настроенные переменные среды;

– входить в группу rubackup (создана во время установки клиента RuBackup).

Также доступны man руководства для утилит командной строки, входящих в состав дистрибутива. Для получения доступа необходимо определить переменную MANPATH следующим образом:

#### # export MANPATH=\$MANPATH:/opt/rubackup/man

Подробное описание всех утилит см. в руководстве «Утилиты командной строки RuBackup».

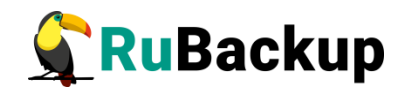

# Конфигурация RuBackup

Настройки конфигурации RuBackup хранятся в файле /opt/rubackup/etc/config.file. Вы можете изменить их при помощи текстового редактора. Параметры конфигурационного файла представлены в таблице 2.

Таблица 2 – Параметры конфигурационного файла

| Параметр                        | Применимость   | Назначение                                                               | Допустимые<br>значения                                                | Значение по<br>умолчанию               |
|---------------------------------|----------------|--------------------------------------------------------------------------|-----------------------------------------------------------------------|----------------------------------------|
| dbname                          | сервер         | Имя базы<br>данных                                                       |                                                                       | rubackup                               |
| user                            | сервер         | Пользователь<br>базы данных                                              |                                                                       | rubackup                               |
| password                        | сервер         | Пароль<br>пользователя<br>базы данных                                    |                                                                       |                                        |
| host                            | сервер         | Имя или IP<br>адрес сервера,<br>на котором<br>расположена<br>база данных |                                                                       |                                        |
| port                            | сервер         | Порт базы<br>данных                                                      |                                                                       | 5432                                   |
| logfile                         | сервер, клиент | Расположение<br>системного<br>файла журнала                              |                                                                       | /opt/rubackup/<br>log/<br>RuBackup.log |
| node                            | сервер, клиент | Тип узла<br>RuBackup                                                     | primary-<br>server,<br>secondary-<br>server, media-<br>server, client |                                        |
| who-is-primary-<br>server       | сервер, клиент | Имя хоста<br>основного<br>сервера<br>RuBackup                            | Необходима<br>настройка<br>правильного<br>разрешения<br>имен          |                                        |
| who-is-<br>secondary-<br>server | сервер, клиент | Имя хоста<br>резервного<br>сервера<br>RuBackup                           | Необходима<br>настройка<br>правильного<br>разрешения                  |                                        |

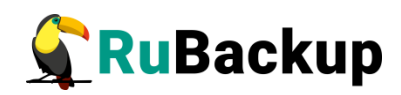

| Параметр                           | Применимость   | Назначение                                                                                                    | Допустимые<br>значения                                     | Значение по<br>умолчанию |
|------------------------------------|----------------|----------------------------------------------------------------------------------------------------|------------------------------------------------------------|--------------------------|
|                                    |                |                                                                                                    | имен                                                       |                          |
| parallelizm                        | сервер         | Количество<br>параллельных<br>нитей сетевого<br>асинхронного<br>сервера<br>RuBackup                                                                                                    | 1-4096                                                     | 8                        |
| parallel-tasks                     | клиент         | Максимальное<br>количество<br>одновременно<br>выполняемых<br>задач                                                                                                    | 1-64                                                       | 2                        |
| client-inet-<br>interface          | клиент         | Сетевой<br>интерфейс<br>клиента                                                                                                    |                                                            |                          |
| server-inet-<br>interfaces         | сервер         | Список сетевых<br>интерфейсов<br>сервера                                                                                                    |                                                            |                          |
| use-local-<br>backup-<br>directory | клиент         | Каталог для<br>временного<br>хранения<br>резервных<br>копий. Если<br>этот параметр<br>не определен в<br>файле<br>кофигурации,<br>то клиент будет<br>запрашивать у<br>медиасервера<br>временное<br>пространство<br>для операций с<br>резервными<br>копиями (NFS<br>папку) |                                                            | /tmp                     |
| verbose                            | сервер, клиент | Расширенный<br>режим<br>журналирования                                                                                                    | yes, no                                                    | yes                      |
| rbd_algorythm                      | клиент         | Хеш-функция<br>утилиты RBD                                                                                                    | streebog,<br>GOST_R_34_<br>11_2012, sha,<br>skein, blake2b | sha                      |
| rbd_block_size                     | клиент         | Размер блока<br>данных для<br>утилиты RBD,                                                                                                    | 1024-<br>104857600,<br>кратно 1024                         | 16384                    |

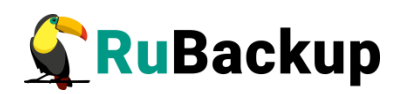

| Параметр                         | Применимость   | Назначение                                                    | Допустимые<br>значения                                                   | Значение по<br>умолчанию |
|----------------------------------|----------------|---------------------------------------------------------------|--------------------------------------------------------------------------|--------------------------|
|                                  |                | байт                                                          |                                                                          |                          |
| rbd_hash_length                  | клиент         | Длина хеш<br>утилиты RBD                                      | 256, 512                                                                 | 256                      |
| digital-signature                | клиент         | Использовать<br>цифровую<br>подпись                           | yes, no                                                                  | yes                      |
| digital-sign-hash                | клиент         | Хеш-функция<br>для цифровой<br>подписи                        | В<br>cooтветствии<br>c openssl<br>digest<br>command, см.<br>openssl help | sha1                     |
| client-<br>shutdown_scen<br>ario | клиент         | Сценарий<br>выключения<br>клиента                             | immediately,<br>after-all-tasks,<br>cancel-if-tasks                      | cancel-if-tasks          |
| server-<br>shutdown_scen<br>ario | сервер         | Сценарий<br>выключения<br>сервера                             | immediately,<br>after-all-tasks,<br>cancel-if-tasks                      | cancel-if-tasks          |
| remoute-<br>replication          | сервер         | Удаленная<br>репликация                                       |                                                                          | yes                      |
| deduplication-<br>task-memory    | сервер         | Исключение<br>дублирующих<br>копий<br>повторяющихся<br>данных |                                                                          | 268435456                |
| centralized-<br>recovery         | сервер, клиент | Централизован-<br>ное<br>восстановление                       |                                                                          | yes                      |

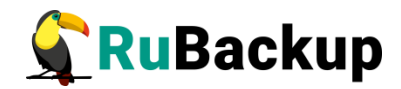

## Оконный менеджер клиента

## резервного копирования RBC

### Общие сведения

Принцип взаимодействия Менеджера Клиента RuBackup (RBC) с системой резервного копирования состоит в том, что клиент может сформировать ту или иную задачу (желаемое действие) и отправить ее серверу резервного копирования RuBackup. Взаимодействие клиента с сервером резервного копирования производится через клиента RuBackup (фоновый процесс). RBC отправляет команду клиенту RuBackup, который отправляет ее серверу. Если действие допустимо, сервер RuBackup отдаст команду клиенту RuBackup и, при необходимости, перенаправит ее медиасерверу RuBackup для дальнейшей обработки. Это означает, что, как правило, RBC не ожидает завершения того или иного действия, но ожидает ответа от клиента RuBackup о том, что задание принято. Это позволяет инициировать параллельные запросы процесса клиента RuBackup к серверу, но требует от клиента самостоятельно контролировать отсутствие «встречных» операций», при которых происходит восстановление данных, и в этот же момент эти же данные требуются для создания новой резервной копии. После того, как клиент отдал какую-либо команду при помощи RBC, он может просто закрыть приложение, все действия будут выполнены системой резервного копирования (тем не менее, стоит дождаться сообщения о том, что задание принято к исполнению, и проконтролировать это на вкладке Задачи).

Графический интерфейс RBC поддерживает русский и английский языки.

Пользователи, от имени которых будет осуществляться запуск RBC должны:

- иметь правильно настроенные переменные среды,

– входить в группу rubackup (создана во время установки клиента RuBackup).

Для запуска RBC следует выполнить команду:

\$ ssh -X user@rubackup\_host

\$ rbc&

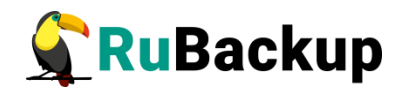

Пользователи, от имени которых будет осуществляться запуск оконного Менеджера Клиента (RBC), должны входить в группу **rubackup**. Чтобы добавить пользователей в группу внесите изменения в файл /etc/group.

При первом запуске RBC необходимо задать пароль, при помощи которого впоследствии можно будет запросить восстановление резервной копии. Без ввода пароля получить резервную копию для клиента из хранилища невозможно. Хеш пароля восстановления хранится в базе данных сервера RuBackup. При необходимости клиент может изменить пароль при помощи RBC (меню Конфигурация – Изменить пароль).

Главная страница RBC содержит вкладки, которые позволяют управлять резервными копиями и расписанием резервного копирования, а также просматривать текущие задачи клиента, локальное расписание и ограничения (рисунок 2).

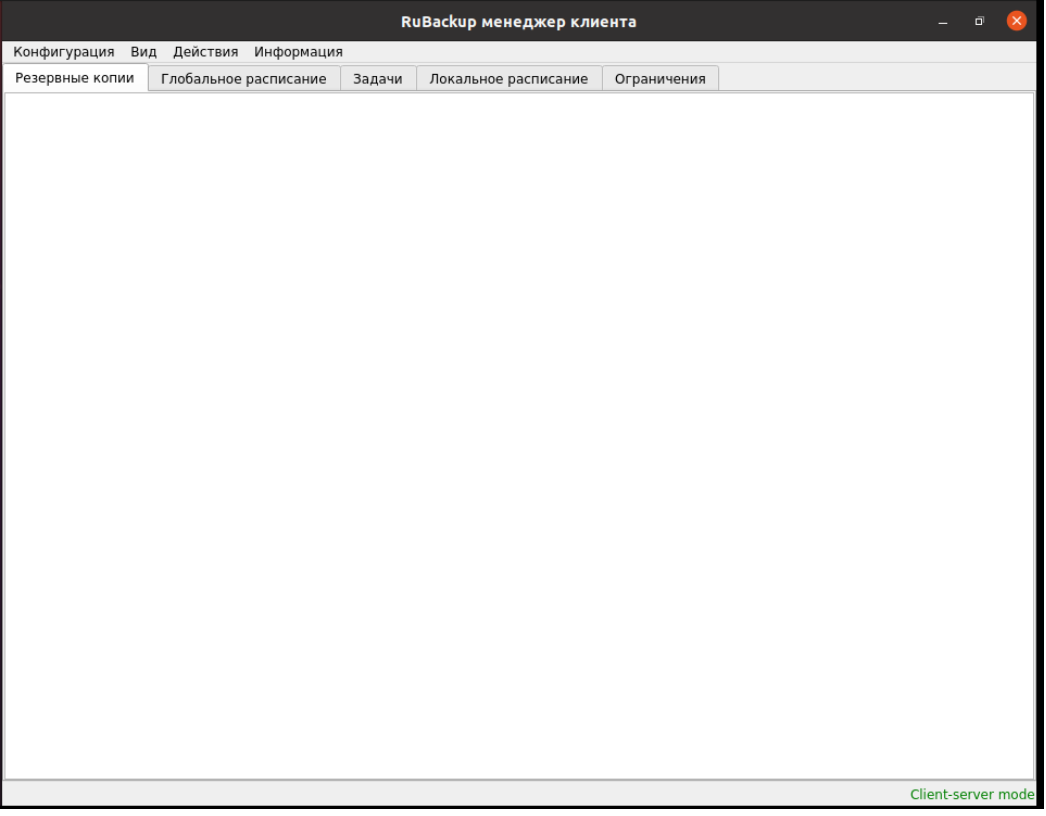

Рисунок 2

### Вкладка «Резервные копии»

Вкладка **Резервные копии** содержит таблицу с информацией обо всех резервных копиях клиента, которые хранятся в репозитории RuBackup (рисунок 3). Инкрементальные резервные копии ссылаются на полные резервные копии или предыдущие инкрементальные. При необходимости

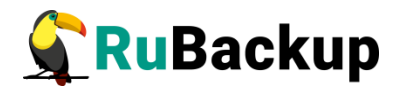

восстановить данные можно одной командой инициировать восстановление всей цепочки резервных копий.

| Pe | езервны | ые копии | Глобальное расп | исание   | Задачи    | Локальное распи | сание | Ограниче   | ния     |              |               |                        |       |
|----|---------|----------|-----------------|----------|-----------|-----------------|-------|------------|---------|--------------|---------------|------------------------|-------|
|    | Id      | Task ID  | Reference ID    | Reso     | irce type | Resource        | Ba    | ickup type | Pool    | Archive size | Snapshot size | Created                | Cre   |
| 1  | 451     | 1676     |                 | Docker   | container | d7c81eb3918f    | full  |            | Default | 25806378     | 3337          | 2019-12-16 14:56:26+03 | 00:00 |
| 2  | 452     | 1678     |                 | Docker   | container | d7c81eb3918f    | full  |            | Default | 25805388     | 3348          | 2019-12-16 15:15:57+03 | 00:00 |
| 3  | 506     | 1836     |                 | Docker   | container | 4dab779bafc7    | full  |            | Default | 25807028     | 3526          | 2019-12-19 22:15:03+03 | 00:00 |
| 4  | 507     | 1837     |                 | Docker   | image     | 775349758637    | full  |            | Default | 25806191     | 3553          | 2019-12-19 22:17:03+03 | 00:00 |
| 5  | 511     | 1842     |                 | Docker   | container | 4dab779bafc7    | full  |            | Default | 25807084     | 3517          | 2019-12-19 22:42:04+03 | 00:00 |
| 6  | 513     | 1845     |                 | Block de | evice     | /dev/sde1       | full  |            | Default | 21043379     | 65472         | 2019-12-19 22:51:24+03 | 00:00 |
| 7  | 514     | 1846     |                 | Block de | evice     | /dev/sde1       | full  |            | Default | 21043384     | 65472         | 2019-12-19 22:56:56+03 | 00:00 |
| 8  | 637     | 2511     |                 | Docker   | volume    | vol1            | full  |            | Default | 551          | 91            | 2019-12-30 14:06:05+03 | 00:00 |

#### Рисунок 3

На этой вкладке клиенту доступны следующие действия:

- удалить выбранную резервную копию. Это действие возможно в том

случае, если в правиле глобального расписания есть соответствующее разрешение. При удалении резервной копии потребуется вести пароль клиента;

- восстановить цепочку резервных копий. Это действие запускает

процесс восстановления цепочки резервных копий на системе клиента. RBC не ожидает окончания восстановления всех резервных копий. Клиент должен проконтролировать на вкладке «Задачи» успешное завершение созданных задач на восстановление данных (статус задач Done). Для успешного выполнения этого действия требуется наличие достаточного свободного места в каталоге, предназначенном для создания и временного хранения резервных копий (см. параметр use-local-backup-directory);

- проверить резервную копию. Это действие инициирует создание

задачи проверки резервной копии. Если резервная копия была подписана цифровой подписью, то будут проверены размер файлов резервной копии, md5 сумма и проверена сама резервная копия. Если резервная копия не была подписана цифровой подписью, то будут проверены размер файлов резервной копии и md5 сумма.

### Вкладка «Глобальное расписание»

Вкладка **Глобальное расписание** содержит таблицу с информацией обо всех правилах глобального расписания RuBackup для этого клиента (рисунок 4).

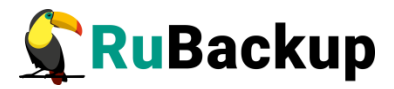

|       |              |                         |        |        | R               | uBackup м  | енеджер кл     | иента                    |                        |                  | - • • •   |
|-------|--------------|-------------------------|--------|--------|-----------------|------------|----------------|--------------------------|------------------------|------------------|-----------|
| Конфі | игурация Вид | д Действия Инфор        | рмация |        |                 |            |                |                          |                        |                  |           |
| Резер | вные копии   | Глобальное распис       | ание   | Задачи | Локальное       | расписание | Ограниче       | ния                      |                        |                  |           |
| Id    | Rule name    | Storage<br>capacity, GB | Min    | Hour   | Day of<br>month | Month      | Day of<br>week | Validity<br>start period | Validity<br>end period | Resource<br>type | Reso      |
| 41    | 1st          | 10                      | *      | *      | *               | *          | *              | 2019-11-05 15:23:00+03   | 2020-11-05 15:23:00+03 | File system      | /home/and |
| 2 42  | 2nd          | 10                      | *      | *      | *               | *          | *              | 2019-11-09 19:57:00+03   | 2020-11-09 19:57:00+03 | File system      | /home/and |
| 43    | diff         | 10                      | 0      | 0      | 1               | January    | Monday         | 2019-11-12 15:29:00+03   | 2020-11-12 15:29:00+03 | File system      | /home/and |

Рисунок 4

На этой вкладке клиенту доступны следующие действия:

- запросить новое правило. Это действие вызывает диалог подготовки

нового правила в глобальном расписании RuBackup для клиента. Запрос на добавление правила требует одобрения администратора RuBackup, одобрение может быть сделано в RBM;

– запросить удаление правила из глобального расписания. Это действие формирует запрос к администратору RuBackup об удалении выбранного клиентом правила из глобального расписания RuBackup. Запрос на удаление правила требует одобрения администратора RuBackup, одобрение может быть сделано в RBM.

### Вкладка «Задачи»

Вкладка **Задачи** содержит таблицу с информацией обо всех задачах в главной очереди заданий RuBackup для этого клиента (рисунок 5).

|   |                                     | RuBackup менеджер клиента 🛛 🔵 🖲 😣 |                 |         |        |      |             |            |             |               |         |              |              |            |  |
|---|-------------------------------------|-----------------------------------|-----------------|---------|--------|------|-------------|------------|-------------|---------------|---------|--------------|--------------|------------|--|
| 1 | онфигурация Вид Действия Информация |                                   |                 |         |        |      |             |            |             |               |         |              |              |            |  |
|   |                                     |                                   |                 |         |        |      |             |            |             |               |         |              |              |            |  |
|   | езера                               | ные копии                         | Глобальное расп | исание  | Задач  | и    | Локальное р | расписание | Ограничения |               |         |              |              |            |  |
|   | Id                                  | Туре                              | Resource type   | Reso    | urce   | Ba   | ackup type  | Rule ID    | Strategy ID | Repository ID | Pool    | Status       |              | Created    |  |
| 1 | 3281                                | Backup local                      | Docker volume   | vol1    |        | full |             |            |             | 1076          | Default | Done         | 2020-01-15 1 | 7:31:47+03 |  |
| 2 | 3282                                | Backup local                      | Docker image    | 7753497 | 758637 | full |             |            |             | 1077          | Default | Transmission | 2020-01-15 1 | 7:33:38+03 |  |
|   |                                     |                                   |                 |         |        |      |             |            |             |               |         |              |              |            |  |
|   |                                     |                                   |                 |         |        |      |             |            |             |               |         |              |              |            |  |
|   |                                     |                                   |                 |         |        |      |             |            |             |               |         |              |              |            |  |
|   |                                     |                                   |                 |         |        |      |             |            |             |               |         |              |              |            |  |
|   |                                     |                                   |                 |         |        |      |             |            |             |               |         |              |              |            |  |
|   |                                     |                                   |                 |         |        |      |             |            |             |               |         |              |              |            |  |
|   |                                     |                                   |                 |         |        |      |             |            |             |               |         |              |              |            |  |
| L |                                     |                                   |                 |         |        |      |             |            |             |               |         |              |              |            |  |

### Рисунок 5

В зависимости от настроек сервера RuBackup выполненные задачи и задачи, завершившиеся неудачно, через какое-то время могут быть автоматически удалены из главной очереди задач. Информация о выполнении задач фиксируется в специальном журнале задач сервера RuBackup. При необходимости статус любой задачи, даже удаленной из очереди, можно уточнить у администратора RuBackup.

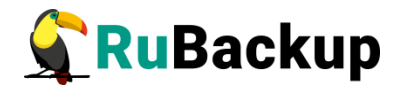

### Вкладка «Локальное расписание»

На вкладке **Локальное расписание** можно определить правила, задаваемые клиентом для каких-либо локальных ресурсов. Для работы локального расписания эта возможность должна быть включена для клиента администратором RuBackup.

### Вкладка «Ограничения»

На вкладке **Ограничения** можно определить локальные ресурсы, резервное копирование которых нежелательно. Для работы локальных ограничений эта возможность должна быть включена для клиента администратором RuBackup.

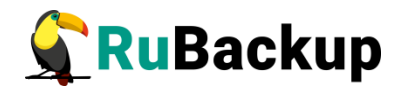

## Оконный менеджер системного

## администратора

### Общие сведения

RBM или RuBackup Manager — это основное средство администрирования RuBackup. Использование утилит командной строки для администрирования СРК оправдано только в том случае, когда нет возможности получить графический интерфейс или когда требуется использование скриптов для массовых операций.

Оконный менеджер должен запускаться на хосте, где располагается основной сервер резервного копирования (или на резервном сервере, если он в данный момент выполняет функции основного сервера резервного копирования).

Пользователи, от имени которых будет осуществляться запуск RBM должны:

- иметь правильно настроенные переменные среды,

– входить в группу гиbackup (создана во время установки клиента RuBackup).

Для запуска Менеджера Администратора RuBackup используйте команду:

### \$ rbm&

После чего необходимо в открывшееся окно «Аутентификация» ввести наименование сервера Rubackup, имя пользователя и пароль (рисунок 6).

Имя пользователя — rubackup.

Пароль должен соответствовать паролю для пользователя базы данных rubackup, созданному при помощи утилиты rb\_init (см. документ «Руководство по установке серверов резервного копирования и Linux клиентов RuBackup»).

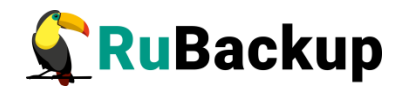

|                                 | Аутентификация | 8       |
|---------------------------------|----------------|---------|
| Сервер RuBackup<br>Пользователь | ubuntu         | ping VK |
| Пароль                          | •••••          |         |
|                                 |                |         |
|                                 | Рисунок 6      |         |

После нажатия кнопки «ОК» откроется окно «Менеджер администратора RuBackup» (рисунок 7).

|            |                | м                     | енеджер администрато | opa RuBackup                   | _ 0 😣           |
|------------|----------------|-----------------------|----------------------|--------------------------------|-----------------|
| Конфигур   | ация Просмот   | гр Действия Аналитика | Информация           |                                |                 |
| Объекты    | Стратегии      | Глобальное расписание | Удаленная репликация | Серверная группировка RuBackup |                 |
| Объект     | Описание       |                       |                      |                                |                 |
|            |                |                       |                      |                                |                 |
| соединение | . rubackup@rut | ackup.ubuntu          |                      |                                | Нормальный режи |

Рисунок 7

## Выбор языка интерфейса RBM

Выбор языка интерфейса RBM осуществляется с помощью переключателя в меню **Просмотр** — **Настройки RBM** — **Язык** (рисунок 8).

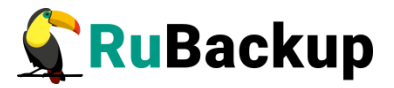

|                   | Менеджер администратора RuBackup —        |                                               |  |  |  |  |  |  |
|-------------------|-------------------------------------------|-----------------------------------------------|--|--|--|--|--|--|
| Конфигурация      | ия Просмотр Действия Аналитика Информация |                                               |  |  |  |  |  |  |
| Объекты Стр       | Очереди                                   | ная репликация Серверная группировка RuBackup |  |  |  |  |  |  |
| Имя               | Глобальное расписание                     | ки Уведомления Информация                     |  |  |  |  |  |  |
| 1 Default Default | Репозиторий                               | Nobody                                        |  |  |  |  |  |  |
|                   | План аварийного восстановления            | Nobady F mail CC                              |  |  |  |  |  |  |
|                   | Настройки RBM                             | У Язык → Eng                                  |  |  |  |  |  |  |
|                   | Проверка резервных к                      | коп 🔄 Выход без подтверждения 🔽 Ru            |  |  |  |  |  |  |
|                   | 11                                        |                                               |  |  |  |  |  |  |

| Рисунок | 8 |
|---------|---|
|---------|---|

Окно «Менеджер администратора RuBackup» содержит пять вкладок: «Конфигурация», «Просмотр», «Действия», «Аналитика» и «Информация» (рисунок 7).

## Вкладка «Конфигурация»

Меню вкладки «Конфигурация» представлено на рисунке 9.

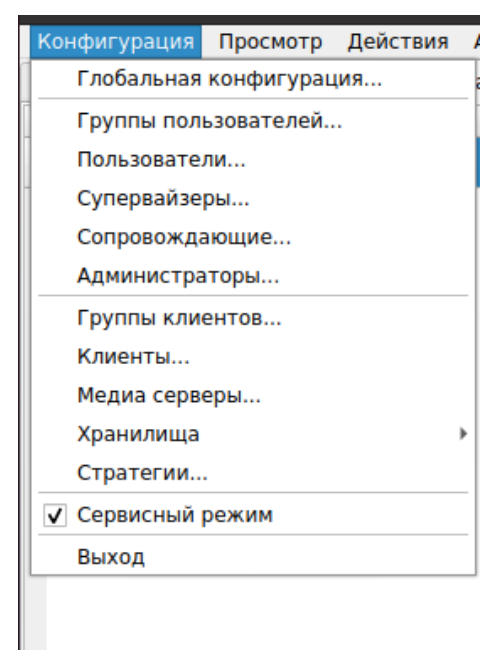

Рисунок 9

## Режимы работы

В системе резервного копирования и восстановления данных предусмотрено два режима функционирования: *нормальный* и *сервисный*.

# Внимание! Режим функционирования распространяется на все серверы, входящие в серверную группировку RuBackup.

Переключение между режимами осуществляется переключателем в меню Конфигурация — Сервисный режим (рисунок 9).

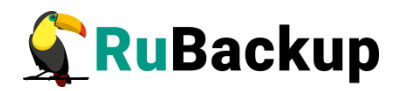

В нормальном режиме выполняются все функции СРК, но не рекомендуется изменение глобальных настроек RuBackup. Для изменения глобальных настроек необходимо перевести СРК в сервисный режим и дождаться окончания всех задач. После того, как все задачи примут статус «Done» (либо, в исключительных случаях, статусы «Error» или «Broken»), можно изменять глобальные настройки.

Сервисный режим предназначен для изменения глобальных настроек СРК, применяющихся для всех серверов, входящих в состав серверной группировки RuBackup.

В сервисном режиме не происходит выполнение задач резервного копирования и восстановления, кроме тех, которые были запущены до момента переключения системы в сервисный режим. В случае срочной необходимости изменить глобальные параметры СРК, можно прервать исполнение запущенных задач в RBM. В сервисном режиме продолжает работать общий мониторинг системы, а также доступны функции, не связанные с созданием новых заданий в общей очереди задач, например, возможно создание или удаление правил глобального расписания.

В сервисном режиме, согласно глобальному расписанию и командам из RBM или RBC, могут создаваться новые задания в общей очереди задач, но эти задания не будут отправлены на исполнение до момента переключения CPK в нормальный режим. В том случае, если во время сервисного режима поступят идентичные команды на создание нескольких задач для одного и того же правила в глобальном расписании, то будет создана только одна задача.

После переключения СРК в нормальный режим будут исполнены все задания, накопившиеся в общей очереди задач.

## Глобальная конфигурация RuBackup

Настройки глобальной конфигурации доступны в меню Конфигурация **Глобальная конфигурация**. Для получения доступа к меню «Глобальная конфигурация» нужно перевести СРК в сервисный режим. Для этого включите переключатель в меню Конфигурация **Сервисный режим**.

Внимание! По завершении работы с окном «Глобальная конфигурация» нужно отключить сервисный режим.

### Общие параметры

Вкладка **Общее** окна «Глобальная конфигурация» содержит общие параметры RuBackup (рисунок 10).

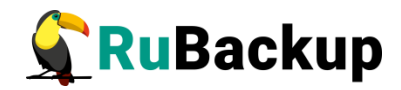

|                                                                                                |                | ۲J          | юбальные   | е конфи | гурационные параметр | ы (on rubackup-s | erver.local) |                   | (        |  |
|------------------------------------------------------------------------------------------------|----------------|-------------|------------|---------|----------------------|------------------|--------------|-------------------|----------|--|
| Общее                                                                                          | Стратегии      | Правила     | Задачи     | Пулы    | Ленточные библиотеки | Дедупликация     | Мониторинг   | RuBackup key      | 🥔 ОК     |  |
| Начало с                                                                                       | ервисного окн  | a           |            |         | 0:00:00              |                  |              | •                 | 🗶 Cancel |  |
| Окончан                                                                                        | ие сервисного  | окна        |            |         | 23:59:59             |                  |              | ÷                 |          |  |
| Уведомл                                                                                        | ять об устарев | ших рез.коп | иях через  |         | 1440                 |                  |              | Фин               |          |  |
| Аварийное место хранения резервных копий /tmp/rubackup_emergency_storage_local_catalog Выбрать |                |             |            |         |                      |                  | Выбрать      | Выбрать           |          |  |
| Размер б                                                                                       | ілока при пере | даче данны: | ×          |         | 16384                |                  |              | <sup>г</sup> Байт |          |  |
| Период с                                                                                       | обновления кли | очей ЭЦП    |            |         | 1440                 |                  |              | Ф Мин             |          |  |
| Проверя                                                                                        | ть резервные к | опии после  | создания   |         | no                   |                  |              | ·                 |          |  |
| Удалять                                                                                        | резервные ког  | ии со стату | сом обрыва | цепочки | no                   |                  |              | •                 |          |  |
|                                                                                                |                |             |            |         |                      |                  |              |                   |          |  |
|                                                                                                |                |             |            |         |                      |                  |              |                   |          |  |
|                                                                                                |                |             |            |         |                      |                  |              |                   |          |  |
|                                                                                                |                |             |            |         |                      |                  |              |                   |          |  |

Рисунок 10

На вкладке Общие можно настроить следующие параметры:

- начало и окончание сервисного окна. Во время сервисного окна

могут исполняться служебные задачи системы резервного копирования, такие как проверка резервных копий, их перемещение из одного пула в другой, а также удаление резервных копий;

- через какой промежуток времени (минут) после окончания срока

хранения резервной копии создать задачу для уведомления;

- аварийное место для хранения резервных копий. Оно используется в

том случае, если закончилось место в том пуле, в котором должна быть размещена резервная копия при ее создании. Аварийное место не будет использовано при операции перемещения, в этом случае задача закончится с ошибкой. Для аварийного хранения резервных копий рекомендуется выделить достаточное пространство на отдельном томе или разделе диска на каждом сервере резервного копирования в серверной группировке RuBackup;

- размер блока (байт) при передаче резервной копии по сети;

 период обновления открытых ключей ЭЦП клиентов. Открытые ключи клиентов хранятся в базе данных RuBackup и используются для проверки резервных копий;

 требуется ли создать задачу проверки сразу после помещения резервной копии в репозиторий;

– удалять ли резервные копии со статусом "Broken chain" из репозитория. Это может быть полезным в тех случаях когда, например, из цепочки была удалена полная резервная копия или одна из инкрементальных, а те резервные копии, которые ссылаются на них, остались в репозитории, но фактически уже бесполезны для восстановления данных.

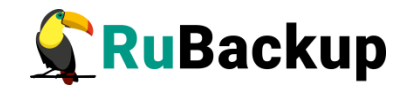

## Вкладка «Стратегии»

|    |        |                | Гл           | юбальные    | е конфи | игурационные параметр | ы (on ruba | ckup-s | server.local) |              | 8           |
|----|--------|----------------|--------------|-------------|---------|-----------------------|------------|--------|---------------|--------------|-------------|
| 06 | бщее   | Стратегии      | Правила      | Задачи      | Пулы    | Ленточные библиотеки  | Дедуплин   | кация  | Мониторинг    | RuBackup key | <i>и</i> ок |
| Μν | нимал  | ьное простран  | нство для на | чала уведо  | млений  | 0                     | *<br>*     | Мб     |               |              | 🗶 Cancel    |
| Ув | едомля | ять об окончан | нии действия | я стратегии | за      | 1440                  | \$         | Мин    |               |              |             |
| Ув | едомля | ять об окончан | нии места хр | анения чер  | e3      | 1440                  | \$         | Мин    |               |              |             |
|    |        |                |              |             |         |                       |            |        |               |              |             |
|    |        |                |              |             |         |                       |            |        |               |              |             |
|    |        |                |              |             |         |                       |            |        |               |              |             |
|    |        |                |              |             |         |                       |            |        |               |              |             |
|    |        |                |              |             |         |                       |            |        |               |              |             |
|    |        |                |              |             |         |                       |            |        |               |              |             |
|    |        |                |              |             |         |                       |            |        |               |              |             |
|    |        |                |              |             |         |                       |            |        |               |              |             |

Рисунок 11

На вкладке Стратегии можно настроить следующие параметры (рисунок 11):

 минимальное пространство, оставшееся для хранения резервных копий стратегии. В том случае, если резервные копии заняли все пространство для хранения резервных копий, выделенное для стратегии резервного копирования, информация об этом будет использована для создания задачи уведомления;

период (минут) до окончания действия стратегии, за который необходимо создать задачу уведомления;

— период (минут), по истечении которого будет направлено уведомление о недостатке места хранения для стратегии.

### Вкладка «Правила»

|          |                | ГЛ           | тобальные   | е конфі | игурационные параметр | ы (on ruba | ackup- | server.local) |              | 8        |
|----------|----------------|--------------|-------------|---------|-----------------------|------------|--------|---------------|--------------|----------|
| Общее    | Стратегии      | Правила      | Задачи      | Пулы    | Ленточные библиотеки  | Дедупли    | кация  | Мониторинг    | RuBackup key | 🥔 ок     |
| Минимал  | ьное простран  | нство для на | чала уведо  | млений  | 0                     | *<br>*     | мб     |               |              | 🗶 Cancel |
| Уведомля | ать об окончан | нии действия | я правила з | а       | 1440                  | \$         | Мин    |               |              |          |
| Уведомля | ять об окончан | нии места хр | анения чер  | e3      | 1440                  | \$         | Мин    |               |              |          |
|          |                |              |             |         |                       |            |        |               |              |          |
|          |                |              |             |         |                       |            |        |               |              |          |
|          |                |              |             |         |                       |            |        |               |              |          |
|          |                |              |             |         |                       |            |        |               |              |          |
|          |                |              |             |         |                       |            |        |               |              |          |
|          |                |              |             |         |                       |            |        |               |              |          |
|          |                |              |             |         |                       |            |        |               |              |          |
|          |                |              |             |         |                       |            |        |               |              |          |
|          |                |              |             |         |                       |            |        |               |              |          |

Рисунок 12

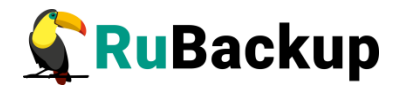

На вкладке Правила можно настроить следующие параметры (рисунок 12):

 минимальное пространство, оставшееся для хранения резервных копий правила глобального расписания. В том случае, если резервные копии заняли все пространство для хранения резервных копий, выделенное для правила глобального расписания, информация об этом будет использована для создания задачи уведомления;

— период (минут) до окончания действия правила глобального расписания, за который необходимо создать задачу уведомления;

 период (минут), по истечении которого будет направлено уведомление об недостатке места хранения для правила глобального расписания.

### Вкладка «Задачи»

|          |                  | Гл           | юбальные     | е конфі | игурационные параметр   | ы (on г | ubackup-s | server.local) |              |         |
|----------|------------------|--------------|--------------|---------|-------------------------|---------|-----------|---------------|--------------|---------|
| Общее    | Стратегии        | Правила      | Задачи       | Пулы    | Ленточные библиотеки    | Дедуг   | пликация  | Мониторинг    | RuBackup key | 🥔 ок    |
| Удалять  | исполненные      | задачи чере: | 3            | 1       | 440                     | \$      | Мин       |               |              | 🗶 Cance |
| Удалять  | ошибочные за     | дачи через   |              | 1       | 10000                   | Ŷ       | Мин       |               |              |         |
| Удалять  | прерванные за    | адачи через  |              | 1       | 0000                    | Ŷ       | Мин       |               |              |         |
| Рестарто | вать приостан    | ювленные за  | адачи через  | . 1     | L                       | \$      | Мин       |               |              |         |
| Предпоч  | тительный спо    | особ огранич | ения скоро   | сти     | lient                   | *       | ]         |               |              |         |
| Огранич  | ение скорости    | для клиента  | а, способ вь | бора Г  | ninimum                 | •       | )         |               |              |         |
| Огранич  | ение скорости    | для правила  | а, способ вь | вбора Г | ninimum                 | -       | ]         |               |              |         |
| Убивать  | задачи offline і | клиента      |              | Y       | ves 👻 create new task 👻 |         |           |               |              |         |
|          |                  |              |              |         |                         |         |           |               |              |         |
|          |                  |              |              |         |                         |         |           |               |              |         |
|          |                  |              |              |         |                         |         |           |               |              |         |
|          |                  |              |              |         |                         |         |           |               |              |         |

Рисунок 13

На вкладке Задачи можно настроить следующие параметры (рисунок 13):

— период времени (минут), через который исполненная (Done) задача будет удалена из главной очереди задач.

– период времени (минут), через который ошибочная (Error) задача будет удалена из главной очереди задач.

— период времени (минут), через который прерванная (Broken) задача будет удалена из главной очереди задач.

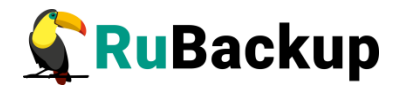

 период времени (минут), через который приостановленные задачи будут перезапущены.

 предпочтительный способ ограничения скорости. Возможные варианты:

- rule когда для задачи резервного копирования или восстановления используются настройки ограничения скорости передачи резервных копий, связанные с правилом глобального расписания.
- client когда для задачи резервного копирования или восстановления используются настройки ограничения скорости передачи резервных копий, связанные с клиентом системы резервного копирования.
  - Способ выбора ограничения скорости для клиента. В том случае,

если для клиента есть пересекающиеся во времени настройки ограничения скорости, то можно выбрать:

- minimum будет действовать настройка с минимальной скоростью.
- maximum будет действовать настройка с максимальной скоростью.

Подробнее см. раздел «Главное окно RBM», вкладка «Объекты».

- Способ выбора ограничения скорости для правила глобального

расписания. В том случае, если для правила есть пересекающиеся во времени настройки ограничения скорости, то можно выбрать:

- minimum будет действовать настройка с минимальной скоростью.
- maximum будет действовать настройка с максимальной скоростью.

Подробнее см. раздел «Главное окно RBM», вкладка «Глобальное расписание».

• Убивать или нет задачи для тех клиентов, которые стали offline, и создавать ли аналогичную новую задачу или нет

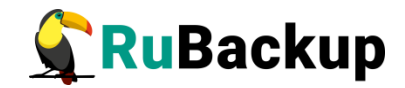

## Вкладка «Пулы»

|          |               | ۲J          | юбальны | е конфи    | гурационные параметр | ы (on rubackup-s | server.local) |              | 8        |
|----------|---------------|-------------|---------|------------|----------------------|------------------|---------------|--------------|----------|
| Общее    | Стратегии     | Правила     | Задачи  | Пулы       | Ленточные библиотеки | Дедупликация     | Мониторинг    | RuBackup key | 🖉 ок     |
| Метод ра | спределения   | данных по п | улам    | sequential | ly                   | •                |               |              | 🗶 Cancel |
| Резерв п | оостранства в | пуле        |         | 2          |                      | \$ Гб            |               |              |          |
|          |               |             |         |            |                      |                  |               |              |          |
|          |               |             |         |            |                      |                  |               |              |          |
|          |               |             |         |            |                      |                  |               |              |          |
|          |               |             |         |            |                      |                  |               |              |          |
|          |               |             |         |            |                      |                  |               |              |          |
|          |               |             |         |            |                      |                  |               |              |          |
|          |               |             |         |            |                      |                  |               |              |          |
|          |               |             |         |            |                      |                  |               |              |          |
|          |               |             |         |            |                      |                  |               |              |          |

Рисунок 14

На вкладке Пулы можно настроить следующие параметры (рисунок 14):

- метод распределения резервных копий по устройствам хранения

пула: последовательно или параллельно. Если в пуле есть несколько устройств хранения резервных копий, то можно выбрать стратегию заполнения устройств резервными копиями;

– резерв пространства в пуле (ГБ). Когда в пуле останется пространства для хранения резервных копий меньше этого значения, будет создана задача на уведомление.

### Вкладка «Ленточные библиотеки»

| Глобальные конфигурационные параметры (on rubackup-server.local) |                |                      |              |            |              |  |  |  |  |  |  |
|------------------------------------------------------------------|----------------|----------------------|--------------|------------|--------------|--|--|--|--|--|--|
| Общее Стратегии Правила З                                        | адачи Пулы     | Ленточные библиотеки | Дедупликация | Мониторинг | RuBackup key |  |  |  |  |  |  |
| Гочка монтирования картриджей                                    | /opt/rubackup/ | mnt                  |              |            | Выбрать      |  |  |  |  |  |  |
| азмонтировать картриджи при старт                                | e yes          |                      |              |            | •            |  |  |  |  |  |  |
| Гаймаут размонтирования LTFS                                     | 50             |                      |              |            | 🗘 Сек        |  |  |  |  |  |  |
| Объединять задачи                                                | yes            |                      |              |            | •            |  |  |  |  |  |  |
| Териод очистки ленточных приводов                                | Каждые         | 30 🗘 Дней Послед     | нее время:   |            |              |  |  |  |  |  |  |
|                                                                  |                |                      |              |            |              |  |  |  |  |  |  |
|                                                                  |                |                      |              |            |              |  |  |  |  |  |  |
|                                                                  |                |                      |              |            |              |  |  |  |  |  |  |
|                                                                  |                |                      |              |            |              |  |  |  |  |  |  |
|                                                                  |                |                      |              |            |              |  |  |  |  |  |  |
|                                                                  |                |                      |              |            |              |  |  |  |  |  |  |
|                                                                  |                |                      |              |            |              |  |  |  |  |  |  |

Рисунок 15

На вкладке **Ленточные библиотеки** можно настроить следующие параметры (рисунок 15):
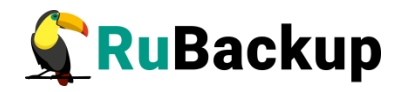

– точка монтирования картриджей ленточной библиотеки. Для работы с лентами LTO RuBackup использует файловую систему LTFS. Точка монтирования должна существовать на всех медиасерверах серверной группировки RuBackup, к которым подключены ленточные библиотеки. По умолчанию точкой монтирования является каталог /opt/rubackup/mnt;

– размонтировать ли картридж ленточной библиотеки при старте RuBackup, если он случайно оказался в магнитофоне ленточной библиотеки. Значение по умолчанию - да. Не рекомендуется изменять этот глобальный параметр;

— таймаут размонтирования LTFS в секундах. При размонтировании файловой системы LTFS может потребоваться значительное время для выполнения этой операции. В том случае, если за время таймаута операция размонтирования не закончилась, ожидание будет продолжено.

## Вкладка «Дедупликация»

|         |                | ۲J         | юбальные | конфи | гурационные параметр | ы (on rubackup-s | erver.local) |              | 8        |
|---------|----------------|------------|----------|-------|----------------------|------------------|--------------|--------------|----------|
| Общее   | Стратегии      | Правила    | Задачи   | Пулы  | Ленточные библиотеки | Дедупликация     | Мониторинг   | RuBackup key | 🖉 ок     |
| Очищать | неиспользуем   | иыеы блоки | 🗸 Каждые | 30 🌲  | Дней Пос             | леднее время:    |              | ]            | 🗶 Cancel |
| Проверя | ть только мета | а-данные   | yes 👻    |       |                      |                  |              |              |          |
|         |                |            |          |       |                      |                  |              |              |          |
|         |                |            |          |       |                      |                  |              |              |          |
|         |                |            |          |       |                      |                  |              |              |          |
|         |                |            |          |       |                      |                  |              |              |          |
|         |                |            |          |       |                      |                  |              |              |          |
|         |                |            |          |       |                      |                  |              |              |          |
|         |                |            |          |       |                      |                  |              |              |          |

Рисунок 16

На вкладке **Дедупликация** можно настроить параметры дедупликации (рисунок 16):

- период очистки неиспользуемых блоков данных;
- проверять ли только метаданные (по умолчанию да).

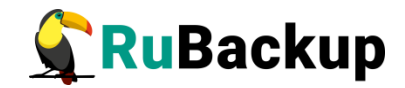

# Вкладка «Мониторинг»

|          | Глобальные конфигурационные параметры (on rubackup-server.local) |             |        |      |                      |              |            |              |             |  |
|----------|------------------------------------------------------------------|-------------|--------|------|----------------------|--------------|------------|--------------|-------------|--|
| Общее    | Стратегии                                                        | Правила     | Задачи | Пулы | Ленточные библиотеки | Дедупликация | Мониторинг | RuBackup key | <i>е</i> ок |  |
| Максима. | льное количес                                                    | тво записей | [      | 3600 |                      | \$           |            |              | 🗶 Cancel    |  |
| Период м | юниторинга                                                       |             | [      | 1    |                      | 🗘 Сек        |            |              |             |  |
|          |                                                                  |             |        |      |                      |              |            |              |             |  |
|          |                                                                  |             |        |      |                      |              |            |              |             |  |
|          |                                                                  |             |        |      |                      |              |            |              |             |  |
|          |                                                                  |             |        |      |                      |              |            |              |             |  |
|          |                                                                  |             |        |      |                      |              |            |              |             |  |
|          |                                                                  |             |        |      |                      |              |            |              |             |  |
|          |                                                                  |             |        |      |                      |              |            |              |             |  |
|          |                                                                  |             |        |      |                      |              |            |              |             |  |
|          |                                                                  |             |        |      |                      |              |            |              |             |  |

Рисунок 17

На вкладке Мониторинг можно настроить следующие параметры (рисунок 17):

 максимальное количество записей для одного сервера серверной группировки RuBackup (записываются данные для всех серверов);

- период между записями (секунд).

# Вкладка «RuBackup key»

| Глобальные конфигурационные параметры (on rubackup-server.local) |            |         |        |      |                      |              |            |              |          |
|------------------------------------------------------------------|------------|---------|--------|------|----------------------|--------------|------------|--------------|----------|
| Общее                                                            | Стратегии  | Правила | Задачи | Пулы | Ленточные библиотеки | Дедупликация | Мониторинг | RuBackup key | 🥔 ОК     |
| Пароль                                                           |            |         |        |      |                      |              |            | Сохранить    | 🗶 Cancel |
| Повтори                                                          | гь пароль  |         |        |      |                      |              |            |              |          |
| Показ                                                            | ать пароль |         |        |      |                      |              |            |              |          |
|                                                                  |            |         |        |      |                      |              |            |              |          |
|                                                                  |            |         |        |      |                      |              |            |              |          |
|                                                                  |            |         |        |      |                      |              |            |              |          |
|                                                                  |            |         |        |      |                      |              |            |              |          |
|                                                                  |            |         |        |      |                      |              |            |              |          |
|                                                                  |            |         |        |      |                      |              |            |              |          |
|                                                                  |            |         |        |      |                      |              |            |              |          |
|                                                                  |            |         |        |      |                      |              |            |              |          |

Рисунок 18

На вкладке **RuBackup key** (рисунок 18) можно настроить пароль для приложения RuBackup key (восстановление резервных копий по сети или с помощью загрузочной флеш-карты RuBackup key).

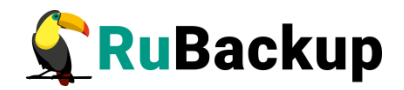

# Группы пользователей и пользователи RuBackup

Группы пользователей и пользователи и RuBackup используются системой уведомлений о событиях системы резервного копирования.

Уведомления отправляются группе пользователей. Если нужно отправить уведомление только одному пользователю, то либо нужно создать для него отдельную группу, либо в настройке уведомлений для события использовать поле «E-mail CC», в которое ввести e-mail пользователя. Подробнее о поле E-mail CC см. далее в настройках правил глобального расписания и в настройках стратегий.

### Группы пользователей

Настройка групп пользователей осуществляется в меню Конфигурация — Группы пользователей... (рисунок 9).

|   | Группы пользователей (on rb-server) 🛛 😣 |           |             |        |         |  |  |  |  |  |  |
|---|-----------------------------------------|-----------|-------------|--------|---------|--|--|--|--|--|--|
|   | Имя группы                              | Цвет фона | Цвет шрифта | Описан | чие     |  |  |  |  |  |  |
| 1 | Nobody                                  | #fffff    | #000000     |        |         |  |  |  |  |  |  |
| 2 | RuBackup administrators                 | #ffffff   | #000000     |        |         |  |  |  |  |  |  |
| з | RuBackup security officers              | #ffffff   | #000000     |        |         |  |  |  |  |  |  |
| 4 | RuBackup clients                        | #ffffff   | #000000     |        |         |  |  |  |  |  |  |
|   |                                         |           |             |        |         |  |  |  |  |  |  |
|   |                                         |           |             |        |         |  |  |  |  |  |  |
|   |                                         |           |             |        |         |  |  |  |  |  |  |
|   |                                         |           |             |        |         |  |  |  |  |  |  |
|   |                                         |           |             |        |         |  |  |  |  |  |  |
|   |                                         |           |             |        |         |  |  |  |  |  |  |
|   |                                         |           |             |        |         |  |  |  |  |  |  |
|   |                                         |           |             |        |         |  |  |  |  |  |  |
|   | Закрыть Поиск                           | Добавить  |             |        | Удалить |  |  |  |  |  |  |

Рисунок 19

По умолчанию в системе резервного копирования RuBackup присутствуют следующие группы пользователей (рисунок 19):

— 1 Nobody - если для какого-либо события СРК в качестве параметра для уведомлений выбрать эту группу, то уведомления отправляться не будут;

2 RuBackup administrators;

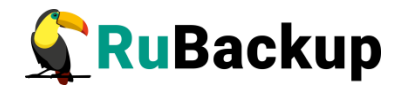

- 3 RuBackup security officers;
- 4 RuBackup clients.

В диалоговом окне «Группы пользователей» можно добавить новую группу пользователей, удалить группу (кроме групп, которые присутствуют в RuBackup по умолчанию) и найти нужную группу.

# Добавление группы

Чтобы добавить группу пользователей в окне «Группы пользователей» следует нажать кнопку **Добавить (**рисунок 20).

|                    | Добавить новую группу пользователей (on rb-server) | 8        |
|--------------------|----------------------------------------------------|----------|
| Имя группы         | Rubackup Test Group                                | 🖉 ок     |
| Описание<br>группы |                                                    | 🗶 Cancel |
| Цвет шрифта        |                                                    |          |
| Цвет фона          |                                                    |          |

### Рисунок 20

При добавлении новой группы нужно указать уникальное имя группы. Также можно выбрать цвет шрифта и фона для группы, чтобы выделить группу в списке групп или пользователей (рисунок 21).

|   | Группы пользователей (on rb-server) 🛛 😵 |           |             |              |   |  |  |  |  |  |  |
|---|-----------------------------------------|-----------|-------------|--------------|---|--|--|--|--|--|--|
|   | Имя группы                              | Цвет фона | Цвет шрифта | Описание     | ] |  |  |  |  |  |  |
| 1 | Nobody                                  | #ffffff   | #000000     |              |   |  |  |  |  |  |  |
| 2 | RuBackup administrators                 | #ffffff   | #000000     |              |   |  |  |  |  |  |  |
| 3 | RuBackup security officers              | #ffffff   | #000000     |              |   |  |  |  |  |  |  |
| 4 | RuBackup clients                        | #ffffff   | #000000     |              |   |  |  |  |  |  |  |
| 5 | RuBackup Group 1                        | #ffffff   | #ffaa00     | Test group 1 |   |  |  |  |  |  |  |

Рисунок 21

# Поиск группы

Поиск группы можно осуществлять по имени или описанию.

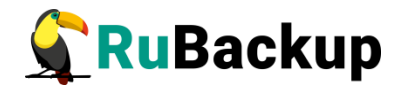

Если к списку групп пользователей применен поисковый фильтр, то кнопка **Поиск** окрасится в красный цвет.

Чтобы сбросить поисковый фильтр, нужно нажать кнопку **Поиск** и, не вводя значения для поиска, нажать кнопку **ОК** (рисунок 22). Такой принцип работы с поиском в таблицах работает для всех диалоговых окон RBM, в которых присутствует кнопка **Поиск**.

| 4 KUBACKU  | Clients #IIIII #0 | 00000 |          |         |  |
|------------|-------------------|-------|----------|---------|--|
| 5 Новая гр | уппа              | Поиск | 8        |         |  |
|            | Имя группы        | •     | ¢₽ОК     |         |  |
|            | Honod             |       | X Cancel |         |  |
|            | повая             |       |          |         |  |
|            |                   |       |          |         |  |
|            |                   |       |          |         |  |
|            |                   |       |          |         |  |
|            |                   |       |          |         |  |
| Закрыть    | Поиск Добавить    |       |          | Удалить |  |

Рисунок 22

## Удаление группы

Чтобы удалить группу пользователей, выберите группу и нажмите кнопку **Удалить**.

Если в группе есть пользователи, то удалить ее не удастся. Для удаления группы нужно сначала удалить всех пользователей из группы, либо перевести их в другую группу.

### Пользователи

Управление пользователями осуществляется в меню Конфигурация — Пользователи... (рисунок 9).

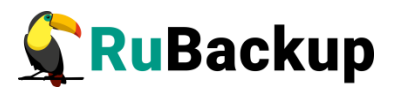

| Пользователи (on rb-server) |                        |                  |             |       |      |      |                     |         |  |  |
|-----------------------------|------------------------|------------------|-------------|-------|------|------|---------------------|---------|--|--|
|                             | User name              | Группа           | Полное имя  | Адрес | Тел№ | Офис | E-mail              |         |  |  |
| 1                           | Nobody                 | Nobody           |             |       |      |      | root@localhost      |         |  |  |
| 2                           | Test User 1            | RuBackup clients | Ivan Petrov |       |      |      | ipetrov@rubackup.ru |         |  |  |
|                             |                        |                  |             |       |      |      |                     |         |  |  |
|                             |                        |                  |             |       |      |      |                     |         |  |  |
|                             | Выделить цветом группы |                  |             |       |      |      |                     |         |  |  |
|                             | Закрыть                | Поиск Добан      | вить        |       |      |      |                     | Удалить |  |  |
|                             |                        |                  |             | -     |      |      |                     |         |  |  |

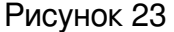

В диалоговом окне «Пользователи» можно добавлять, удалять и осуществлять поиск пользователей (рисунок 23).

Чтобы добавить нового пользователя в СРК нужно в диалоговом окне «Пользователи» нажать кнопку **Добавить**. При добавлении пользователя необходимо выбрать группу пользователей, в которую он будет входить. Если для группы было задано цветовое оформление, то в списке пользователей можно быстро определить принадлежность к группам, включив переключатель **Выделить цветом группы** (рисунок 24).

|   | Пользователи (on rb-server) 😣 |                    |        |               |       |      |      |                     |         |  |  |
|---|-------------------------------|--------------------|--------|---------------|-------|------|------|---------------------|---------|--|--|
|   | User name                     | Груп               | па     | Полное имя    | Адрес | Тел№ | Офис | E-mail              |         |  |  |
| 1 | Nobody                        | Nobody             |        |               |       |      |      | root@localhost      |         |  |  |
| 2 | Test User 1                   | RuBackup clients   |        | Ivan Petrov   |       |      |      | ipetrov@rubackup.ru |         |  |  |
| 3 | testuser2                     | 2 RuBackup Group 1 |        | Sergey Ivanov |       |      |      | sivanov@rubackup.ru |         |  |  |
|   |                               |                    |        | ·             |       |      |      | ·                   |         |  |  |
| V | Выделить і                    | цветом гру         | ппы    |               |       |      |      |                     |         |  |  |
|   | Закрыть                       | Поиск              | Добави | ть            |       |      |      |                     | Удалить |  |  |
|   |                               |                    |        |               |       | - 04 |      |                     |         |  |  |

Рисунок 24

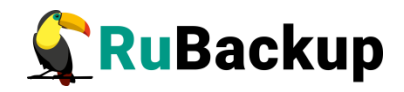

Чтобы найти пользователя в списке нажмите кнопку Поиск (рисунок 25).

| Поиск (on rb-server) | 8           |
|----------------------|-------------|
| User name            | <i>и</i> ок |
| Группа               | X Cancel    |
| Полное имя           |             |
| Адрес                |             |
| Тел№                 |             |
| Офис                 |             |
| E-mail               |             |

Рисунок 25

Поиск пользователя возможен по следующим критериям. Если к списку применен поисковый фильтр, то кнопка **Поиск** окрасится в красный цвет. Чтобы сбросить поисковый фильтр, нужно нажать кнопку **Поиск** и, не вводя значения для поиска, нажать кнопку **ОК**. Такой принцип работы с поиском в таблицах работает для всех диалоговых окон RBM, в которых присутствует кнопка **Поиск**.

Чтобы удалить пользователя, выделите его и нажмите кнопку Удалить.

Внимание! Удалить пользователя Nobody невозможно.

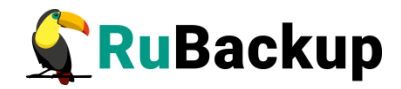

# Супервайзеры

| Менеджер администратора RuBackup – 🕫 |            |             |            |                       |                 |       |                              |           |                 |
|--------------------------------------|------------|-------------|------------|-----------------------|-----------------|-------|------------------------------|-----------|-----------------|
| Конфигура                            | ция Просмо | отр Действи | ия Аналит  | гика <b>И</b> но      | рормация        |       |                              |           |                 |
| Объекты                              | Стратегии  | Глобальн    | ое расписа | ние Уд                | аленная реплика | ация  | Серверная группировка RuBack | up        |                 |
| id                                   | Им         | я правила   |            | -                     | Bacan           |       | Hactorius Vacaou Round       | Muchaputa |                 |
| <b>1</b> 1 1                         |            |             |            |                       | Суперва         | йзеры |                              | 8         |                 |
|                                      | Username I | Полное имя  | E-mail Ter | <mark>л№</mark> Адрес |                 |       | Офис                         |           |                 |
|                                      |            |             |            |                       |                 |       |                              |           | брать<br>брать  |
|                                      |            |             |            |                       |                 |       |                              |           |                 |
|                                      |            |             | 1          |                       |                 |       |                              |           | <u>N размер</u> |
|                                      | Закрыть    | Добавить    |            | _                     |                 | _     |                              | Удалить   |                 |
|                                      |            |             |            | 4                     |                 |       |                              |           | •               |
| Поиск                                |            |             |            | Pe                    | езервные копии  | Задач | и                            |           |                 |
| Текущее сое,                         | динение:   |             |            |                       |                 |       |                              | Норм      | альный режим    |

### Рисунок 26

Управление супервайзерами осуществляется в меню Конфигурация — Супервайзеры... (рисунок 9). В диалоговом окне «Супервайзеры» можно добавлять, удалять и осуществлять поиск пользователей (рисунок 26).

Чтобы добавить нового супервайзера в СРК нужно в диалоговом окне «Супервайзеры» нажать кнопку **Добавить** (рисунок 27).

## Сопровождающие

Управление сопровождающими осуществляется в меню Конфигурация **Сопровождающие…** (рисунок 9).

В диалоговом окне «Сопровождающие» можно добавлять, удалять и осуществлять поиск пользователей (рисунок 28).

Чтобы добавить нового сопровождающего в СРК нужно в диалоговом окне «Сопровождающие» нажать кнопку **Добавить** (рисунок 29).

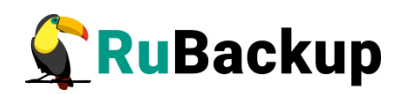

|              |             | Ň                       | Иенеджер администрато | opa RuBackup                   | - 🔍 😣            |
|--------------|-------------|-------------------------|-----------------------|--------------------------------|------------------|
| Конфигура    | ция Просмот | р Действия Аналитика    | Информация            |                                |                  |
| Объекты      | Стратегии   | Глобальное расписание   | Удаленная репликация  | Серверная группировка RuBackup |                  |
| id           | Имя         | правила                 |                       | Hactasiuu Vaasousouus Muda     |                  |
| 111          |             |                         | Супервайзерн          | ы                              | ×                |
|              | Username П  | олное имя E-mail Тел№ А | Адрес                 | Офис                           |                  |
|              |             |                         |                       |                                | брать            |
|              |             |                         |                       |                                |                  |
|              |             |                         |                       |                                |                  |
|              |             |                         |                       |                                | брать            |
|              |             |                         |                       |                                |                  |
|              |             |                         |                       | йлорд (О                       |                  |
|              |             |                         | дооавить суперва      | изера 🤯                        |                  |
|              |             | Пользователь            |                       | ✓ <u> </u>                     |                  |
|              |             |                         |                       | X Cancel                       |                  |
|              |             |                         |                       |                                |                  |
|              |             | -                       |                       |                                |                  |
|              |             |                         |                       |                                | N pasmen         |
|              |             |                         |                       |                                | in pasinep       |
|              |             |                         |                       |                                |                  |
|              |             |                         |                       |                                |                  |
|              |             |                         |                       |                                |                  |
|              |             |                         |                       |                                |                  |
|              | Закрыть Д   | цобавить                |                       |                                | Удалить          |
|              |             |                         |                       |                                |                  |
| Поиск        |             |                         | Резервные копии Зад   | ачи                            | ,                |
| Текущее сое, | цинение:    |                         |                       |                                |                  |
|              |             |                         |                       |                                | Нормальный режим |

Рисунок 27

|             |              |            | Ν            | Ленеджер ад | цминистрато                                         | pa RuBackup |             |            | - 0 🙁        |  |
|-------------|--------------|------------|--------------|-------------|-----------------------------------------------------|-------------|-------------|------------|--------------|--|
| Конфигура   | ция Просмот  | р Действия | Аналитика    | Информация  |                                                     |             |             |            |              |  |
| Объекты     | Стратегии    | Глобальное | е расписание | Удаленная   | Удаленная репликация Серверная группировка RuBackup |             |             |            |              |  |
| id          | Имя          | правила    |              | Основное    | Расписание                                          | Настройки   | Уведомления | Информация |              |  |
| 111         |              |            |              |             |                                                     | -           |             |            |              |  |
|             |              |            |              | Соп         | ровождающ                                           | ие          |             | <u> </u>   |              |  |
|             | Медиа сервер | Username   | Полное имя   | E-mail Тел№ | Адрес                                               |             | Офис        |            | ірать        |  |
|             |              |            |              |             |                                                     |             |             |            |              |  |
|             |              |            |              |             |                                                     |             |             |            |              |  |
|             |              |            |              |             |                                                     |             |             |            |              |  |
|             |              |            |              |             |                                                     |             |             |            | эрать        |  |
|             |              |            |              |             |                                                     |             |             |            |              |  |
|             |              |            |              |             |                                                     |             |             |            |              |  |
|             |              |            |              |             |                                                     |             |             |            |              |  |
|             |              |            |              |             |                                                     |             |             |            |              |  |
|             |              |            |              |             |                                                     |             |             |            |              |  |
|             |              |            |              |             |                                                     |             |             |            |              |  |
|             |              |            |              |             |                                                     |             |             |            |              |  |
|             |              |            |              |             |                                                     |             |             |            | 1            |  |
|             |              |            |              |             |                                                     |             |             |            | N размер     |  |
|             |              |            |              |             |                                                     |             |             |            |              |  |
|             |              |            |              |             |                                                     |             |             |            |              |  |
|             |              |            |              |             |                                                     |             |             |            |              |  |
|             |              |            |              |             |                                                     |             |             |            |              |  |
|             | Закрыть Д    | обавить    |              | 1.1.4       |                                                     |             |             | Удалить    |              |  |
|             |              |            |              |             |                                                     |             |             |            |              |  |
|             |              |            |              |             |                                                     |             |             |            |              |  |
| Поиск.      |              |            |              | Резервные   | копии Зада                                          | чи          |             |            |              |  |
| Текущее сое | динение:     |            |              |             |                                                     |             |             |            |              |  |
|             |              |            |              |             |                                                     |             |             | Норма      | альный режим |  |

Рисунок 28

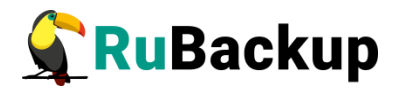

|             |                                                                                   | N                     | іенеджер ад                                         | цминистрато | pa RuBackup |             | ×-         | - 0 🛛       |
|-------------|-----------------------------------------------------------------------------------|-----------------------|-----------------------------------------------------|-------------|-------------|-------------|------------|-------------|
| Конфигура   | ция Просмотр                                                                      | Действия Аналитика    | Информация                                          |             |             |             |            |             |
| Объекты     | Стратегии                                                                         | Глобальное расписание | Удаленная репликация Серверная группировка RuBackup |             |             |             |            |             |
| id          | Имя г                                                                             | аравила 🔻             | Основное                                            | Расписание  | Настройки   | Уведомления | Информация |             |
| 111         | -                                                                                 |                       |                                                     |             |             |             |            |             |
|             |                                                                                   |                       | Соп                                                 | ровождающ   | ие          |             | 8          |             |
|             | Медиа сервер                                                                      | Username Полное имя   | E-mail Тел№                                         | Адрес       |             | Офис        |            | ірать       |
|             | Добавить сопровождающего<br>Медиа сервер ubuntu • 🖉 ОК<br>Пользователь • 🔀 Cancel |                       |                                                     |             |             |             |            | ўрать       |
| Поиск       | Закрыть До                                                                        | бавить                | 4                                                   | копии Зала  | чи          |             | Удалить    | • hazuch    |
| Токушее сес |                                                                                   |                       | Гезерьные                                           | Хопии Зада  |             |             |            |             |
| текущее сое | динение.                                                                          |                       |                                                     |             |             |             | Норма      | льный режим |

Рисунок 29

## Администраторы группы клиентов

Управление администраторами группы клиентов осуществляется в меню Конфигурация — Администраторы... (рисунок 9).

В диалоговом окне «Администраторы группы клиентов» можно добавлять, удалять и осуществлять поиск пользователей (рисунок 30).

Чтобы добавить нового администратора группы клиентов в СРК нужно в диалоговом окне «Администраторы группы клиентов» нажать кнопку **Добавить** (рисунок 31).

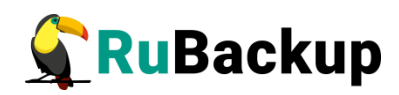

| Конфигура | ция Просмотр Дей | йствия Аналитика  | Информация  |               |               |                  |              |           |
|-----------|------------------|-------------------|-------------|---------------|---------------|------------------|--------------|-----------|
| Объекты   | Стратегии Глоб   | альное расписание | Удаленная р | репликация    | Серверная гру | иппировка RuBack | kup          |           |
| id        | Имя прави        | ла 🔻              | Основное    | Расписание    | Настройки     | Уведомления      | Информация   |           |
| 111       | _                | _                 | Нормальн    | юе выполнение | Nobod         | ly               | • E-Mail CC: | Rufeer,   |
|           |                  |                   | Администра  | аторы групп к | лиентов       |                  | 8            | выорать   |
|           | Группа           | Администратор     | Username    | Полное имя    | E-mail        | Тел№ 4           | Адрес        |           |
|           |                  |                   |             |               |               |                  |              | Выбрать   |
|           |                  |                   |             |               |               |                  | : [          |           |
|           |                  |                   |             |               |               |                  | : [          |           |
|           |                  |                   |             |               |               |                  | иер          | SN размер |
|           | Закоыть          | Лобавить          |             |               |               |                  | Улалить      |           |
|           |                  | (                 |             |               |               |                  |              |           |
|           |                  |                   | 4           |               |               |                  |              |           |
|           |                  |                   |             | 2             |               |                  |              |           |

# Рисунок 30

|                  | 1                            | Ленеджер адми  | нистратор  | a RuBackup    |                  |              | _ ē 😢          |
|------------------|------------------------------|----------------|------------|---------------|------------------|--------------|----------------|
| Конфигурация     | Просмотр Действия Аналитика  | Информация     |            |               |                  |              |                |
| Объекты Стр      | атегии Глобальное расписание | Удаленная репл | икация     | Серверная гру | уппировка RuBack | kup          |                |
| id               | Имя правила 🔻                | Основное Ра    | списание   | Настройки     | Уведомления      | Информация   |                |
| 11 1             |                              |                |            |               |                  |              |                |
|                  |                              | Нормальное     | зыполнение | Noboo         | ły               | ▼ E-Mail CC: |                |
|                  |                              | Администрато   | ры групп і | клиентов      |                  | 8            | Выбрать        |
|                  | Группа Администратор         | Username       | Полное имя | E-mail        | Тел№ А           | дрес         |                |
|                  |                              |                |            |               |                  |              |                |
|                  |                              |                |            |               |                  |              | Выбрать        |
|                  |                              |                |            |               |                  |              |                |
|                  | доо                          | авить админист | ратора гру | ппы клиент    | ов               | <u> </u>     |                |
|                  | Группа клиентов              |                |            |               | - 40             | K I          |                |
|                  | Имя пользователя             |                |            |               | Y 🗶 Can          | cel :        |                |
|                  |                              |                |            |               |                  |              |                |
|                  |                              |                |            |               |                  |              |                |
|                  |                              |                |            |               |                  |              |                |
|                  |                              | _              |            |               | _                |              | SN paamop      |
|                  |                              |                |            |               |                  | veh          | Зи размер      |
|                  |                              |                |            |               |                  |              |                |
|                  |                              |                |            |               |                  |              |                |
|                  | Закрыть Добавить             | 10             |            |               |                  | Удалить      |                |
|                  |                              |                |            |               |                  |              |                |
|                  |                              |                |            |               |                  |              |                |
|                  |                              |                |            |               |                  |              |                |
|                  |                              |                |            |               |                  |              | Þ              |
| Поиск            |                              | Резервные коп  | ии Задач   | И             |                  |              |                |
| Текущее соединен | ние:                         |                |            |               |                  |              |                |
|                  |                              |                |            |               |                  | -            | ормальным режи |

# Рисунок 31

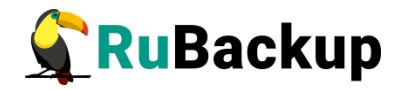

# Клиент и группы клиентов Rubackup

Клиент системы резервного копирования — это отдельный сервер, компьютер или виртуальная машина, на котором установлено клиентское ПО RuBackup для выполнения резервного копирования.

Для удобства вы можете сгруппировать клиентов в системе резервного копирования.

## Группы клиентов

Настройка групп клиентов осуществляется в меню Конфигурация – **Группы клиентов...** (рисунок 9).

| Группы клиентов (on rubackup-server.local) |          |                    |         |           |             |          |         |  |  |
|--------------------------------------------|----------|--------------------|---------|-----------|-------------|----------|---------|--|--|
|                                            | Имя      | Разделяемая группа | Кластер | Цвет фона | Цвет шрифта | Описание |         |  |  |
| 1                                          | No group | false              | false   | #ffffff   | #000000     |          |         |  |  |
|                                            |          |                    |         |           |             |          |         |  |  |
|                                            |          |                    |         |           |             |          |         |  |  |
|                                            |          |                    |         |           |             |          |         |  |  |
|                                            |          |                    |         |           |             |          |         |  |  |
|                                            |          |                    |         |           |             |          |         |  |  |
|                                            |          |                    |         |           |             |          |         |  |  |
|                                            |          |                    |         |           |             |          |         |  |  |
|                                            |          |                    |         |           |             |          |         |  |  |
|                                            |          |                    |         |           |             |          |         |  |  |
|                                            |          |                    |         |           |             |          |         |  |  |
|                                            |          |                    |         |           |             |          |         |  |  |
|                                            |          |                    |         |           |             |          |         |  |  |
|                                            |          |                    |         |           |             |          |         |  |  |
|                                            |          |                    |         |           |             |          |         |  |  |
|                                            |          |                    |         |           |             |          |         |  |  |
|                                            |          |                    |         |           |             |          |         |  |  |
|                                            |          |                    |         |           |             |          |         |  |  |
|                                            |          |                    |         |           |             |          |         |  |  |
|                                            |          |                    |         |           |             |          |         |  |  |
|                                            |          |                    |         |           |             |          |         |  |  |
|                                            |          |                    |         |           |             |          |         |  |  |
|                                            |          |                    |         |           |             |          |         |  |  |
|                                            |          |                    |         |           |             |          |         |  |  |
|                                            |          |                    |         |           |             |          |         |  |  |
|                                            | Закрыть  | Поиск Добавите     | »       |           |             |          | Удалить |  |  |
| _                                          |          |                    |         |           |             |          |         |  |  |

Рисунок 32

По умолчанию в списке групп клиентов присутствует одна группа No group (рисунок 32). Все автоматически добавляемые клиенты будут попадать в эту группу.

В окне **Группы клиентов** можно добавить новую группу клиентов, удалить группу или найти группу в списке.

Группировать клиентов рекомендуется по их функциональному назначению, местоположению или иным признакам, по которым их можно объединить, либо для возможности восстанавливать на других клиентах резервные копии, сделанные на одном клиенте.

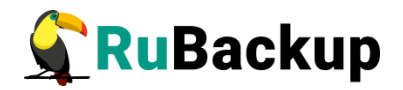

Чтобы добавить новую группу клиентов в окне «Группы клиентов» следует нажать кнопку **Добавить**. При добавлении новой группы клиентов нужно указать уникальное имя группы. При этом можно выбрать цвет шрифта и фона для группы, чтобы выделить группу в списке групп клиентов или в списке клиентов.

Вы можете изменять свойства группы двойным щелчком мыши по нужному полю в списке «Группы клиентов».

Чтобы найти группу клиентов в окне «Группы клиентов» следует нажать кнопку **Поиск**. Поиск в списке возможен по имени и описанию.

Если к списку применен поисковый фильтр, то кнопка **Поиск** окрасится в красный цвет. Чтобы сбросить поисковый фильтр, нужно нажать кнопку **Поиск** и, не вводя значения для поиска, нажать кнопку **ОК**. Такой принцип работы с поиском в таблицах работает для всех диалоговых окон RBM, в которых присутствует кнопка **Поиск**.

Чтобы удалить группу клиентов в окне «Группы клиентов» следует выделить нужную группу и нажать кнопку **Удалить**. Если в группе находятся клиенты, то удалить ее можно только после того, как все клиенты будут из группы удалены или перемещены в другую группу. Нельзя удалить группу No group.

### Разделяемые группы клиентов

Группу можно сделать разделяемой. Это означает, что клиенты этой группы смогут видеть и восстанавливать резервные копии всех клиентов, входящих в эту группу. Эта возможность может быть использована для репликации данных или при резервном копировании и восстановлении резервных копий для хостов, входящих в кластерные системы виртуализации.

Чтобы включить или выключить возможность разделения резервных копий между клиентами, входящими в определенную группу, нужно в списке «Группы клиентов» изменить параметр Кластер двойным щелчком мыши.

Разделяемые группы отображаются *курсивным шрифтом* в списке объектов в главном окне менеджера администратора RuBackup (рисунок 33).

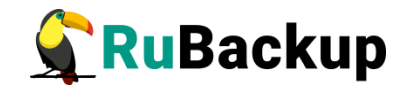

|           |          |       |            |                | Менеджер   |  |
|-----------|----------|-------|------------|----------------|------------|--|
| Конфигура | ция Прос | мотр  | Действия   | Аналитика      | Информация |  |
|           |          |       |            |                |            |  |
| Объекты   | Стратеги | и     | Глобальное | Серверная груг |            |  |
| Объект    |          | Описа | ание       |                |            |  |
| - Группы  | клиентов |       |            |                |            |  |
| ) Nogr    | roup     |       |            |                |            |  |
| Test g    | group 1  |       |            |                |            |  |
| Test      | group 2  |       |            |                |            |  |
|           |          |       |            |                |            |  |

Рисунок 33

### Кластеризованные группы клиентов

Группу можно сделать кластеризованной. Это означает, что если какаялибо задача резервного копирования не может быть запущена на клиенте (он выключен или недоступен), то она будет создана на другом клиенте, входящим в состав группы. При этом ожидается, что на всех хостах группы доступны необходимые ресурсы.

Эта функциональность может быть использована при выполнении резервного копирования кластера среды виртуализации, на хостах которого установлено несколько клиентов резервного копирования для того, чтобы резервное копирование не останавливалось по причине выключения какоголибо узла, которому принадлежит правило резервного копирования.

Чтобы включить или выключить возможность разделения задач резервного копирования между клиентами, входящими в определенную группу, нужно в списке «Группы клиентов» изменить параметр **Разделяемая группа** двойным щелчком мыши.

## Клиенты

Настройка клиентов резервного копирования осуществляется в меню Конфигурация — Клиенты... (рисунок 9). В диалоговом окне «Клиенты» можно авторизовать неавторизованных клиентов, добавить нового клиента вручную, удалить клиента из системы резервного копирования или найти клиента в списке (рисунок 34).

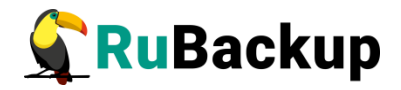

|                           |               |         |        | KJ              | иенты (on rubacl | kup-server.local) |                |                         |       | 8          |
|---------------------------|---------------|---------|--------|-----------------|------------------|-------------------|----------------|-------------------------|-------|------------|
| Имяз                      | коста Г       | руппа   | Тип ОС | ОС дистрибьютер | HWID             | MAC               | IPv4           | IPv6                    | LSF   | Пул для ло |
| 1 rubackup-s              | erver.local N | o group | Linux  | ubuntu          | da4dc50e1372c21c | 52:54:00:f8:ab:67 | 192.168.122.82 | fe80::5054:ff:fef8:ab67 | false | Default    |
| 2 rubackup-c              | lient N       | o group | Linux  | ubuntu          | 93de5088ba993a3f | 52:54:00:dd:e8:23 | 192.168.122.72 | fe80::5054:ff:fedd:e823 | false | Default    |
| rubackup-c                | lient2 N      | o group | Linux  | ubuntu          | 554a8d18dcd2fa9a | 52:54:00:91:c9:94 | 192.168.122.73 | fe80::5054:ff:fe91:c994 | false | Default    |
| <mark>4</mark> rubackup-c | lient N       | o group | Linux  | ubuntu          | 4b85d152ca828ce6 | 52:54:00:30:a8:07 | 192.168.122.72 | fe80::5054:ff:fe30:a807 | false | Default    |
|                           |               |         |        |                 |                  |                   |                |                         |       |            |
| 1                         |               |         |        |                 |                  |                   |                |                         |       |            |
| Выделить                  | цветом груп   | пы      |        |                 |                  |                   |                |                         |       | 1          |

Рисунок 34

В списке зеленым цветом отмечены имена хостов клиентов, которые в данный момент находятся online, и темно-красным те, с которыми потеряно сетевое соединение.

После установки в системе резервного копирования существует только один авторизованный клиент - основной сервер резервного копирования.

## Добавление клиента

Как правило, нет необходимости вручную добавлять информацию о клиенте, так как при запуске сервиса клиента на хосте клиента происходит соединение клиента с сервером RuBackup и новый клиент попадает в список неавторизованных клиентов.

Однако, при необходимости, можно добавить клиента в систему резервного копирования вручную. Необходимо учитывать, что имена хостов в системе резервного копирования должны быть уникальными (если в вашей сети есть совпадающие имена хостов, то разнесите их по разным по доменам DNS).

При добавлении клиента вручную необходимо указать имя хоста (рисунок 35). Также можно добавить его описание, выбрать группу клиентов, пул, в котором будут храниться резервные копии из локального расписания клиента, и сетевые адреса клиента. Сетевые адреса клиента можно не указывать при добавлении клиента в СРК, так как при соединении клиента с сервером они будут обновлены в соответствии с реальными адресами.

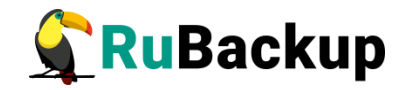

| Добаві            | ить нового клиента (on rubackup-server.local) | 8        |
|-------------------|-----------------------------------------------|----------|
| Имя хоста:        | new-server                                    | 🥔 ОК     |
| Группа:           | No group 👻                                    | 🗶 Cancel |
| Пул локальных РК: | Default                                       |          |
| Описание:         |                                               |          |

Рисунок 35

### Поиск клиента

Чтобы найти клиента в окне «Клиенты» следует нажать кнопку **Поиск**. Поиск в списке клиентов возможен по следующим параметрам (рисунок 36).

| Имя хоста                          | 🚽 ок    |
|------------------------------------|---------|
| Группа                             | X Cance |
| Тип ОС                             |         |
| ОС дистрибьютер                    |         |
|                                    |         |
| HWID                               |         |
| HWID<br>MAC                        |         |
| HWID<br>MAC<br>IPv4                |         |
| HWID<br>MAC<br>IPv4<br>IPv6        |         |
| HWID<br>MAC<br>IPv4<br>IPv6<br>LSF |         |

Рисунок 36

Если к списку применен поисковый фильтр, то кнопка **Поиск** окрасится в красный цвет. Чтобы сбросить поисковый фильтр, нужно нажать кнопку **Поиск** и, не вводя значения для поиска, нажать кнопку **ОК**. Такой принцип работы с поиском в таблицах работает для всех диалоговых окон RBM, в которых присутствует кнопка **Поиск**.

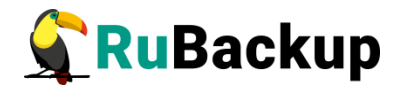

### Удаление клиента

Чтобы удалить клиента в окне «Клиенты» следует выделить нужного клиента и нажать кнопку **Удалить**. При удалении клиента из системы резервного копирования будут удалены все правила глобального расписания, которые касаются этого клиента, и все задачи резервного копирования, если таковые есть в главной очереди задач. Резервные копии клиента при этом останутся в репозитории.

### Авторизация клиента

При первом старте клиента RuBackup он связывается с сервером и передает ему информацию о себе. Сервер RuBackup помещает новых клиентов в список неавторизованных клиентов, и системный администратор может их авторизовать или удалить из списка неавторизованных клиентов.

Если в СРК появились неавторизованные клиенты, то эта информация появится в строке состояния в нижней части окна RBM (рисунок 37).

| Найдены неавторизованные клиенты |            | Нормальный режим |
|----------------------------------|------------|------------------|
|                                  | D 07       |                  |
|                                  | PUCVHOK 37 |                  |
|                                  |            |                  |

Также при наличии в системе неавторизованных клиентов в диалоговом окне «Клиенты» будет активирована и окрашена в красный цвет кнопка **Неавторизованные**.

Чтобы авторизовать клиента следует воспользоваться меню **Действия Клиенты Авторизовать клиентов**.

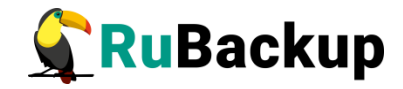

|              |         |         | Неавторизов     | анные клиенты     | (on rubackup-s | erver.local)            | 8                |
|--------------|---------|---------|-----------------|-------------------|----------------|-------------------------|------------------|
| Имя хо       | ста     | Тип ОС  | ОС дистрибьютер | MAC               | IPv4           | IPv6                    | HWID             |
| 1 rubackup-o | client2 | Linux   | ubuntu          | 52:54:00:e7:9d:0d | 192.168.122.73 | fe80::5054:ff:fee7:9d0d | c96b4ef6bf72e975 |
|              |         |         |                 |                   |                |                         |                  |
|              |         |         |                 |                   |                |                         |                  |
|              |         |         |                 |                   |                |                         |                  |
|              |         |         |                 |                   |                |                         |                  |
|              |         |         |                 |                   |                |                         |                  |
|              |         |         |                 |                   |                |                         |                  |
|              |         |         |                 |                   |                |                         |                  |
|              |         |         |                 |                   |                |                         |                  |
|              |         |         |                 |                   |                |                         |                  |
|              |         |         |                 |                   |                |                         |                  |
|              |         |         |                 |                   |                |                         |                  |
|              |         |         |                 |                   |                |                         |                  |
|              |         |         |                 |                   |                |                         |                  |
|              |         |         |                 |                   |                |                         |                  |
| Закрыть      | Автор   | изовать |                 |                   |                |                         | Удалить          |

### Рисунок 38

Откроется окно **Неавторизованные клиенты**, в котором вы можете авторизовать клиента или удалить его из списка (рисунок 38).

Если клиент RuBackup работает на хосте, то он снова запросит авторизацию и опять попадет в список неавторизованных серверов. Для предотвращения такой ситуации его нужно физически выключить или удалить с хоста, который не подлежит резервному копированию.

## Медиасерверы

Если необходимо распределить нагрузку на несколько серверов резервного копирования, вам следует использовать дополнительные медиасерверы. В простейшем случае медиасервером является основной сервер резервного копирования (а также резервный сервер, если таковой присутствует в серверной группировке RuBackup).

Управление медиасерверами осуществляется в меню Конфигурация **Медиасерверы...** В диалоговом окне «Медиасерверы» можно вручную добавить новый медиасервер, удалить медиасервер из серверной группировки RuBackup или найти медиасервер (рисунок 39).

| _ |               |                   |              |                          |                        |                  |        |  |  |  |  |  |
|---|---------------|-------------------|--------------|--------------------------|------------------------|------------------|--------|--|--|--|--|--|
|   | Медиа серверы |                   |              |                          |                        |                  |        |  |  |  |  |  |
|   | Имя хоста     | MAC               | IPV4         | IPV6                     | Последний раз на связи | Создано          |        |  |  |  |  |  |
| 1 | install-test  | 08:00:27:c1:c7:71 | 192.168.0.60 | fe80::86e0:26dc:4da7:a24 | 09.10.2019 15:33       | 19.09.2019 11:50 | Primar |  |  |  |  |  |
| 2 | rubackup      | 26:bc:a5:a7:0a:17 | 192.168.0.90 | fe80::24bc:a5ff:fea7:a17 |                        | 09.10.2019 15:33 |        |  |  |  |  |  |
|   |               |                   |              |                          |                        |                  |        |  |  |  |  |  |
| 4 |               |                   |              |                          |                        |                  |        |  |  |  |  |  |
| 1 | 1 -           |                   |              |                          |                        |                  |        |  |  |  |  |  |
| v | Режим про     | смотра            |              |                          |                        |                  |        |  |  |  |  |  |
|   | Закрыть       | Поиск Добав       | ить Неавто   | ризованные               |                        | Уд               | алить  |  |  |  |  |  |
|   |               |                   |              | Рисунок 39               |                        |                  |        |  |  |  |  |  |

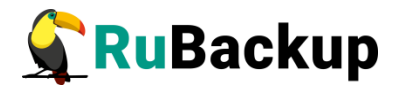

В списке медиасерверов зеленым цветом выделены медиасерверы, которые в данный момент находятся на связи с основным сервером RuBackup, и красным цветом те, с которыми потеряно сетевое соединение или которые в настоящий момент выключены.

По умолчанию в окне «Медиасерверы» включен переключатель «**Режим просмотра**». В режиме просмотра невозможно удаление медиасервера.

### Добавление медиасервера

Как правило, нет необходимости вручную добавлять информацию о медиасервере, так как при запуске медиасервера происходит его соединение с основным сервером RuBackup и новый медиасервер попадает в список неавторизованных медиасерверов.

Однако, при необходимости, можно добавить медиасервер в систему резервного копирования вручную. Необходимо учитывать, что имена хостов в системе резервного копирования должны быть уникальными (если есть совпадающие имена хостов, то разделите их по разным доменам DNS).

При ручном добавлении медиасервера необходимо указать имя хоста. Также можно добавить его описание и сетевые адреса. Сетевые адреса можно не указывать при добавлении медиасервера в СРК, так как при соединении нового медиасервера с основным сервером резервного копирования все адреса будут обновлены в соответствии с реальными адресами.

Внимание! При добавлении нового медиасервера в серверную группировку RuBackup нужно создать хотя бы один пул, который принадлежит новому медиасерверу (рекомендуется создать пул типа «File system»). При этом необходимо включить в этот пул хотя бы одно устройство хранения резервных копий.

### Поиск медиасервера

Чтобы найти медиасервер в окне «Медиасерверы» следует нажать кнопку **Поиск**. Поиск в списке медиасерверов возможен по следующим параметрам (рисунок 40).

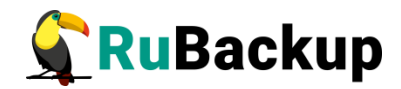

|           | Поиск | 8        |
|-----------|-------|----------|
| Имя хоста |       | ₩ОК      |
| MAC       |       | & Cancel |
| IPV4      |       | a cancer |
| IPV6      |       |          |
| Создано   |       |          |
| Описание  |       |          |

Рисунок 40

Если к списку применен поисковый фильтр, то кнопка **Поиск** окрасится в красный цвет. Чтобы сбросить поисковый фильтр, нужно нажать кнопку **Поиск** и, не вводя значения для поиска, нажать кнопку **ОК**. Такой принцип работы с поиском в таблицах работает для всех диалоговых окон RBM, в которых присутствует кнопка **Поиск**.

## Удаление медиасервера

Чтобы удалить медиасервер в окне «Медиасерверы» следует выделить нужный медиасервер и нажать кнопку **Удалить**.

Внимание! Операция удаления медиасервера доступна только при отключенном переключателе «Режим просмотра».

## Авторизация медиасервера

При первом включении медиасервер связывается с основным сервером RuBackup и сообщает ему о своем существовании. Основной сервер RuBackup помещает информацию о новом медиасервере в список неавторизованных медиасерверов. При этом в строке состояния в нижней части окна RBM появится сообщение о том, что в системе появился неавторизованный медиасервер (рисунок 41).

| ормальный режим 🔬 |
|-------------------|
|                   |
| c                 |

Также в диалоговом окне «Медиасерверы» кнопка **Неавторизованные** будет активирована и окрашена в красный цвет (рисунок 42).

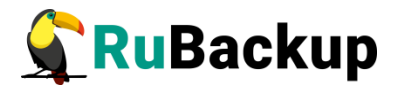

| Медиа серверы  |                                         |                  |                  |                        |         |   |  |  |  |  |  |  |
|----------------|-----------------------------------------|------------------|------------------|------------------------|---------|---|--|--|--|--|--|--|
| Имя хоста      | MAC                                     | IPV4             | IPV6             | Последний раз на связи | Создано |   |  |  |  |  |  |  |
| 1 install-test | 08:00:27:c1:c7:71                       | 09.10.2019 15:32 | 19.09.2019 11:50 | Primar                 |         |   |  |  |  |  |  |  |
|                |                                         |                  |                  |                        |         |   |  |  |  |  |  |  |
|                |                                         |                  |                  |                        |         |   |  |  |  |  |  |  |
|                |                                         |                  |                  |                        |         |   |  |  |  |  |  |  |
| 4              |                                         |                  |                  |                        |         | Þ |  |  |  |  |  |  |
| ✓ Режим про    | смотра                                  |                  |                  |                        |         |   |  |  |  |  |  |  |
| Закрыть        | Закрыть Поиск Добавить Неавторизованные |                  |                  |                        |         |   |  |  |  |  |  |  |
|                |                                         |                  | Рисунок 42       |                        |         |   |  |  |  |  |  |  |

|                                           |            |                   | Неавториз        | ованные медиа серво      | еры                    | 8       |
|-------------------------------------------|------------|-------------------|------------------|--------------------------|------------------------|---------|
| ИМЯ                                       | Имя хоста  | MAC               | IPv4             | IPv6                     | Последний раз на связи |         |
| 1 Instal                                  | 1 rubackup | 26:bc:a5:a7:0a:17 | 192.168.0.90     | fe80::24bc:a5ff:fea7:a17 | 09.10.2019 14:13       | Primary |
| <ul> <li>✓ Режи</li> <li>Закра</li> </ul> | Закрыть и  | Авторизовать      |                  |                          | Удали                  | гь      |
| закры                                     |            | . дооавить не     | rab i upvisubanr | 1010                     |                        | здалить |
|                                           |            |                   |                  | Рисунок 43               |                        |         |

Откроется диалоговое окно **Неавторизованные медиасерверы**, в котором вы можете авторизовать медиасервер или удалить его из списка (рисунок 43).

# Внимание! После авторизации медиасервер нужно запустить еще раз.

При каждом старте медиасервера будет проводиться проверка его авторизации. Если медиасервер не включен в серверную группировку RuBackup как авторизованный, то он самостоятельно прекратит работу, но будет включен в список неавторизованных медиасерверов.

# Хранилища резервных копий

## Пулы

-

Существуют пулы следующих типов:

- *File system* - может включать одну или несколько файловых систем (каталогов);

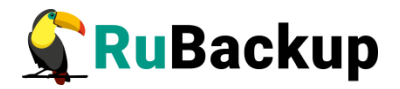

— *Tape library* - может включать один или несколько картриджей ленточной библиотеки;

- Cloud - может включать один или несколько облачных ресурсов;

- Block device - может включать одно или несколько блочных устройств.

По умолчанию в CPK RuBackup создается пул под названием Default типа File system, принадлежащий основному серверу резервного копирования.

Если пул не содержит никаких устройств хранения, то задачи резервного копирования, для которых пул назначен как место хранения резервных копий, не будут выполнены по причине отсутствия свободного места (либо эти резервные копии окажутся в аварийном каталоге для хранения резервных копий, если в нем достаточно места).

В зависимости от глобальных настроек СРК устройства хранения в пуле могут заполняться последовательно, либо параллельно. В последнем случае при необходимости расположить резервную копию в пуле будет произведена проверка, какое из устройств заполнено менее других, и резервная копия будет помещена в это устройство.

|                                                                     |                                     |           | N                                                                 | 1енедж                           | ер админис                                  | грато    | opa RuBac                    | kup   |                          |        | - 0      | 1 🙁          |
|---------------------------------------------------------------------|-------------------------------------|-----------|-------------------------------------------------------------------|----------------------------------|---------------------------------------------|----------|------------------------------|-------|--------------------------|--------|----------|--------------|
| Конфигурация                                                        | Просмотр Д                          | цействия  | Аналитика                                                         | Информ                           | ация                                        |          |                              |       |                          |        |          |              |
| Глобальная конфигурация<br>Группы пользователей                     |                                     |           | асписание Удаленная репликация Сер                                |                                  |                                             |          | Серверна                     | ая гр | уппировка RuBackup       |        |          |              |
|                                                                     |                                     |           | Свойства Настройки Информ                                         |                                  |                                             | формация |                              |       |                          |        |          |              |
| Пользовате.<br>Супервайзе<br>Сопровожда<br>Администра<br>Группы кли | ли<br>ры<br>ающие<br>аторы<br>ентов |           | Пос<br>Исп<br>Цен                                                 | ледний р<br>ользован<br>трализов | аз на связи<br>ная емкость<br>занное восста | новле    | 2022-0<br>0 Гб<br>ение Разре | 04-11 | 0% οτ 10 Γ6              |        |          |              |
| Клиенты                                                             | enu                                 |           |                                                                   |                                  |                                             |          |                              |       |                          |        |          |              |
| Хранилища                                                           | ерыл                                |           | Пулы                                                              |                                  |                                             |          |                              |       |                          |        |          |              |
| Стратегии                                                           |                                     |           | Подмен                                                            | на пулов.                        |                                             |          |                              |       |                          |        |          |              |
| Сервисный                                                           | режим                               |           | Динами                                                            | ческие г                         | руппы пулов.                                |          |                              |       |                          |        |          |              |
| Выход                                                               |                                     |           | Локальные файловые хранилища                                      |                                  |                                             |          |                              |       |                          |        |          |              |
|                                                                     |                                     |           | Блочные устройства<br>Ленточные картриджи<br>Ленточные библиотеки |                                  |                                             |          |                              |       |                          |        |          |              |
|                                                                     |                                     |           | Облака                                                            |                                  |                                             |          | сурс                         |       | Скрипт при нормальной ра | аботе  | Скрип    | т при о      |
|                                                                     |                                     |           | <<br>C1                                                           | ратегии                          | Правила                                     | Рез      | ервные коп                   | пии   | Удаленная репликация     | Задачи | План     | ►<br>+ B < ► |
| Соединение: ruba                                                    | ackup@rubacku                       | ip:ubuntu |                                                                   |                                  |                                             |          |                              |       |                          | Henry  | 201.01.0 | DOWIN        |
|                                                                     |                                     |           |                                                                   |                                  |                                             |          |                              |       |                          | порм   | альный   | режим        |

### Рисунок 44

В диалоговом окне Пулы можно добавить, удалить или найти пул в списке (рисунок 45).

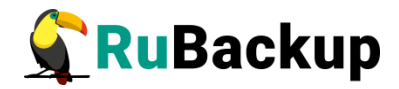

|   | Пулы (on rubackup-server.local) |              |                       |            |              |           |             |                      |         |  |  |  |
|---|---------------------------------|--------------|-----------------------|------------|--------------|-----------|-------------|----------------------|---------|--|--|--|
|   | Имя                             | Тип пула     | Медиа сервер          | Тип сжатия | Место сжатия | Цвет фона | Цвет шрифта | Описание             | •       |  |  |  |
| 1 | Default                         | File system  |                       |            | Client       | #ffffff   | #000000     | Default pool         |         |  |  |  |
| 2 | BD Pool                         | Block device | rubackup-server.local | -          |              | #fffff    | #000000     | Block Device Pool #1 |         |  |  |  |
|   |                                 |              |                       |            |              |           |             |                      |         |  |  |  |
|   |                                 |              |                       |            |              |           |             |                      |         |  |  |  |
|   |                                 |              |                       |            |              |           |             |                      |         |  |  |  |
|   |                                 |              |                       |            |              |           |             |                      |         |  |  |  |
|   |                                 |              |                       |            |              |           |             |                      |         |  |  |  |
|   | Закрыть                         | Поиск        | Добавить              |            |              |           |             |                      | Удалить |  |  |  |

Рисунок 45

Возможные варианты компрессии резервных копий представлены в таблице 3.

Таблица 3 – Компрессии резервных копий

| Тип сжатия | Описание                                                  |
|------------|-----------------------------------------------------------|
| None       | Без сжатия                                                |
| gzip       | Стандартная утилита сжатия Linux                          |
| XZ         | Больший коэффициент сжатия, чем gzip, при большем времени |
| pigz       | Многопоточный аналог gzip                                 |

# Добавление пула

При добавлении нового пула нужно указать его уникальное имя, тип, медиасервер, которому пул будет принадлежать, тип сжатия резервных копий и место их сжатия, а также описание (рисунок 46).

|              | Добавить новы | й пул | (        |
|--------------|---------------|-------|----------|
| Имя пула     | New pool      |       | ∉ок      |
| Тип пула     | File system   | •     | 🗶 Cancel |
| Медиа сервер | install-test  | •     |          |
| Тип сжатия   | None          | •     |          |
| Место сжатия | Client        | •     |          |
| Описание     |               |       |          |
|              |               |       |          |
|              |               |       |          |
| цвет шрифта  |               |       |          |
| Цвет фона    |               |       |          |
|              | Рисунок 4     | 6     |          |

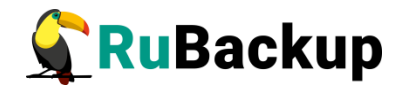

## Поиск пула

Чтобы найти пул в окне «Пулы» следует нажать кнопку **Поиск**. Поиск в списке пулов возможен по следующим параметрам.

| Поиск (on rb-server) |          |
|----------------------|----------|
| Имя                  | 🖉 ок     |
| Тип пула             | X Cancel |
| Медиа сервер         |          |
| Описание             | _        |

Рисунок 47

Если к списку применен поисковый фильтр, то кнопка «Поиск» окрасится в красный цвет. Чтобы сбросить поисковый фильтр, нужно нажать кнопку «Поиск» и, не вводя значения для поиска, нажать кнопку ОК. Такой принцип работы с поиском в таблицах работает для всех диалоговых окон RBM, в которых присутствует кнопка «Поиск».

## Удаление пула

Чтобы удалить пул в окне «Пулы» следует выделить нужный пул и нажать кнопку **Удалить**.

Удалить можно только пустой пул. Перед удалением пула из его состава нужно вывести все устройства хранения резервных копий.

## Подмена пулов

Если в серверной группировке RuBackup присутствует более чем один сервер, может встать вопрос перенаправления резервных копий в доступный пул при невозможности использовать тот пул, который назначен для их хранения. Такая ситуация может возникнуть при выключении какого-либо медиасервера или при его сбое.

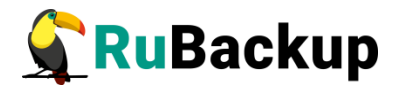

|                                      | Ν                    | Ленедже                        | ер админист   | рато | pa RuBack  | kup                            |        | - 🗉 🔕        |  |
|--------------------------------------|----------------------|--------------------------------|---------------|------|------------|--------------------------------|--------|--------------|--|
| Конфигурация Просмотр Действия       | Аналитика            | Информ                         | ация          |      |            |                                |        |              |  |
| Глобальная конфигурация              | асписание            | исание Удаленная репликация Се |               |      | Серверна   | Серверная группировка RuBackup |        |              |  |
| Группы пользователей                 | Свойства Настройки И |                                |               | Ино  | рормация   |                                |        |              |  |
| Пользователи                         | Пос                  | ледний р                       | аз на связи   |      | 2022-0     | 4-11 11:16:12                  |        |              |  |
| Супервайзеры                         | Исп                  | ользован                       | ная емкость   |      | 0 Гб       | 0% от 10 Гб                    |        |              |  |
| Сопровождающие                       | Цен                  | трализов                       | анное восстан | ювле | ние Разрец | иено                           |        |              |  |
| Администраторы                       |                      |                                |               |      |            |                                |        |              |  |
| Группы клиентов                      |                      |                                |               |      |            |                                |        |              |  |
| Клиенты                              |                      |                                |               |      |            |                                |        |              |  |
| Медиа серверы                        |                      |                                |               |      |            |                                |        |              |  |
| Хранилища                            | • Пулы               | 6                              |               |      |            |                                |        |              |  |
| Стратегии                            | Подмен               | на пулов                       | н.<br>        |      |            |                                |        |              |  |
| Сервисный режим                      | Динами               | Динамические группы пулов      |               |      |            |                                |        |              |  |
| Выход                                | Локаль               | Локальные файловые хранилища   |               |      |            |                                |        |              |  |
|                                      | Блочнь               | Блочные устройства             |               |      |            |                                |        |              |  |
|                                      | Ленточ               | ные карт                       | риджи         |      |            |                                |        |              |  |
|                                      | Ленточ               | ные библ                       | иотеки        |      |            |                                |        |              |  |
|                                      | Облака               |                                |               |      | cypc       | Скрипт при нормальной р        | аботе  | Скрипт при о |  |
|                                      | •                    |                                |               |      |            |                                |        | Þ            |  |
|                                      | C                    | гратегии                       | Правила       | Резе | рвные коп  | ии Удаленная репликация        | Задачи | План в 🕢 🕨   |  |
| Соединение: rubackup@rubackup:ubuntu |                      |                                |               |      |            |                                | Норм   | альный режим |  |

Рисунок 48

| Dyn Substitution |           |           |              |  |  |  |  |  |  |
|------------------|-----------|-----------|--------------|--|--|--|--|--|--|
| L                | Secondary | Default   | Substitution |  |  |  |  |  |  |
| 2                | Default   | Secondary |              |  |  |  |  |  |  |
|                  |           |           |              |  |  |  |  |  |  |
|                  |           |           |              |  |  |  |  |  |  |
|                  |           |           |              |  |  |  |  |  |  |

При недоступности пула Secondary резервные копии, которые должны быть помещены в него, при недоступности медиасервера, которому принадлежит этот пул, будут помещены в пул Default и наоборот, при недоступности сервера, владеющего пулом Default, резервные копии будут помещены в пул Secondary (рисунок 49).

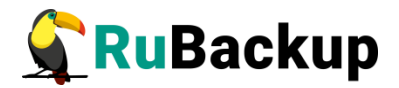

## Динамические группы пулов

| умя         Макс.задач макс.исп.         Макс.исп.         Макс. И операций, к         Считать за описание           добавить         Поиск         Удалить         Описание         Описание                                                                                                    |         |                 | in di di      | Динами    | ические группы п | улов     |            | 8        |
|----------------------------------------------------------------------------------------------------|---------|-----------------|---------------|-----------|------------------|----------|------------|----------|
| Имя         Макс. задач<br>в пуле         Макс. дадач на<br>медиа-сервер         Макс. исп.<br>СРU, %         Макс. IN<br>операций, К         Макс. ОUT<br>операций, К         Считать за<br>период         Описание           Добавить         Поиск         Удалить         Удалить <th>Группа</th> <th></th> <th></th> <th></th> <th></th> <th></th> <th></th> <th></th> | Группа  |                 |               |           |                  |          |            |          |
| Добавить Поиск Удалить<br>Тулы выбранной группы<br>Пуль выбранной группы<br>Пул Тип пула Enabled Описание                                                                                                    | Имя     | Макс.задач      | Макс.задач на | Макс.исп. | Макс.IN          | Макс.OUT | Считать за | Описание |
| Тул Тип пула Enabled Описание                                                                                                    | Добавит | ь Поиск         | Удалить       |           |                  |          |            |          |
| Тіўл Тип пула Enabled Описание<br>Добавить Change status Удалить                                                                                                    | Пулы вь | юранной группы  | 1             |           |                  |          |            |          |
| Добавить Change status Удалить                                                                                                    |         |                 |               |           |                  |          |            |          |
|                                                                                                    | Добавит | ъ]Change status | Удалить       |           |                  |          |            |          |

Рисунок 50

В СРК RuBackup есть возможность динамического перераспределения задач между пулами резервного копирования и, соответственно, между медиасерверами. Перед созданием задачи происходит анализ: если задача должна создать резервную копию в определенном пуле, то происходит проверка, входит ли этот пул в динамическую группу пулов. Для динамической группы пулов установлены максимальные значения, при которых задача должна создать резервную копию в одном из наиболее незагруженных пулов/медиасерверов. Значения, влияющие на переключение пула:

- максимальное количество одновременных задач, использующих пул в данный момент времени;
- максимальное количество одновременных задач на медиасервере, который владеет пулом;
- максимальная средняя загрузка CPU, превышающая заданное значение, зафиксированная за определенный период времени;

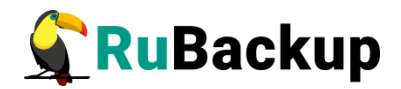

 максимальное количество операций ввода-вывода, превышающее заданное значение, зафиксированное за определенный период времени.

В группе динамических пулов предусмотрена возможность включить или выключить возможность перераспределения нагрузки на тот или иной пул.

Динамическое перераспределение задач между пулами работает только в том случае, если задача создана из правила глобального расписания или стратегии. Если правило запускается вручную, то задача будет использовать тот пул, который определен для правила.

Для добавления динамической группы пулов нажать кнопку «Добавить». В открывшемся окне последовательно ввести имя группы и значения параметров (при необходимости добавить описание) (рисунок 51):

| Доба                                  | авить динамическую группу пулов | 8         |
|---------------------------------------|---------------------------------|-----------|
| Имя                                   |                                 | <u>ек</u> |
| Макс.кол-во задач в пуле в момент вре | мени 10 💠                       | X Cancel  |
| Макс.кол-во задач на медиа-сервере в  | момент времени 10 🗘             |           |
| Макс.загрузка СРИ медиа-сервера       | 80 🗘 Процентов                  |           |
| Макс. IN операций на медиа-сервере    | 0 🗘 Тысяч                       |           |
| Макс.OUT операций на медиа-сервере    | 0 🗘 Тысяч                       |           |
| Считать за период                     | 10 🗘 Мин                        |           |
| Описание                              |                                 |           |
|                                       |                                 |           |
|                                       |                                 |           |
|                                       |                                 |           |
|                                       |                                 |           |
|                                       |                                 |           |
|                                       |                                 |           |
|                                       |                                 |           |
|                                       |                                 |           |

Рисунок 51

# Локальные файловые хранилища

Для корректной работы в системе резервного копирования RuBackup должна быть хотя бы одна файловая система (каталог). Это хранилище должно быть добавлено в пул Default системным администратором при первичной настройке после установки СРК.

Управление локальными файловыми хранилищами осуществляется в меню Конфигурация — Хранилища — Локальные файловые хранилища... (рисунок 52).

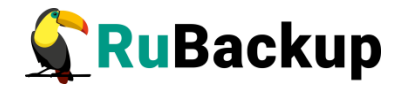

| Сонфигурация Просмотр Действия                       | Аналитика                       | Информация                                                  | -peropertes            |                                          |          |            |  |
|------------------------------------------------------|---------------------------------|-------------------------------------------------------------|------------------------|------------------------------------------|----------|------------|--|
| Глобальная конфигурация                              | асписание                       | Удаленная реплика                                           | ация Серве             | Серверная группировка ВиВаскир           |          |            |  |
| Группы пользователей<br>Пользователи<br>Супервайзеры | Сво                             | йства Настройки<br>едний раз на связи<br>пьзованная емкость | Информац<br>202<br>0 Г | ия<br>22-04-11 11:22:34<br>6 0% от 10 Гб |          |            |  |
| Сопровождающие<br>Администраторы                     | Централизованное восстановление |                                                             |                        | врешено                                  |          |            |  |
| Группы клиентов<br>Клиенты<br>Медиа серверы          |                                 |                                                             |                        |                                          |          |            |  |
| Хранилища                                            | Лулы                            |                                                             |                        |                                          |          |            |  |
| Стратегии                                            | Подмена                         | пулов                                                       |                        |                                          |          |            |  |
| Сервисный режим                                      | Динамич                         | еские группы пулов                                          |                        |                                          |          |            |  |
| Выход                                                | Локальн                         | ые файловые хранил                                          | ища                    |                                          |          |            |  |
|                                                      | Блочные<br>Ленточни<br>Ленточни | устройства<br>ые картриджи<br>ые библиотеки                 |                        |                                          |          |            |  |
|                                                      | Облака                          |                                                             | cy                     | рс Скрипт при нормально                  | й работе | Скрипт при |  |
|                                                      |                                 |                                                             |                        |                                          |          |            |  |
|                                                      | _                               |                                                             |                        |                                          |          |            |  |

Рисунок 52

В диалоговом окне «**Хранилище: файловые системы**» можно добавить новую файловую систему в выбранный пул, удалить файловую систему из пула или найти файловую систему в списке (рисунок 53).

|   |                |           | Хранилище: файловые системы 🛛 😵 |
|---|----------------|-----------|---------------------------------|
|   | Путь           | Пул       | Описание                        |
| 1 | /default_pool  | Default   |                                 |
| 2 | /rubackup-tmp/ | Default   |                                 |
| з | /rubackup1/    | rubackup1 |                                 |
| - |                |           |                                 |

Рисунок 53

### Добавление новой файловой системы

Чтобы добавить новое файловое хранилище нужно в окне «Хранилище: файловые системы» нажать кнопку **Добавить**.

При добавлении файловой системы нужно указать путь на медиасервере, которому принадлежит выбранный пул. При нажатии кнопки «Выбрать» откроется диалог выбора каталога на медиасервере (для этого необходимо, чтобы на медиасервере был запущен клиент резервного копирования). При этом будут доступны для просмотра каталоги только на том медиасервере, к которому принадлежит пул.

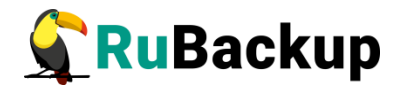

### Поиск

Чтобы найти файловое хранилище в окне «Хранилище: файловые системы» следует нажать кнопку **Поиск**. Поиск в списке хранилищ возможен по следующим параметрам.

Если к списку применен поисковый фильтр, то кнопка **Поиск** окрасится в красный цвет. Чтобы сбросить поисковый фильтр, нужно нажать кнопку **Поиск** и, не вводя значения для поиска, нажать кнопку **ОК**. Такой принцип работы с поиском в таблицах работает для всех диалоговых окон RBM, в которых присутствует кнопка **Поиск**.

#### Удаление

Чтобы удалить файловое хранилище в окне «Хранилище: файловые системы» следует следует выделить нужное хранилище и нажать кнопку **Удалить**.

Удаление файловой системы из списка файловых систем не означает физическое удаление резервных копий, которые на ней расположены. При удалении файловой системы из списка файловых систем метаданные о местонахождении резервных копий не будут изменены каким-либо образом, так что при случайном удалении можно будет вернуть файловую систему в пул без последствий.

### Ленточные картриджи и ленточные библиотеки

Работа с ленточными библиотеками в RuBackup изложена в отдельном руководстве «Работа с ленточными библиотеками».

### Облачные хранилища

Управление облачными хранилищами осуществляется в меню Конфигурация — Хранилища — Облака... (рисунок 54).

Система резервного копирования RuBackup может хранить резервные копии в облаках S3.

Облачный пул ассоциируется с одним облаком. В облаке автоматически будет создана корзина (bucket), в которой медиасервер, владеющий облачным пулом, будет хранить файлы резервных копий (рисунок 55).

Если одни и те же настройки облака использовать для пулов разных медиасерверов, то в облаке будут располагаться несколько корзин. Каждая корзина будет иметь название медиасервера и первые 16 символов его hardware ID.

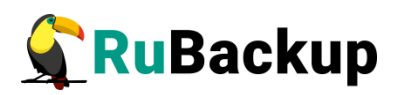

|                                                                                                    | Менеджер                                                       | администрат                    | opa RuBackup |                          | -      | - 0      | 8          |
|----------------------------------------------------------------------------------------------------|----------------------------------------------------------------|--------------------------------|--------------|--------------------------|--------|----------|------------|
| Конфигурация Просмотр Действия                                                                              | Аналитика Информац                                             | ия                             |              |                          |        |          |            |
| Глобальная конфигурация                                                                                     | асписание Удаленна                                             | руппировка RuBackup            |              |                          |        |          |            |
| Группы пользователей<br>Пользователи<br>Супервайзеры<br>Сопровождающие<br>Администраторы<br>Группы клиентов | Свойства І<br>Последний раз<br>Использованна:<br>Централизован | 1 11:36:31<br>0% от 10 Гб<br>ю |              |                          |        |          |            |
| Малиа сопрови                                                                                               |                                                                |                                |              |                          |        |          |            |
| медиа серверы                                                                                               | Burn                                                           |                                |              |                          |        |          |            |
| хранилища                                                                                                   | Пулы                                                           |                                |              |                          |        |          |            |
| стратегии                                                                                                   | Подмена пулов                                                  |                                |              |                          |        |          |            |
| Сервисный режим                                                                                             | динамические груг                                              | пы пулов                       |              |                          |        |          |            |
|                                                                                                    | Блочные устройств<br>Ленточные картри,<br>Ленточные библио     | а<br>джи<br>теки               |              |                          |        |          |            |
|                                                                                                    | Облака                                                         |                                | сурс         | Скрипт при нормальной ра | боте   | Скрипт п | при о      |
|                                                                                                    | Тратегии                                                       | Правила Рез                    | ервные копии | Удаленная репликация     | Задачи | План в   | ▶<br>3 ≪ ▶ |
| Соединение: rubackup@rubackup:ubuntu                                                                        |                                                                |                                |              |                          | Норма  | льный ре | ежим       |

Рисунок 54

|                |            |               |                 | обла      | ка       |            |            |               | <u> </u>     |
|----------------|------------|---------------|-----------------|-----------|----------|------------|------------|---------------|--------------|
| Облака         |            |               |                 |           |          |            |            |               |              |
| імя облак;▼    | Пул        | Access key ID | ecret key acces | Region    | Endpoint | Proxy host | Proxy port | Proxy usernan | ne Proxy pas |
| 1 AWS          | Cloud pool | AKIAJ5EKEZ    | NOzDy2mXiL      | us_east_1 |          |            |            |               |              |
|                |            |               |                 |           |          |            |            |               |              |
|                |            |               |                 |           |          |            |            |               |              |
|                |            |               |                 |           |          |            |            |               |              |
|                |            |               |                 |           |          |            |            |               |              |
|                |            |               |                 |           |          |            |            |               |              |
| 4              |            |               |                 |           |          |            |            |               |              |
| Buckets        |            |               |                 |           |          |            |            |               |              |
| Bucke          | t 🔹        |               |                 |           | Re       | egion      |            |               |              |
| antares.e8ede2 | c1b92a13cb |               |                 |           |          |            |            |               |              |
|                |            |               |                 |           |          |            |            |               |              |
|                |            |               |                 |           |          |            |            |               |              |
|                |            |               |                 |           |          |            |            |               |              |
|                |            |               |                 |           |          |            |            |               |              |
|                |            |               |                 |           |          |            |            |               |              |
|                |            |               |                 |           |          |            |            |               |              |
| Закрыть До     | бавить     |               |                 |           |          |            |            |               | Удалить      |
|                |            |               | P               | исунс     | ж 55     |            |            |               |              |

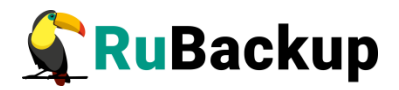

## Принципы размещения резервных копий в облаке и

### операций с ними

Размещение резервной копии в облаке после ее создания происходит следующим образом:

1 Резервная копия передается от клиента серверу и располагается в каталоге cloud\_tmp (временном каталоге для временного хранения резервных копий, который задается параметром use-local-backup-directory в конфигурационном файле сервера резервного копирования).

2 В очереди задач взаимодействия с облаками создается задача для загрузки резервной копии в облако.

З Загрузка резервной копии в облако. При этом из временного каталога будут удалены локальные файлы, будут изменены запись в репозитории и информационный файл резервной копии.

Если для резервной копии, расположенной в облаке, требуется выполнение проверки, то все файлы резервной копии будут временно загружены на сервер резервного копирования.

Если требуется перемещение резервной копии из облака в другой пул, то файлы будут загружены во временный каталог на медиасервере, который владеет облачным пулом, и затем будут перенаправлены по назначению - либо в пул на том же медиасервере, либо будут переданы другому медиасерверу.

Если требуется перемещение резервной копии из локальной файловой системы в облако, то это допускается только если этими двумя пулами владеет один и тот же медиасервер. В случае необходимости одно и то же облако можно использовать для всех серверов серверной группировки RuBackup, создав для каждого облачный отдельный облачный пул, при этом в облаке для каждого из медиасерверов в нем будет создана отдельная корзина.

## Добавление облака

Чтобы добавить новое облачное хранилище в окне «Облака» следует нажать кнопку **Добавить**. В появившемся диалоговом окне необходимо указать все параметры облака S3 (рисунок 56).

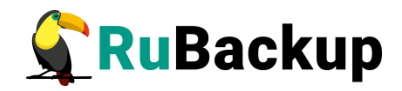

|                   | Добавить облако | 8            |
|-------------------|-----------------|--------------|
| Имя               |                 | <u>₩ о</u> к |
| Пул               | cloud2 ~        | X Cancel     |
| Access key ID     |                 |              |
| Secret key access |                 |              |
| Region            | us_east_1 *     |              |
| Endpoint override |                 |              |
| Proxy host        |                 |              |
| Proxy port        |                 |              |
| Proxy username    |                 |              |
| Proxy password    |                 |              |
|                   |                 |              |
|                   | Рисунок 56      |              |

# Удаление облака

Чтобы удалить облачное хранилище в окне «Облака» следует выбрать нужное облако и нажать кнопку **Удалить**.

При удалении облака из конфигурации все резервные копии останутся в соответствующих корзинах, и метаданные о местонахождении резервных копий не будут изменены, т.о. можно будет вернуть облако в пул при случайном удалении без каких-либо последствий.

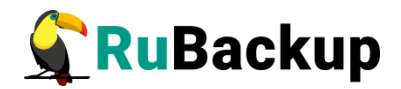

# Стратегии резервного копирования

Стратегия резервного копирования — это механизм выполнения одновременных действий над группами ресурсов. Стратегия имеет три расписания: для выполнения полного, инкрементального и дифференциального (разностного) резервного копирования.

Стратегия резервного копирования может быть включена (статус run) и выключена (статус wait). Если стратегия работает, она будет создавать задачи резервного копирования в соответствии с расписаниями для всех ресурсов и клиентов, которые ее касаются.

В стратегии резервного копирования задачи создания разностных копий не могут стартовать в одно и то же время с созданием полной копии. Даже если такое задано расписанием, сервер резервного копирования будет игнорировать создание задач разностного копирования, если в то же время была создана задача или группа задач на выполнение полного резервного копирования ресурсов и клиентов, задействованных в стратегии.

Тонкие настройки стратегий изложены ниже, в разделе «Главное окно RBM», «Вкладка «Стратегии».

По умолчанию в RuBackup присутствует стратегия по имени Default.

В диалоговом окне «Стратегии» можно добавить, удалить, запустить (включить) или остановить (выключить) стратегию, а также выполнить поиск (рисунок 57).

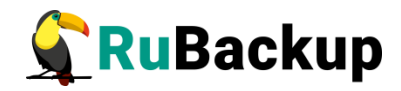

|                       | Стратегии        | 8       |
|-----------------------|------------------|---------|
| Стратегии             |                  |         |
| Имя                   | Описание         |         |
| 1 Default Default str | stegy            |         |
|                       |                  |         |
|                       |                  |         |
|                       |                  |         |
|                       |                  |         |
|                       |                  |         |
|                       |                  |         |
|                       |                  |         |
|                       |                  |         |
|                       |                  |         |
| Добавить Поисн        | Запустить У      | далить  |
| Administrators of s   | elected strategy |         |
|                       | Администратор    |         |
|                       |                  |         |
|                       |                  |         |
|                       |                  |         |
|                       |                  |         |
|                       |                  |         |
|                       |                  |         |
|                       |                  |         |
|                       |                  |         |
|                       |                  |         |
| Поборити              |                  | 20 04TI |
| дооавить              |                  |         |
| закрыть               |                  |         |

Рисунок 57

Кроме того, можно добавить администратора выбранной стратегии (рисунок 58).

| Добавить а    | администратора страте | гии 😣               |
|---------------|-----------------------|---------------------|
| Администратор | •                     | <b>₽</b> <u>о</u> к |
|               |                       | X Cancel            |
|               |                       |                     |
|               | Рисунок 58            |                     |

## Добавление стратегии

Чтобы добавить новую стратегию в окне «Стратегии» следует нажать кнопку **Добавить**. Аналогично можно на вкладке «Стратегии» главного окна RBM в контекстном меню (клик правой кнопкой мыши) выбрать пункт **Добавить**.

В появившемся диалоговом окне необходимо указать имя стратегии и, при необходимости, ее описание (рисунок 59).

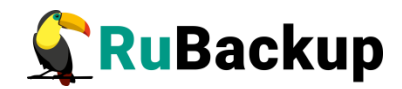

|                    | Добавить стратегию | 8        |
|--------------------|--------------------|----------|
| Имя стратегии      |                    | 🖉 ОК     |
| Описание стратегии |                    | X Cancel |

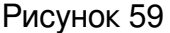

### Запуск и остановка стратегии

В окне «Стратегии» неработающие (выключенные) стратегии выделяются темно-красным цветом, а работающие (включенные) — темнозеленым цветом (рисунок 60).

|   | Стратегии       |                                        |         |  |  |  |  |  |
|---|-----------------|----------------------------------------|---------|--|--|--|--|--|
|   | Имя             | Описание                               |         |  |  |  |  |  |
| 1 | Default         | Default strategy                       |         |  |  |  |  |  |
| 2 | Новая стратегия | Новая стратегия резервного копирования |         |  |  |  |  |  |
|   |                 |                                        |         |  |  |  |  |  |
|   |                 |                                        |         |  |  |  |  |  |
|   |                 |                                        |         |  |  |  |  |  |
|   |                 |                                        |         |  |  |  |  |  |
| - | Закрыть Добави  | ить Поиск Запустить                    | Удалить |  |  |  |  |  |
|   |                 | Рисунок 60                             |         |  |  |  |  |  |

Чтобы включить (или выключить) стратегию необходимо выделить нужную стратегию и нажать кнопку **Запустить** (или **Остановить**).

### Поиск стратегии

Чтобы найти стратегию в окне «Стратегии» следует нажать кнопку **Поиск**. Поиск в списке стратегий возможен по имени или описанию.

Если к списку применен поисковый фильтр, то кнопка «Поиск» окрасится в красный цвет. Чтобы сбросить поисковый фильтр, нужно нажать кнопку «Поиск» и, не вводя значения для поиска, нажать кнопку ОК. Такой принцип работы с поиском в таблицах работает для всех диалоговых окон RBM, в которых присутствует кнопка «Поиск».

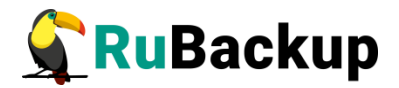

## Удаление стратегии

Чтобы удалить стратегию в окне «Стратегии» следует выбрать нужную стратегию и нажать кнопку **Удалить**.

# Вкладка «Просмотр»

Вкладка «Просмотр» имеет следующее меню (рисунок 61):

| Менеджер администратора RuBackup |        |              |             |             |        |                 |                              |    | <u> </u>                  | 0 🧯    | 3    |
|----------------------------------|--------|--------------|-------------|-------------|--------|-----------------|------------------------------|----|---------------------------|--------|------|
| Конфигура                        | ция    | Просмотр     | Действия    | Аналитика   | Информ | иация           |                              |    |                           |        |      |
| Объекты                          | Стр    | Очере        | ци          |             | •      | нная репликация | Серверная группировка RuBack | up |                           |        |      |
| Объект                           | Оп     | Глобал       | ьное распис | ание        |        |                 |                              |    |                           |        |      |
| • Клиенть                        |        | Репози       | торий       |             |        |                 |                              |    |                           |        |      |
|                                  |        | План а       | варийного в | осстановлен | ия     |                 |                              |    |                           |        |      |
|                                  | L      | Настро       | ойки RBM    |             | •      | ]               |                              |    |                           |        |      |
|                                  |        |              |             |             |        |                 |                              |    |                           |        |      |
|                                  |        |              |             |             |        |                 |                              |    |                           |        |      |
|                                  |        |              |             |             |        |                 |                              |    |                           |        |      |
|                                  |        |              |             |             |        |                 |                              |    |                           |        |      |
|                                  |        |              |             |             |        |                 |                              |    |                           |        |      |
|                                  |        |              |             |             |        |                 |                              |    |                           |        |      |
|                                  |        |              |             |             |        |                 |                              |    |                           |        |      |
|                                  |        |              |             |             |        |                 |                              |    |                           |        |      |
|                                  |        |              |             |             |        |                 |                              |    |                           |        |      |
|                                  |        |              |             |             |        |                 |                              |    |                           |        |      |
|                                  |        |              |             |             |        |                 |                              |    |                           |        |      |
|                                  |        |              |             |             |        |                 |                              |    |                           |        |      |
|                                  |        |              |             |             |        |                 |                              |    |                           |        |      |
|                                  |        |              |             |             |        |                 |                              |    |                           |        |      |
|                                  |        |              |             |             |        |                 |                              |    |                           |        |      |
|                                  |        |              |             |             |        |                 |                              |    |                           |        |      |
|                                  |        |              |             |             |        |                 |                              |    |                           |        |      |
|                                  |        |              |             |             |        |                 |                              |    |                           |        |      |
|                                  |        |              |             |             |        |                 |                              |    |                           |        |      |
|                                  |        |              |             |             |        |                 |                              |    |                           |        |      |
|                                  |        |              |             |             |        |                 |                              |    |                           |        |      |
|                                  |        |              |             |             |        |                 |                              |    |                           |        |      |
| Соелинение:                      | rubac  | kup@ruba     | kup:ubuntu  |             |        |                 |                              |    |                           |        | _    |
| cocquincinic.                    | , abac | and Barabara | aprobunco   |             |        |                 |                              |    | Сервисн                   | ый реж | им   |
|                                  |        |              |             |             |        |                 |                              |    | Contraction of the second |        | 0784 |

Рисунок 61

## Очереди задач системы резервного копирования

Действия системы резервного копирования называются задачами. Задачи в СРК организованы в очереди задач.

«Идеальное» состояние очереди задач системы резервного копирования — это пустая очередь. Выполненные и ошибочные задачи автоматически удаляются из очереди в соответствии с глобальными настройками системы резервного копирования. Это сделано для того, чтобы системный администратор мог быстро сориентироваться с тем, что происходит в очереди задач в текущий момент времени. Работа предыдущих задач отражается в журналах системы резервного копирования. Кроме этого, правильно настроенная система уведомлений позволит своевременно
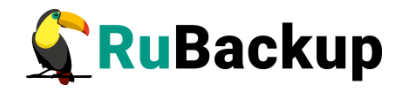

проинформировать о происходящих событиях, успешных или ошибочных. Тем не менее, если вы хотите, чтобы очередь задач содержала устаревшую информацию о выполненных или ошибочных задачах, вы можете изменить соответствующие глобальные конфигурационные настройки.

### Главная очередь задач

Главная очередь задач определяет порядок действий и статусы всех заданий, связанных с резервными копиями всех клиентов системы резервного копирования. Задачи в очереди могут выполняться одновременно, так как система резервного копирования должна иметь возможность одновременно обслуживать всех клиентов. Система резервного копирования не контролирует возникновение «узких мест» с точки зрения производительности, она допускает работу с одними и теми же устройствами хранения резервных копий одновременно для всех задач в очереди (кроме работы с ленточными библиотеками). В случае конкуренции нескольких задач за одно устройство хранения может возникать эффект «бутылочного горлышка» и, как следствие, увеличение окна резервного копирования для всех конкурирующих клиентов. Для предотвращения подобных ситуаций администратор системы резервного копирования заранее должен создать эффективную стратегию резервного копирования, которая позволит разнести конкурирующие задачи по разным пулам хранения, по разным устройствам хранения или во времени.

В случае размещения резервной копии на картридже ленточной библиотеки конкуренция предотвращается на уровне самой системы резервного копирования: с одним картриджем ленточной библиотеки может работать только одна задача. Если в ленточной библиотеке есть только один привод, то в один момент времени с ленточной библиотекой будет работать только одна задача, а остальные, претендующие на работу с ней, будут находится в состоянии «Приостановлено» до освобождения привода ленточной библиотеки.

В определенных случаях необходимо, чтобы задания выполнялись строго по очереди, например, при восстановлении цепочки резервных копий, когда сначала восстанавливается полная резервная копия, а потом несколько инкрементальных. Для создания такой цепочки используется приоритизация задач. В качестве одного из параметров каждая задача имеет приоритет - это числовое значение. Наивысший приоритет имеет задача с параметром приоритета 0. Чем больше число, тем меньший приоритет имеет задание. По умолчанию все вновь создаваемые задачи на выполнение резервного копирования имеют приоритет 100 и конкурируют между собой. Все задачи на восстановление по умолчанию имеют приоритет 0, но если восстанавливается цепочка связанных резервных копий, то приоритет 0 будет иметь полная резервная копия. Первая инкрементальная резервная копия будет иметь приоритет 1, вторая - приоритет 2 и так далее. При анализе очереди задач для определенного клиента на исполнение пойдут сначала задачи с наивысшим

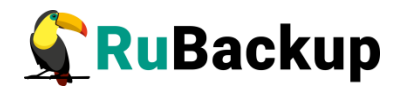

приоритетом, и только после их окончания - задачи с более низким приоритетом.

Работающее правило в глобальном расписании будет порождать задачи вне зависимости от того, работает клиент в данный момент или нет. Если при запуске правила ранее созданная этим правилом задача не изменила свой статус со статуса «Новая» или «Назначено», то она будет удалена и вместо нее будет создана другая задача.

Управление задачами в главной очереди задач осуществляется в меню **Просмотр — Очереди — Очередь задач...** (рисунок 62).

|   |            |      |        |             |        |         |           |      |        |            | Главі  | ная очере | едь задач                |                          |             |                  |                     |                               | 8                   |
|---|------------|------|--------|-------------|--------|---------|-----------|------|--------|------------|--------|-----------|--------------------------|--------------------------|-------------|------------------|---------------------|-------------------------------|---------------------|
|   | id 🝷       | Тип  | Клиент | Тип ресурса | Pecypc | Правило | Стратегия | Пул  | Тип РК | Шифрование | Статус | Создано   | Когда статус был изменен | Когда статус был одобрен | Приоритет   | Notify<br>normal | Notify<br>normal CC | Normal<br>execution<br>script | Notify<br>exception |
| 1 | 943        | Back | astra  | File system | /ho    | 25      |           | Defa | incre  | kuznyechik | Done   | 10.10     | 10.10.2019 19:18         | 10.10.2019 19:18         | 100         | Nob              |                     |                               | Nobody              |
| - |            |      |        |             |        |         |           |      |        |            |        |           |                          |                          |             |                  |                     |                               |                     |
| з | акрыт      | Пои  | іск    |             |        |         |           |      |        |            |        |           |                          | (да                      | пить исполн | енны У           | далить оши          | бочные Уб                     | о́ить задачу        |
|   | Рисунок 62 |      |        |             |        |         |           |      |        |            |        |           |                          |                          |             |                  |                     |                               |                     |

В очереди задач записи отмечаются разными цветами в зависимости от текущего статуса задачи. Темно-зеленый цвет означает успешно выполненную задачу (см. «Статусы задач резервного копирования» ниже).

В окне «Главная очередь задач» доступны следующие действия:

1) поиск задач;

2) удалить исполненные - это действие принудительно удаляет все задачи, со статусом «Исполнено» (Done);

3) удалить ошибочные - это действие принудительно удаляет все задачи, со статусами «Ошибка» (Error) и «Прервано» (Broken);

4) убить задачу - это действие принудительно переводит статус задачи на сервере в статус «Ошибка» (Error). Это не всегда означает немедленное прекращение выполнения задачи на клиенте, если она там уже начала выполняться. При ближайшем соединении с клиентом сервер сообщит клиенту об изменении статуса, и задача на клиенте сможет быть прервана.

#### Типы задач резервного копирования

Задачи могут быть следующих типов:

1) задача создания резервной копии, инициированная правилом глобального расписания резервного копирования (Global backup);

2) задача создания резервной копии, инициированная на стороне клиента (Local backup). Задача такого типа может быть инициирована как

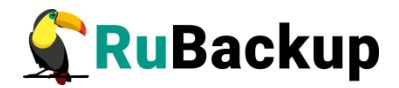

локальным расписанием клиента, так и непосредственно командой выполнить срочное полное резервное копирование выбранного ресурса;

3) задача восстановления резервной копии (Restore);

4) задача проверки резервной копии (Verify);

5) задача удаления резервной копии (Delete);

6) задача перемещения резервной копии в другой пул (Move).

# Статусы задач резервного копирования

Каждая задача, в зависимости от ситуации, может принимать следующие статусы:

1) новая (New) — только что созданная задача;

2) назначено (Assigned) — задача, переданная определенному медиасерверу для дальнейшего взаимодействия с клиентом;

3) на клиенте (At\_Client) – задача, переданная клиенту;

4) исполнение (Execution) — задача, находящаяся в стадии исполнения. Обычно это означает процесс создания резервной копии или какие-либо манипуляции с ней;

5) исполнено (Done) — успешно исполненная задача. Успешно исполненные задачи считаются устаревшими (Obsolete) и подлежат удалению из очереди задач спустя некоторое время после переключения в этот статус;

6) прервано (Broken) — прерванная задача. В этот статус задача может перейти, если скрипт, который должен быть исполнен до или после создания резервной копии на клиенте, будет завершен с ошибкой (скрипт вернет код возврата, отличный от 0);

7) приостановлено (Suspended) — приостановленная задача. В этот статус задача может перейти, если устройство для хранения резервной копии не находится в состоянии готовности ее принять или передать, например, требуется загрузить картридж в привод ленточной библиотеки. После того, как устройство для хранения резервной копии будет готово, статус задачи будет изменен на «Перезапущено» (Restarted);

8) ошибка (Error) — задача, по тем или иным причинам завершившаяся с ошибкой. В чем состоит ошибка можно узнать из системного журнала на клиенте или медиасервере;

9) перезапущено (Restarted) – перезапущенная задача. Этот статус задача принимает после временной приостановки во время ожидания готовности устройства хранения резервных копий принять или передать резервную копию;

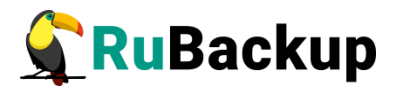

10) старт передачи (Start\_Transfer) — статус готовности передать резервную копию;

11) передача (Transmission) — статус во время передачи резервной копии.

#### Параметры задач резервного копирования

Каждая задача, помимо типа и статуса, имеет следующие параметры:

1) уникальный идентификатор (ld);

2) клиент (Client) – имя хоста клиента;

3) тип ресурса (Resource type) — файловая система, СУБД PostgreSQL, виртуальная машина и т. д.;

4) наименование ресурса (Resource);

5) ссылка на правило в глобальном расписании, при наличии такового (Rule ID);

6) ссылка на стратегию в списке стратегий, при наличии таковой (Strategy ID);

7) наименование пула, в котором необходимо разместить резервную копию (Pool);

8) тип резервной копии (Backup type) — полная, инкрементальная или дифференциальная (если применимо к типу ресурса);

9) выполнено ли защитное преобразование резервной копии (Crypto) и каким алгоритмом;

10) время создания задачи (Created);

11) время последнего изменения статуса задачи (When status changed);

12) время одобрения изменения статуса задачи (When status approved);

13) приоритет задачи;

14) какую группу пользователей уведомить об успешном завершении задачи (Notify normal);

15) по какому почтовому адресу отправить копию уведомления об успешном завершении задачи (Notify normal CC);

16) скрипт, который должен быть запущен перед выполнением резервной копии и сразу после ее создания на клиенте (Normal execution script);

17) какую группу пользователей уведомить об ошибочном завершении задачи (Notify exception) — если задача завершилась со статусом «Прервано» или «Ошибка»;

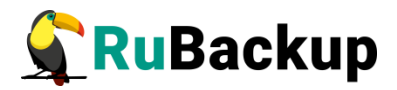

18) по какому почтовому адресу отправить копию уведомления об ошибочном завершении задачи (Notify exception CC) — если задача завершилась со статусом «Прервано" или "Ошибка»;

19) скрипт, который должен быть запущен после неудачного завершения создания резервной копии на клиенте (Exception execution script);

20) Repository ID — номер записи в репозитории, если создание резервной копии завершилось успешно, либо задача выполняется над имеющейся резервной копией;

21) аргумент – необходимые данные для выполнения задачи.

#### Очередь уведомлений

Очередь уведомлений определяет порядок уведомлений пользователей RuBackup и групп пользователей о действиях и событиях, произошедших в системе резервного копирования.

Уведомления системы резервного копирования RuBackup - это электронные письма в адрес тех или иных пользователей. Для корректной работы системы уведомлений на основном сервере RuBackup должна быть настроена система маршрутизации электронной почты на внешние адреса. Если в серверной группировке RuBackup предполагается наличие резервного сервера, то система маршрутизации электронной почты на внешние адреса должна быть налажена и на резервном сервере.

Для отправления электронной почты RuBackup использует утилиту /usr/bin/mail.

Управление задачами в очереди уведомлений осуществляется в меню **Просмотр** — **Очереди** — **Очередь** уведомлений... (рисунок 63).

| -  |     |        |                      |       |           |         | Очередь уведомлений ( |
|----|-----|--------|----------------------|-------|-----------|---------|-----------------------|
| Id | -   | Статус | Группа пользователей | Копия | Сообщение | Создано | Отправлено            |
|    |     |        |                      |       |           |         |                       |
|    |     |        |                      |       |           |         |                       |
|    |     |        |                      |       |           |         |                       |
|    |     |        |                      |       |           |         |                       |
|    |     |        |                      |       |           |         |                       |
| 20 |     | TL     |                      |       |           |         |                       |
| DG | сры | Б      |                      |       |           |         | B 88                  |
|    |     |        |                      |       |           |         | Рисунок 63            |

Для очереди уведомлений «идеальной» ситуацией также является пустая очередь.

Выполненные и ошибочные задачи в очереди будут удалены в соответствии с глобальными настройками конфигурации системы резервного копирования.

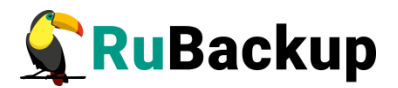

## Статусы задач в очереди уведомлений

В очереди уведомлений задачи могут принимать следующие статусы:

1) новая (New) — новое сообщение в системе уведомлений;

2) отправлено (Sent) — отправленное сообщение. Отправленные сообщения через некоторое время автоматически удаляются из очереди уведомлений;

3) ошибка (Error) — ошибочное сообщение. Как правило, этот статус означает, что система маршрутизации электронной почты на клиенте настроена неверно, и утилита /usr/bin/mail при вызове возвращает статус, отличный от 0.

### Параметры задач в очереди уведомлений

Каждая задача в очереди уведомлений имеет следующие параметры:

1) ID – уникальный идентификатор;

2) Status – статус задачи;

3) User group – группа пользователей - получателей сообщения;

4) СС – по какому адресу нужно отправить копию сообщения (поле может быть пустым);

- 5) Messages текст сообщения;
- 6) Created дата и время создания сообщения;
- 7) Sent дата и время отправки сообщения.

#### Очередь заданий ленточных библиотек

Очередь заданий ленточных библиотек упорядочивает обращения к картриджам, которые располагаются в ленточной библиотеке. Нормальное состояние ленточной библиотеки, когда в системе резервного копирования нет ни одной задачи, требующей использования ресурсов ленточной библиотеки это когда все картриджи находятся в слотах ленточной библиотеки и приводы пусты.

Для предотвращения конкуренции задач резервного копирования при работе с ленточной библиотекой требуется их приоритизация. В том случае, когда задача резервного копирования готова к передаче резервной копии на медиасервер, и пул хранения резервных копий - это пул ленточной библиотеки,

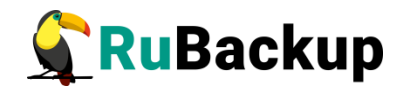

то задача резервного копирования приостанавливается и создается задача в очереди заданий ленточных библиотек на загрузку картриджа в свободный привод ленточной библиотеки. Через определенный промежуток времени задача резервного копирования будет перезапущена, и если задача по загрузке картриджа была выполнена, то произойдет передача резервной копии медиасерверу. После окончания передачи резервной копии в очереди ленточных библиотек будет создана задача на выгрузку картриджа из привода, и картридж будет перемещен в свой слот ленточной библиотеки. Задачи по выгрузке картриджей ленточных библиотек имеют приоритет перед задачами по загрузке картриджей в привод, а операции загрузки имеют приоритет в соответствии с их идентификаторами в очереди. Таким образом, одновременные запросы на загрузку картриджей в приводы ленточной инициированные разными задачами системы резервного библиотеки. копирования, автоматически диспетчеризируются по мере возникновения задач в очереди заданий ленточных библиотек.

Работа с задачами в очереди заданий ленточных библиотек осуществляется в меню Просмотр -> Очереди -> Очередь задач ленточных библиотек... (рисунок 64).

|  |  | - |
|--|--|---|
|  |  |   |
|  |  |   |
|  |  |   |
|  |  |   |
|  |  |   |
|  |  |   |
|  |  |   |
|  |  |   |
|  |  |   |
|  |  |   |
|  |  |   |

Рисунок 64

Для этой очереди «идеальной» ситуацией также является пустая очередь.

Для системного администратора диалоговое окно «Очередь заданий ленточных библиотек» - информационное.

# Типы задач в очереди заданий ленточных библиотек

- 1) Load загрузить картридж;
- 2) Unload выгрузить картридж.

# Статусы задач в очереди заданий ленточных библиотек

1) New – только что поставленная задача;

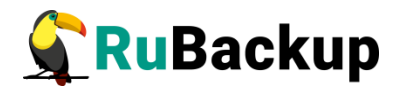

2) Wait — ожидание возможности переместить картридж по назначению (должен быть свободен привод или слот);

3) Execution – перемещение картриджа;

4) Ready — картридж загружен в привод и готов к работе, задача главной очереди может быть перезапущена;

5) Done — задача системы резервного копирования, для которой картридж был загружен, завершена;

6) Error – перемещение картриджа произошло неудачно;

7) Out of library — картридж находится вне библиотеки. Задача резервного копирования продолжится после того, как картридж будет загружен в библиотеку.

#### Параметры задач в очереди заданий ленточных библиотек

- 1) ID уникальный идентификатор задачи;
- 2) тип задачи;
- 3) идентификатор задачи в главной очереди;
- статус;
- 5) картридж ленточной библиотеки;
- 6) приоритет задачи.

#### Очередь задач взаимодействия с облаками

Очередь задач взаимодействия с облаками обеспечивает корректное выполнение задач главной очереди при необходимости загрузить в облако или получить из облака какие-либо файлы резервных копий. Во время операций загрузки файлов из облака основная задача, их инициировавшая, будет иметь статус «Приостановлено» (Suspended).

Работа с задачами в очереди задач взаимодействия с облаками осуществляется в меню Просмотр — Очереди — Очередь задач взаимодействия с облаками... (рисунок 65).

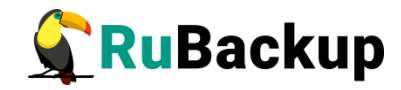

| 100 |           |                        |            |      |           |         |     |               |
|-----|-----------|------------------------|------------|------|-----------|---------|-----|---------------|
|     |           |                        | Cloud      | Tas  | k Queue   |         |     | 8             |
|     | Fask_IE ▼ | Туре                   | Status     | Id n | Record ID | RB task |     | Priority      |
| 1   | 139       | Download archive file  | Downloaded |      | 173       | 631     | 100 |               |
| 2   | 140       | Download snapshot file | Downloaded |      | 173       | 631     | 100 |               |
| 3   | 141       | Download info file     | Execution  |      | 173       | 631     | 100 |               |
|     |           |                        |            |      |           |         |     |               |
|     |           |                        |            |      |           |         |     |               |
|     |           |                        |            |      |           |         |     |               |
|     |           |                        |            |      |           |         |     |               |
|     |           |                        |            |      |           |         |     |               |
|     |           |                        |            |      |           |         |     |               |
|     |           |                        |            |      |           |         |     |               |
| _   |           |                        |            |      |           |         |     |               |
|     | Close     |                        |            |      |           |         |     | Delete errors |
|     |           |                        | Рис        | сун  | ок 65     |         |     |               |

Для системного администратора диалоговое окно «Очередь задач взаимодействия с облаками» — информационное.

# Типы задач в очереди задач взаимодействия с облаками

1) Upload – загрузить резервную копию в облако;

2) Download archive file – скачать во временный каталог медиасервера основной файл резервной копии;

3) Download snapshot file – скачать во временный каталог медиасервера снэпшот резервной копии;

4) Download info file – скачать во временный каталог медиасервера информационный файл резервной копии.

#### Статусы задач в очереди задач взаимодействия с облаками

1) New – только что поставленная задача;

- 2) Execution перемещение файла(-ов);
- 3) Downloaded файл(-ы) загружен(-ы) во временный каталог;
- 4) Done задача завершена успешно;
- 5) Error задача завершена неудачно.

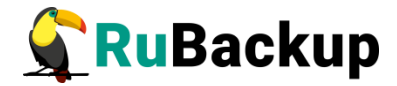

# Параметры задач в очереди задач взаимодействия с

# облаками

- 1) ID уникальный идентификатор задачи;
- 2) тип задачи;
- 3) статус;
- 4) имя облака;
- 5) идентификатор резервной копии;
- 6) идентификатор задачи в главной очереди;
- 7) приоритет задачи.

# Глобальное расписание резервного копирования

Периодические задачи резервного копирования и восстановления данных реализованы в СРК в виде механизма **правил глобального расписания**, множество которых составляет **глобальное расписание** резервного копирования.

Внимание! В том случае, если в глобальном расписании для одного и того же клиента и для одного и того же ресурса этого клиента в одно и то же время должны быть запущены задачи создания полной резервной копии и разностных резервных копий, то будет запущена только задача создания полной резервной копии.

Сразу после установки основного сервера резервного копирования RuBackup глобальное расписание системы пусто.

Управление глобальным расписанием осуществляется на вкладке «Глобальное расписание» главного окна RBM и в меню **Просмотр — Глобальное расписание...** (рисунок 66).

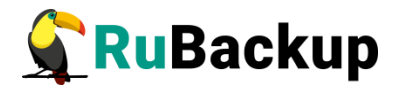

|     |        |     |         |         |                            |                  | Глоба  | альное         | расписание     |        |                  |     | 8                           |
|-----|--------|-----|---------|---------|----------------------------|------------------|--------|----------------|----------------|--------|------------------|-----|-----------------------------|
| Осн | овное  | Pac | писание | Допо    | олнительно                 | Уведом           | ления  |                |                |        |                  |     | 11 Apr 2022 13:52:30        |
| id  | Rule n | ame | Клиент  | Пул     | Storage<br>capacity,<br>GB | Resource<br>type | Pecypo | Backup<br>type | Преобразование | Status | Created          | При | выключить выполнить правило |
| 1 1 | 1      |     |         | Default |                            | File system      | /home  | full           | nocrypt        | run    | 06.04.2022 15:52 | 100 |                             |
|     |        |     |         |         |                            |                  |        |                |                |        |                  |     |                             |
|     |        |     |         |         |                            |                  |        |                |                |        |                  |     |                             |
|     |        |     |         |         |                            |                  |        |                |                |        |                  |     |                             |
|     |        |     |         |         |                            |                  |        |                |                |        |                  |     |                             |
| 4   |        |     |         |         |                            |                  |        |                |                |        |                  | Þ   |                             |
|     |        | Пон |         |         |                            | Поболия          | Поб    | SODIATE UK     | KRONI KO       |        |                  |     | Verene                      |

Рисунок 66

#### Окно «Глобальное расписание» содержит четыре вкладки:

1) основное — содержит основную информацию о правиле резервного копирования;

2) расписание — содержит информацию о расписании резервного копирования, о начале и окончании действия правила резервного копирования и о продолжительности хранения резервных копий, которые были созданы этим правилом;

3) дополнительно — содержит информацию о проверке (верификации) резервных копий правила, автоматическом удалении и перемещении в другой пул;

4) уведомления — содержит информацию о том, какие группы пользователей нужно уведомлять при возникновении каких-либо событий, а также какие скрипты на клиенте необходимо выполнить перед началом резервного копирования и после его окончания.

В диалоговом окне «Глобальное расписание» можно создать правило, одобрить или отклонить запрос о создании правила от клиента, сделать копию (клон) правила резервного копирования, запустить или остановить работу правила, найти правило в глобальном расписании, а также немедленно выполнить правило.

# Добавление правила глобального расписания

Чтобы добавить правило глобального расписания в окне «Глобальное расписание» следует нажать кнопку **Добавить**. Аналогично можно на вкладке «Глобальное расписание» главного окна RBM в контекстном меню (клик правой кнопкой мыши) выбрать пункт **Добавить**.

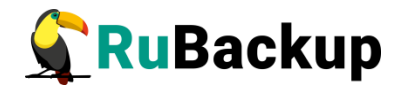

|                                                |              |                     | Д٥      | бавить прав          | ило в гло          | бальное расписа | ние            |           |   | 8                        |
|------------------------------------------------|--------------|---------------------|---------|----------------------|--------------------|-----------------|----------------|-----------|---|--------------------------|
| Основное                                       | Уведомления  | Дополн              | ительно |                      |                    |                 |                |           |   | <mark>⊮ <u>о</u>к</mark> |
| Имя                                            |              |                     |         |                      |                    |                 |                |           | × | Cancel                   |
| Клиент                                         | ubuntu       |                     |         |                      |                    | •               | HWID: fb9faa97 | 9d19006 - |   |                          |
| Пул                                            | Default      |                     |         |                      |                    | •               | j              |           |   |                          |
| Максимал<br>Pecypc /h                          | оте          | правила             | 0       | Гб, для Настроить    | данного к          | лиента 10 Измен | нить Приорите  | выбрать.  |   |                          |
| Образец                                        | расписания   |                     | Bce     | Тип РК<br>Преобразоі | full<br>вание пост | vypt v          |                |           |   |                          |
| Минута                                         | 0            |                     |         |                      | 20100              |                 |                |           |   |                          |
| Час                                            | 0            |                     |         | Период д             | ействия пр         | авила           |                |           |   |                          |
| День мес                                       | яца 1        |                     |         | Начало               | 11.04.20           | 22 13:54 -      |                |           |   |                          |
| Месяц                                          | Janua        | ry .                |         | Окончание            | 11.04.20           | 23 13:54 -      |                |           |   |                          |
| <ul> <li>✓ Провер</li> <li>✓ Включи</li> </ul> | ять РК через | ау<br>1 🌲 mo<br>ния | onth 👻  | Срок хране           | ния РК 1           | year *          |                |           |   |                          |
|                                                |              |                     |         | 4                    |                    |                 |                |           |   |                          |

Рисунок 67

Появится диалоговое окно, содержащее три вкладки: «Основное», «Уведомления» и «Дополнительно» (рисунок 67).

На вкладке «Основное» следует указать следующие параметры:

- 1) задать имя правила;
- 2) выбрать клиента, для которого будет выполняться правило;

3) выбрать пул для хранения резервных копий;

4) задать максимальный объем всех резервных копий, которые могут храниться в системе резервного копирования для этого правила. Также можно задать максимальный объем, который могут занимать все резервные копии выбранного клиента;

5) выбрать тип ресурса;

6) выбрать ресурс, для которого будет выполняться резервное копирование. Метод выбора ресурса зависит от типа ресурса. Например, в случае типа ресурса «File system» системный администратор сможет выбрать каталог или файл на хосте клиента. В случае «Block device» можно будет выбрать блочное устройство на хосте клиента. В случае типа ресурса «LVM logical volume» выбор можно будет сделать из логических томов LVM на хосте клиента. В ряде случаев, когда для резервного копирования ресурса могут потребоваться особые настройки, будет доступна кнопка «Настроить». Более подробно настройки правил резервных копий для разных типов ресурсов см.

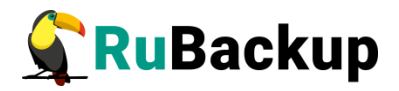

соответствующее руководство (для каждого типа ресурса существует отдельное руководство);

7) выбрать тип резервного копирования: full, incremental или differential (полное, инкрементальное или дифференциальное);

8) выбрать тип защитного преобразования резервной копии (подробно см. раздел «Защитное преобразование резервных копий»);

9) выбрать период действия правила. По умолчанию срок жизни правила составляет один год с момента его создания;

10) определить шаблон расписания. Шаблон означает, что задача резервного копирования будет создана в тот момент, когда совпадут все события: минута, час дня, день месяца и день недели;

11) возможно задать проверки резервной копии;

12) выбрать срок хранения резервной копии.

| Добавить правило в гл                                                               | побальное расписание         |
|-------------------------------------------------------------------------------------|------------------------------|
| Основное Уведомления Дополнительно                                                  | <b>4</b> 0k                  |
| Нормальное выполнение RuBackup administrators                                       | CC: andy@gmail.ru            |
| Запустить локальный скрипт /opt/rubackup/scripts/test-script.sh                     | Выбрать                      |
| Выполнение с ошибкой RuBackup administrators 🔹 E-mail<br>Запустить локальный скрипт | CC: andy@gmail.ru<br>Выбрать |
| Проверка резервной копии RuBackup security officers 💌 E-ma                          | ail CC: andy@gmail.ru        |
| Окончание действия правила RuBackup administrators 💌 E                              | mail CC: andy@gmail.ru       |
| Окончание емкости в пуле RuBackup administrators • E-ma                             | il CC:: andy@gmail.ru        |
| Рисун                                                                               | ок 68                        |

На вкладке «**Уведомления**» можно указать следующие параметры (рисунок 68):

1) какую группу пользователей уведомить в случае нормального выполнения резервного копирования. В поле «E-mail CC» можно ввести любой адрес электронной почты для особого уведомления;

2) какую группу пользователей уведомить в том случае, если задача резервного копирования завершится ошибкой или будет прервана. В поле «Е-

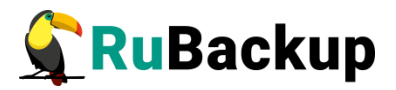

mail CC» можно ввести любой адрес электронной почты для особого уведомления;

3) какую группу пользователей уведомить о результатах автоматической проверки резервной копии;

4) какую группу пользователей уведомить об окончании действия правила;

5) какую группу пользователей уведомить об окончании емкости в пуле, доступной для этого правила;

6) также можно задать выполнение скриптов на хосте клиента. При успешном выполнении задачи перед началом выполнения резервного копирования на клиенте будет вызван скрипт (см. Приложение 1) с аргументом before. После успешного завершения задачи будет вызван этот же скрипт с аргументом after. Если скрипт вернет код возврата, отличный от 0, то задача будет прервана. При ошибке или прерывании задачи может быть вызван особый скрипт с аргументом еггог.

| Добавить правило в глобальное расписание                                 | 8        |
|--------------------------------------------------------------------------|----------|
| Основное Уведомления Дополнительно                                       | €ОК      |
| Устаревшие резервные копии:                                              | 🗶 Cancel |
| ✓ Автоматическое удаление РК 🗌 Информировать: RuBackup clients 🗸         |          |
| Резервные копии:                                                         |          |
| ✓ Переместить в пул: ТL pool ▼ если старше чем 1 ♦ week ▼                |          |
| ✓ Клиенту разрешено удалять резервные копии этого правила из репозитория |          |
|                                                                          |          |
| Рисунок 69                                                               |          |

На вкладке «Дополнительно» можно указать следующие параметры (рисунок 69):

1) определить, что делать с резервными копиями правила, срок хранения которых закончился. Можно установить автоматическое удаление резервных копий или просто создать задачу уведомления какой-либо группы пользователей о том, что резервная копия устарела. Поскольку для работы с ленточными библиотеками RuBackup использует LTFS, то резервные копии будут удалены и из картриджей ленточных библиотек;

2) при необходимости можно перемещать резервные копии в другие пулы, в зависимости от срока их хранения. Невозможно переместить резервную копию, которая уже располагается в пуле типа «Tape library»;

3) можно запретить или разрешить клиенту удалять резервные копии удаленно при помощи оконного менеджера клиента RBC или утилит командной строки.

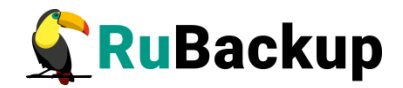

## Добавление нескольких правил в глобальное расписание

Чтобы добавить сразу несколько правил глобального расписания в окне «Глобальное расписание» следует нажать кнопку **Добавить несколько**. Аналогично можно на вкладке «Глобальное расписание» главного окна RBM выбрать нужное правило и в контекстном меню (клик ПКМ) выбрать пункт **Добавить несколько**.

Появится диалоговое окно, аналогичное окну добавления правила глобального расписания (рисунок 70).

Вы можете выбрать тип ресурса в списке **Тип ресурса** и добавить ресурс при помощи кнопки **Добавить**. Таким образом вы можете добавить несколько ресурсов, для каждого из которых будет создано отдельное правило глобального расписания.

|                                                                 |                                   |                                           |       |          |    | дооавить несколько правил                                                                                           |              |
|-----------------------------------------------------------------|-----------------------------------|-------------------------------------------|-------|----------|----|----------------------------------------------------------------------------------------------------|--------------|
| сновное                                                         | Увед                              | омления                                   | Допо  | олнитель | но |                                                                                                    |              |
| лиент                                                           | ubuntu                            |                                           |       |          |    | ▼ HWID: fb9faa979d19006a ▼                                                                                          | 🗶 <u>C</u> a |
| ул                                                              | Default                           |                                           |       |          |    | •                                                                                                    |              |
| аксима                                                          | льный с                           | бъем РК п                                 | рави. | ла 0     |    | 🗘 Гб, для данного клиента 10 Изменить                                                                               |              |
| ыбранн                                                          | ые ресу                           | рсы                                       |       |          |    |                                                                                                    |              |
| Клие                                                            | нт                                | Гип ресурса                               | 1     | Pecypc   |    | Приоритет Имя правила                                                                                               |              |
|                                                                 |                                   |                                           |       |          |    |                                                                                                    |              |
| Добави<br>ип ресу<br>Образе                                     | ть<br>pca File<br>ц распи         | system                                    |       | Bc       | e  | Настроить<br>Тип РК full<br>Преобразование посгурt                                                                  | /далить      |
| Добави<br>ип ресу<br>Образе<br>Минута                           | ть<br>pca File<br>ц распи         | system<br>сания<br>0                      |       | BC       | e  | Частроить<br>Тип РК full ▼<br>Преобразование постурt ▼                                                              | /далить      |
| Добави<br>ип ресу<br>Образе<br>Минута<br>Час<br>День ме         | ть<br>pca File<br>ц распи         | system<br>Сания<br>0<br>0<br>1            |       | Bc       | e  | Настроить<br>Тип РК full<br>Преобразование nocrypt<br>Период действия правила                                       | /далить      |
| Добави<br>ипресу<br>Образе<br>Минута<br>Час<br>День ме<br>Месяц | ть<br>pca File<br>ц распи<br>сяца | system<br>Сания<br>0<br>0<br>1<br>January |       | Bc       | e  | У<br>Настроить<br>Тип РК full •<br>Преобразование постурт •<br>Период действия правила<br>Начало 11.04.2022 14:01 • | /далить      |

Рисунок 70

# Клонирование правила глобального расписания

Чтобы клонировать правило глобального расписания в окне «Глобальное расписание» следует выбрать нужное правило и нажать кнопку Клон (рисунок 66). Аналогично можно на вкладке «Глобальное расписание» главного окна RBM выбрать нужное правило и в контекстном меню (клик ПКМ) выбрать пункт Клонировать.

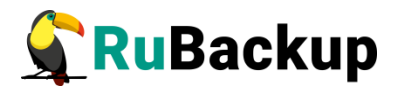

При этом появился окно «Добавить правило в глобальное расписание» с уже заполненными параметрами за исключением:

1) период действия правила будет предложен длительностью год начиная с момента клонирования;

2) срок проверки резервных копий будет установлен по умолчанию 1 месяц;

3) срок хранения резервных копий будет установлен по умолчанию 1 год;

4) автоматическое удаление резервных копий и их перемещение будет отключено;

5) пользователю будет разрешено удаленно удалять резервные копии правила.

# Поиск правила

Чтобы найти правило глобального расписания в окне «Глобальные правила» следует нажать кнопку **Поиск**. Поиск в списке правил возможен по следующим параметрам (рисунок 71):

| Поис          | ĸ        |
|---------------|----------|
| id            | ∉ок      |
| Rule name     | X Cancel |
| Клиент        |          |
| Пул           |          |
| Resource type |          |
| Ресурс        |          |
| Backup type   |          |
| Status        |          |
| Created       |          |
| Рисуно        | к 71     |

Если к списку применен поисковый фильтр, то кнопка «Поиск» окрасится в красный цвет. Чтобы сбросить поисковый фильтр, нужно нажать кнопку «Поиск» и, не вводя значения для поиска, нажать кнопку ОК. Такой принцип работы с поиском в таблицах работает для всех диалоговых окон RBM, в которых присутствует кнопка «Поиск».

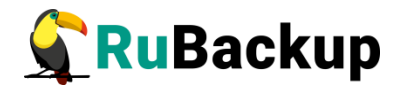

# Удаление правила

Чтобы удалить правило глобального расписания в окне «Глобальное расписание» следует выбрать нужное правило и нажать кнопку **Удалить**.

### Остановка и запуск правила

Правило со статусом wait (остановлено) не создает задачи резервного копирования в соответствии с заданным шаблоном расписания. Чтобы ввести правило в работу необходимо его запустить. Работающие правила в глобальном расписании выделены темно-зеленым цветом, правила в статусе ожидания - темно красным (рисунок 72):

|      |        |               |        |              |           |             | Глобальное               | расписание (о   | n rubaci | kup-serve                  | r.local)           |                          |                |    | 8                    |
|------|--------|---------------|--------|--------------|-----------|-------------|--------------------------|-----------------|----------|----------------------------|--------------------|--------------------------|----------------|----|----------------------|
| Осно | овное  | Расписание    | е Д    | ополнителы   | но У      | /ведомлени  | я                        |                 |          |                            |                    |                          |                |    | 04 Oct 2021 14:47:53 |
| id   |        |               | R      | ule name     |           |             | Clie                     | nt              | Pool     | Storage<br>capacity,<br>GB | Resource<br>type   | Resource                 | Backup<br>type | Cr | выполнить правило    |
| 1 1  | Rule # | 1             |        |              |           |             | rubackup-client {93      | de5088ba993a3f} | Default  | 1                          | File system        | /home                    | full           | no |                      |
| 2 2  | ruback | up-client {93 | de5088 | Bba993a3f} F | File syst | tem full    | rubackup-client {93      | de5088ba993a3f} | Default  | 5                          | LVM logical volume | /test1                   | full           | no |                      |
| 3 3  | ruback | up-client (93 | de5088 | Bba993a3f} F | File sys  | tem full    | rubackup-client {93      | de5088ba993a3f} | Default  | 5                          | LVM logical volume | /test_a.txt              | full           | no |                      |
| 4 4  | ruback | up-client {93 | de5088 | Bba993a3f} B | Block d   | evice full  | rubackup-client {93      | de5088ba993a3f} | Default  | 5                          | LVM logical volume | /dev/block/              | full           | no |                      |
| 5 5  | ruback | up-client {93 | de5088 | Bba993a3f} l | LVM log   | ical volume | full rubackup-client {93 | de5088ba993a3f} | Default  | 5                          | LVM logical volume | /dev/ubuntu-vg/ubuntu-lv | full           | no |                      |
|      |        |               |        |              |           |             |                          |                 |          |                            |                    |                          |                |    |                      |
| 4    | T      |               |        |              |           | Y           |                          |                 |          |                            |                    |                          |                | Þ  |                      |
| Закр | рыть   | Поиск         | (лиен  | тские запро  | сы Д      | обавить     | Добавить несколько       | Клон            |          |                            |                    |                          |                |    | Удалить              |

Рисунок 72

После запуска статус правила изменится на run (работает). Для запуска правила необходимо нажать кнопку «**Run rule**», для остановки – «**Wait rule**» (это одна и та же клавиша; название изменяется в зависимости от текущего статуса правила).

#### Немедленное исполнение правила

Для немедленного исполнения правила вне зависимости от его текущего статуса следует выбрать нужное правило и нажать кнопку «Выполнить правило». Аналогично можно на вкладке «Глобальное расписание» главного окна RBM выбрать нужное правило и в контекстном меню (клик правой кнопкой мыши) выбрать пункт Выполнить.

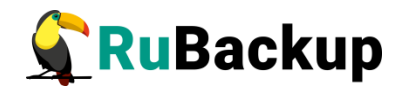

#### Клиентские запросы

Клиент резервного копирования с помощью оконного менеджера клиента RBC может создать запрос на добавление нового правила в глобальное расписание или на удаление существующего правила из глобального расписания RuBackup.

Если в системе резервного копирования присутствуют запросы от клиентов на изменение правил в глобальном расписании, то в главном окне RBM в строке статус появится следующее сообщение (рисунок 73):

|                   |                    | Добавить     | Удалить    |               |
|-------------------|--------------------|--------------|------------|---------------|
| 4                 | •                  | Ресурсы      | Клиенты    | Группы клиент |
| Найден клиентский | запрос об удалении | правила из г | лобального | расписания    |
|                   | Рисун              | юк 73        |            |               |

При этом в диалоговом окне «Глобальное расписание» будет включена и выделена красным цветом кнопка «Клиентские запросы» (рисунок 74).

|      |         |               |       |             |         |              | Глобальное               | е расписание | (on rubacl  | kup-serve                  | r.local)           |                          |                |    | 8                    |
|------|---------|---------------|-------|-------------|---------|--------------|--------------------------|--------------|-------------|----------------------------|--------------------|--------------------------|----------------|----|----------------------|
| Осно | овное   | Расписани     | ie i  | Дополнител  | ьно     | Уведомлени   | я                        |              |             |                            |                    |                          |                |    | 04 Oct 2021 14:52:07 |
| id   |         |               |       | Rule name   |         |              | Clie                     | ent          | Pool        | Storage<br>capacity,<br>GB | Resource<br>type   | Resource                 | Backup<br>type | Cr | выполнить правило    |
| 1 1  | Rule #: | ı             |       |             |         |              | rubackup-client {93      | de5088ba993a | 3f} Default | 1                          | File system        | /home                    | full           | no |                      |
| 2 2  | ruback  | up-client {93 | 3de50 | 88ba993a3f} | File sy | stem full    | rubackup-client {93      | de5088ba993a | 3f} Default | 5                          | LVM logical volume | /test1                   | full           | no |                      |
| 3 3  | ruback  | up-client (93 | 3de50 | 88ba993a3f} | File sy | stem full    | rubackup-client {93      | de5088ba993a | 3f} Default | 5                          | LVM logical volume | /test_a.txt              | full           | no |                      |
| 4 4  | ruback  | up-client {93 | 3de50 | 88ba993a3f} | Block   | device full  | rubackup-client {93      | de5088ba993a | 3f} Default | 5                          | LVM logical volume | /dev/block/              | full           | no |                      |
| 5 5  | ruback  | up-client {93 | 3de50 | 88ba993a3f} | LVM lo  | gical volume | full rubackup-client {93 | de5088ba993a | 3f} Default | 5                          | LVM logical volume | /dev/ubuntu-vg/ubuntu-lv | full           | no |                      |
|      |         |               |       |             |         |              |                          |              |             |                            |                    |                          |                |    |                      |
| 4    |         |               |       |             |         | ~            |                          |              |             |                            |                    |                          |                | Þ  |                      |
| Закр | рыть    | Поиск         | Клие  | нтские запр | осы     | Добавить     | Добавить несколько       | Клон         |             |                            |                    |                          |                |    | Удалить              |

Рисунок 74

Администратор системы резервного копирования может ознакомиться с сутью запросов и одобрить их или отклонить, используя кнопки **Одобрить** или **Отклонить** внизу окна (рисунок 75).

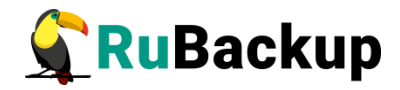

| Клиенские запросы (on rubackup-server.local) |              |                |              |                  |        |                |                         |  |  |  |
|----------------------------------------------|--------------|----------------|--------------|------------------|--------|----------------|-------------------------|--|--|--|
| Запросы на добавление                        | нового пра   | вила в глобал  | ьное расписа | ание             |        |                |                         |  |  |  |
| Имя хоста                                    |              | Имя правила    | Тип ресурса  | Pecypc           | Тип РК | Преобразование | Желамая периодичность Р |  |  |  |
| 1 rubackup-client {93de508                   | 88ba993a3f}  | Backup Scripts | File system  | /home/u/Scripts/ | full   | nocrypt        | weekly                  |  |  |  |
| <ul> <li>Запросы на удаление пр</li> </ul>   | равила из гл | юбального ра   | списания     |                  |        |                | Þ                       |  |  |  |
| D правиле <sup>-</sup> имя хоста и           | мя правила   | тип ресурса    | recypc Crary |                  |        | Создан         |                         |  |  |  |

Рисунок 75

При одобрении запроса будет открыто диалоговое окно «Добавить правило в глобальное расписание» с ограниченным функционалом (рисунок 76):

| Основное                                                                | Уведомления                                        | Дополнительно | 5                                                                                                    | 🥔 ок    |
|-------------------------------------------------------------------------|----------------------------------------------------|---------------|----------------------------------------------------------------------------------------------------|---------|
| мя                                                                      | Backup Scripts                                     |               |                                                                                                    | 🗶 Cance |
| (лиент ги                                                               | backup-client                                      |               | ✓ HWID: 93de5088ba993a3f ✓                                                                                                    |         |
| Іул 🛛 🖂                                                                 | efault                                             |               | •                                                                                                    |         |
|                                                                         |                                                    |               |                                                                                                    |         |
| ип ресурс                                                               | File system                                        | Ŧ             | Настроить<br>Тип РК full                                                                                                    |         |
| ип ресурс<br>Образец                                                    | а File system                                      | •<br>Bce      | Настроить<br>Тип РК full •<br>Преобразование постурt •                                                                                         |         |
| <b>ип ресурс</b><br>Образец<br>Минута                                   | а File system<br>расписания<br>0                   | Bce           | Настроить<br>Тип РК full •<br>Преобразование постурт •                                                                                         |         |
| ип ресурс<br>Образец<br>Минута<br>Час                                   | а File system<br>расписания<br>0<br>0              | Bce           | Настроить<br>Тип РК full •<br>Преобразование постурт •<br>Период действия правила                                                              |         |
| <b>образец</b><br>Образец<br>Минута<br>Час<br>День меся                 | а File system<br>расписания<br>0<br>0<br>ца 1      | Bce           | Настроить<br>Тип РК full •<br>Преобразование постурт •<br>Период действия правила<br>Начало 4 Oct 2021 00:00. •                                |         |
| <b>образец</b><br><b>Образец</b><br>Минута<br>Час<br>День меся<br>Месяц | а File system<br>расписания<br>0<br>ца 1<br>цапиат | Bce           | Настроить<br>Тип РК full •<br>Преобразование постурт •<br>Период действия правила<br>Начало 4 Oct 2021 00:00 •<br>Окончание 4 Oct 2022 00:00 • |         |

Рисунок 76

# Репозиторий резервных копий

В репозитории резервных копий системы резервного копирования хранятся метаданные всех резервных копий RuBackup. Сами резервные копии

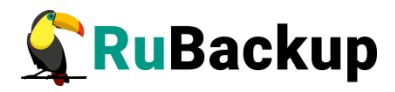

располагаются в устройствах хранения резервных копий, которые ассоциированы с пулами хранения резервных копий.

Управление репозиторием осуществляется в меню **Просмотр** -> **Репозиторий...** (рисунок 77).

|         |                             |        |               |              |                                    | Репозиторий           |         |           |              |             |            | 6                             |
|---------|-----------------------------|--------|---------------|--------------|------------------------------------|-----------------------|---------|-----------|--------------|-------------|------------|-------------------------------|
| Id      | • Ссылка                    | Задача | Тип задачи    | Клиент       | Тип ресурса                        | Pecypc                | Правило | Стратегия | Пул          | Тип РК      | Шифрование |                               |
| 210     |                             | 860    | Backup local  | dev-notebook | LVM logical volume                 | /dev/lvm-test2/2-test | 0       |           | Default      | full        | nocrypt    | /rubackup1/dev-notebook_Task  |
| 211     |                             | 866    | Backup local  | dev-notebook | Block device                       | /dev/sde1             | 0       |           | Default      | full        | nocrypt    | /rubackup1/dev-notebook_Task  |
| 230     |                             | 913    | Backup global | rubackup     | Kernel-based Virtual Machine (KVM) | ubuntu18.04           | 17      |           | TL secondary | full        | nocrypt    | /opt/rubackup/mnt/INT022L6/   |
| 5 232   |                             | 919    | Backup global | rubackup     | Kernel-based Virtual Machine (KVM) | ubuntu18.04           | 17      |           | TL secondary | full        | nocrypt    | /opt/rubackup/mnt/INT034L6/   |
| 233     |                             | 920    | Backup global | rubackup     | Kernel-based Virtual Machine (KVM) | ubuntu18.04           | 17      |           | TL secondary | full        | nocrypt    | /opt/rubackup/mnt/INT034L6/   |
| 3 234   |                             | 921    | Backup global | rubackup     | Kernel-based Virtual Machine (KVM) | ubuntu18.04           | 17      |           | TL secondary | full        | nocrypt    | /opt/rubackup/mnt/INT034L6/   |
| 235     | 234                         | 924    | Backup global | rubackup     | Kernel-based Virtual Machine (KVM) | ubuntu18.04           | 19      |           | Default      | incremental | nocrypt    | /rubackup1/rubackup_TaskID_   |
| 0 236   | 235                         | 925    | Backup global | rubackup     | Kernel-based Virtual Machine (KVM) | ubuntu18.04           | 19      |           | Default      | incremental | nocrypt    | /rubackup1/rubackup_TaskID_   |
| 1 237   | 236                         | 926    | Backup global | rubackup     | Kernel-based Virtual Machine (KVM) | ubuntu18.04           | 19      |           | TL secondary | incremental | nocrypt    | /opt/rubackup/mnt/INT034L6/   |
| 2 238   | 237                         | 927    | Backup global | rubackup     | Kernel-based Virtual Machine (KVM) | ubuntu18.04           | 19      |           | TL secondary | incremental | nocrypt    | /opt/rubackup/mnt/INT034L6/   |
| 3 239   |                             | 937    | Backup global | astra        | File system                        | /home/andreyk/До      | 24      |           | Default      | full        | kuznyechik | /rubackup1/astra_TaskID_937_F |
| 4 240   | 239                         | 938    | Backup global | astra        | File system                        | /home/andreyk/До      | 25      |           | Default      | incremental | kuznyechik | /rubackup1/astra_TaskID_938_F |
| 5 241   | 240                         | 939    | Backup global | astra        | File system                        | /home/andreyk/До      | 25      |           | Default      | incremental | kuznyechik | /rubackup1/astra_TaskID_939_F |
| Закрыть | Поиск                       |        | Переместить   |              |                                    |                       |         |           |              |             |            | Улалить                       |
| bonpone | лыты порозериты переместить |        |               |              |                                    |                       |         |           |              |             |            |                               |

В репозитории можно проверить резервную копию, переместить ее в другой пул, удалить или найти в списке.

Если выполнялись разностные резервные копии, то они будут ссылаться на предыдущую (полную или разностную резервную копию). Это означает, что при восстановлении последней резервной копии в цепочке резервных копий потребуется восстановить все предыдущие (см. столбец «Ссылка»), что при восстановлении резервных копий будет происходить автоматически.

В списке резервных копий могут содержаться записи, выделенные **жирным шрифтом**. Это означает, что эта запись может содержать в себе резервные копии для нескольких устройств, которые имеют отношение к ресурсу, для которого делалась резервная копия. Например, виртуальная машина может содержать в себе несколько дисков. Чтобы увидеть подробности, нужно дважды кликнуть мышкой по такой записи (рисунок 78):

|   | KVM repository record details. Record ID: 235                                                                              |         |      |      |       |                      |                                  |       |  |  |  |  |  |
|---|----------------------------------------------------------------------------------------------------|---------|------|------|-------|----------------------|----------------------------------|-------|--|--|--|--|--|
|   | Archive size         Snapshot size         Disk type         Device type         Target         Source         Archive md5 |         |      |      |       |                      |                                  |       |  |  |  |  |  |
| 1 | 1940495                                                                                                    | 1099008 | file | disk | vda   | /kvm/ubuntu1.qcow2   | a05848884ea6b16352a696cda4deb09  | d8f1  |  |  |  |  |  |
| 2 | 3481                                                                                                    | 131136  | file | disk | vdb   | /kvm/ubintu1-2.qcow2 | 823291b01a938d244c89517c45ca8459 | 836ft |  |  |  |  |  |
| • | Close                                                                                                    |         |      |      |       |                      |                                  | Þ     |  |  |  |  |  |
|   |                                                                                                    |         |      | Pv   | ісуно | к 78                 |                                  |       |  |  |  |  |  |

Резервные копии в диалоговом окне репозитория отмечаются разными цветами в зависимости от статуса проверки (Verification status) (таблица 4).

| Таблица 4 –  | Цвета      | резервных  | копий в | репозитории  |
|--------------|------------|------------|---------|--------------|
| 1 40/11 44 1 | -1-0-0 (M) | pooopbille |         | ponooniopini |

| Статус       | Описание                                  | Цвет в таблице |
|--------------|-------------------------------------------|----------------|
| Not verified | Резервная копия не была проверена         | Темно-красный  |
| Verification | Размер файлов резервной копии и md5 суммы | Красный        |

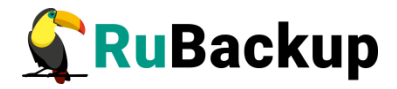

| Статус       | Описание                                                                                                    | Цвет в таблице |
|--------------|----------------------------------------------------------------------------------------------------|----------------|
| failed       | отличаются от записи в репозитории                                                                                                    |                |
| Verified     | Размер файлов резервной копии и md5 суммы соответствуют записи в репозитории, но проверка электронной подписи резервной копии не осуществлялась | Темно-желтый   |
| Unreliable   | Проверка электронной подписи резервной копии осуществлялась, но, возможно, публичный ключ клиента на сервере устарел                            | Серый          |
| Mistrusted   | Проверка электронной подписи закончилась неудачно                                                                                               | Красный        |
| Trusted      | Проверка электронной подписи закончилась удачно                                                                                                 | Темно-зеленый  |
| Broken chain | В цепочке отсутствует одна из резервных копий,<br>которая должна предшествовать<br>инкрементальной или дифференциальной<br>резервной копии      | Красный        |

# Проверка резервной копии

Чтобы осуществить срочную проверку резервной копии в меню «Репозиторий» следует выбрать нужный архив и нажать кнопку **Проверить**.

# Поиск резервной копии

Чтобы найти резервную копию в репозитории в окне «Репозиторий» следует нажать кнопку **Поиск** (рисунок 79).

|       |          |                                    | Поиск           |             |              |             |            | 1-1-1. |
|-------|----------|------------------------------------|-----------------|-------------|--------------|-------------|------------|--------|
| lobal | rubackup | Kernel-based Virtual Machine (KV   | Honex           |             | TL secondary | full        | nocrypt    | /opt/i |
| lobal | rubackup | Kernel-based Virtual Machine (KV   | Id              | <u>√о</u> к | TL secondary | full        | nocrypt    | /opt/i |
| lobal | rubackup | Kernel-based Virtual Machine (KV   | Ссылка          | X Cancel    | TL secondary | full        | nocrypt    | /opt/i |
| lobal | rubackup | Kernel-based Virtual Machine (KV   | Клиент          |             | Default      | incremental | nocrypt    | /ruba  |
| lobal | rubackup | Kernel-based Virtual Machine (KVM) | Тип ресурса     |             | Default      | incremental | nocrypt    | /ruba  |
| lobal | rubackup | Kernel-based Virtual Machine (KVM) | Ресурс          |             | TL secondary | incremental | nocrypt    | /opt/i |
| lobal | rubackup | Kernel-based Virtual Machine (KVM) | Стратегия       |             | TL secondary | incremental | nocrypt    | /opt/i |
| lobal | astra    | File system                        | Пул             |             | Default      | full        | kuznyechik | /rubac |
| lobal | astra    | File system                        | Создано         |             | Default      | incremental | kuznyechik | /rubad |
|       |          |                                    | Статус проверки |             |              |             |            |        |

Поиск в списке возможен по следующим параметрам.

#### Рисунок 79

Поиск по столбцу «Создано» (created) возможен в следующих вариантах:

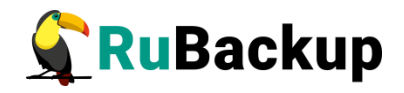

1) задана только дата в формате 2019.04.19, 19.04.2019, 19-04-2019;

2) задано только время в формате 17:15;

3) заданы дата и время 2019.04.19 17:15, 19-04-2019 17:15.

Если к списку применен поисковый фильтр, то кнопка «Поиск» окрасится в красный цвет. Чтобы сбросить поисковый фильтр, нужно нажать кнопку «Поиск» и, не вводя значения для поиска, нажать кнопку ОК. Такой принцип работы с поиском в таблицах работает для всех диалоговых окон RBM, в которых присутствует кнопка «Поиск».

#### Перемещение резервной копии в другой пул

Чтобы осуществить срочное перемещение резервной копии в другой пул в окне «Репозиторий» следует выбрать нужную резервную копию и нажать кнопку **Переместить**. В появившемся диалоговом окне нужно выбрать пул, в который будет перемещена выбранная резервная копия.

#### Удаление резервной копии

Чтобы удалить резервную копию из репозитория в окне «Репозиторий» следует выбрать нужную резервную копию и нажать кнопку **Удалить**.

После выполнения операции удаления из репозитория резервная копия будет физически удалена с устройств хранения системы резервного копирования.

Для восстановления резервных копий необходимо воспользоваться соответствующими инструментами клиента (оконный менеджер клиента или утилиты командной строки).

Для восстановления резервной копии на другом хосте необходимо воспользоваться приложением RuBackup key и специализированным клиентом восстановления RuBackup key client (см. соответствующее руководство).

# План аварийного восстановления

План аварийного восстановления может быть вызван из меню «Просмотр» (рисунок 61). При этом откроется окно «План аварийного восстановления» (рисунок 80).

Для добавления записи в план аварийного восстановления нажмите кнопку «Добавить». Появится диалоговое окно (рисунок 81).

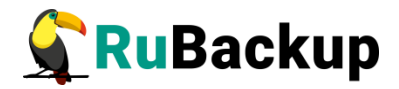

|     | План аварийного восстановления |             |        |                   |                 |             |           |          |  |  |  |  |
|-----|--------------------------------|-------------|--------|-------------------|-----------------|-------------|-----------|----------|--|--|--|--|
| Id  | Клиент                         | Тип ресурса | Ресурс | Восстанавливать в | Статус проверки | Авто запуск | Приоритет | Описание |  |  |  |  |
| 11  | ubuntu                         | File system | /home  | /                 | Unchecked       | true        | 100       |          |  |  |  |  |
|     |                                |             |        |                   |                 |             |           |          |  |  |  |  |
|     |                                |             |        |                   |                 |             |           |          |  |  |  |  |
|     |                                |             |        |                   |                 |             |           |          |  |  |  |  |
|     |                                |             |        |                   |                 |             |           |          |  |  |  |  |
|     |                                |             |        |                   |                 |             |           |          |  |  |  |  |
|     |                                |             |        |                   |                 |             |           |          |  |  |  |  |
|     |                                |             |        |                   |                 |             |           |          |  |  |  |  |
|     |                                |             |        |                   |                 |             |           |          |  |  |  |  |
|     |                                |             |        |                   |                 |             |           |          |  |  |  |  |
|     |                                |             |        |                   |                 |             |           |          |  |  |  |  |
|     |                                |             |        |                   |                 |             |           |          |  |  |  |  |
|     |                                |             |        |                   |                 |             |           |          |  |  |  |  |
|     |                                |             |        |                   |                 |             |           |          |  |  |  |  |
| Зак | рыть 🗸                         | Bce ubuntu  | HWID   | fb9faa979d19006a  | - Добавить      |             |           |          |  |  |  |  |

# Рисунок 80

| -                          | Добавить запись в план | аварий | юго восстановления |   | 8        |
|----------------------------|------------------------|--------|--------------------|---|----------|
| Клиент                     | ubuntu 👻               | HWID:  | fb9faa979d19006a   | Ŧ | 🥔 ОК     |
| Тип ресурса                | File system            |        |                    | • | 🗶 Cancel |
| Ресурс                     | /home                  |        |                    |   |          |
| Восстановить по назначению | /                      |        |                    |   |          |
|                            | ✓ Авто запуск          |        |                    |   |          |
| Приоритет                  | 100 🗘                  |        |                    |   |          |
|                            |                        |        |                    |   |          |
| Описание                   |                        |        |                    |   |          |
| onneanne                   |                        |        |                    |   |          |
|                            |                        |        |                    |   |          |

Рисунок 81

В диалоговом окне следует указать следующие параметры:

1) выбрать клиента, который будет добавлен в план аварийного восстановления;

2) выбрать тип ресурса;

3) выбрать ресурс;

4) определить приоритет от 0 до 1000;

5) при необходимости добавить описание.

Более подробно описание аварийного восстановления приведено в документе «Аварийное восстановление linux систем» (передается по запросу на info@rubackup.ru).

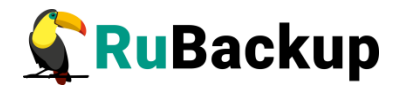

# Вкладка «Действия»

Переход на вкладку «Действия» позволяет оперативно выполнить некоторые глобальные действия и операции с клиентами (рисунок 82).

Порядок работы изложен на странице 101.

|             |                 |                    | Менеджер адми    | инистрат | opa RuBackup                        | ļ          | _ @                  | 8     |
|-------------|-----------------|--------------------|------------------|----------|-------------------------------------|------------|----------------------|-------|
| Конфигура   | ция Просмотр    | Действия Аналитика | а Информация     |          |                                     |            |                      |       |
| Объекты     | Стратегии Г     | Глобальные дейст   | вия              | •        | Включить стратегии                  |            |                      |       |
| Имя         | Описание        | Клиенты            |                  | •        | Выключить стратегии                 |            |                      |       |
| 1 Default D | efault strategy | Авторизовать мед   | иа серверы       |          | Удалить устаревшие стратегии        |            | РК                   |       |
|             |                 | Мин                | 0                |          | Добавить несколько правил           |            | ٢                    |       |
|             |                 | Hac                |                  | _        | Включить правила                    |            |                      |       |
|             |                 | lac                |                  | _        | Выключить правила                   |            |                      |       |
|             |                 | День месяца        | 1                |          | Удалить устаревшие правила          |            | $\odot$ $\checkmark$ |       |
|             |                 | Месяц              | January          |          | Убить задачи                        |            | ~ 🗸                  |       |
|             |                 | День недели        | Monday           |          | Удалить выполненные задачи          |            | ~ 🗸                  |       |
|             |                 | Переносить         | полные РК в пул: |          | Удалить ошибочные задачи            |            | -                    |       |
|             |                 |                    |                  | PKP      | Проверить архивы                    |            | 5                    |       |
|             |                 | Переносите         | инкрементальные  |          | Переместить резервные копии         |            | E.                   |       |
|             |                 | Переносить         | дифференциальн   | ые РР    | Удалить устаревшие резервные копии  |            | ×                    |       |
|             |                 |                    |                  |          | Удалить компрометированные резервны | е копии    |                      |       |
|             |                 | Имя хоста          | Тип ресурса      | Ресурс   | Скрипт при нормальной работе        | Скрипт при | 1 ошибке             |       |
|             |                 | 1                  |                  |          |                                     |            |                      |       |
| Поиск       |                 | Правила Р          | езервные копии   | Задачи   |                                     |            |                      |       |
| Соединение  | rubackup@rubacl | kup:ubuntu         |                  |          |                                     | Cer        | рвисный р            | режим |

Рисунок 82

# Вкладка «Аналитика»

Меню вкладки «Аналитика» содержит план резервного копирования и отчеты (рисунок 83):

|             |                 |            | I         | Иенеджер администрато  | opa RuBackup       |              | -                | ō | × |
|-------------|-----------------|------------|-----------|------------------------|--------------------|--------------|------------------|---|---|
| Конфигура   | ция Просмот     | р Действия | Аналитика | Информация             | _                  |              |                  |   |   |
| Объекты     | Стратегии       | Глобальное | план ре   | зервного копирования   | Серверная группиро | вка RuBackup |                  |   |   |
| Имя         | Описан          | Ne F       | ра Отчеты |                        | Информация         |              |                  |   |   |
| 1 Default D | efault strategy |            |           | Полная резервная копия | Инкрементальная    | я РК Диф     | ференциальная РК |   |   |
|             |                 | M          | ин        | 0                      | 0                  | â ()         | <u></u>          |   |   |
|             |                 |            |           | Рисунок                | 83                 |              |                  |   |   |

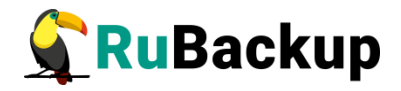

При выборе плана резервного копирования откроется окно (рисунок 84).

| Начало         | Окончание      | / de la c |
|----------------|----------------|-----------|
| 12.04.2022     | ▼ 12.04.2023 ▼ | 🗶 Car     |
| Клиент         | ubuntu 👻       |           |
| Группа клиенто | No group       |           |
| Правило ГР     | 1 •            |           |
| Стратегия      | Default 👻      |           |

# Рисунок 84

Здесь необходимо задать дату начала и дату окончания резервного копирования, а также выбрать клиента, группу клиентов, правило копирования и стратегию копирования.

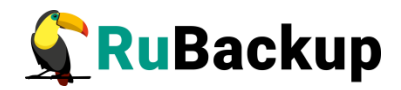

# Главное окно RBM

Главное окно Менеджера Администратора RuBackup (RBM) содержит пять вкладок: «Объекты», «Стратегии», «Глобальное расписание», «Удаленная репликация» и «Серверная группировка RuBackup».

# Вкладка «Объекты»

На вкладке **Объекты** в левой части представлен список клиентов системы резервного копирования, в котором указано имя, уникальный HWID и описание. Клиенты, которые в данный момент находятся в online, будут отмечены зеленым цветом. Клиенты в состоянии offline – красным (рисунок 85).

|                  |                  |                      | Менед   | джер админи    | страт | opa Ru   | ıBackup (on ruba  | ckup-server.lo | ocal)        |        |                            | 0 😣   |
|------------------|------------------|----------------------|---------|----------------|-------|----------|-------------------|----------------|--------------|--------|----------------------------|-------|
| Конфигура        | ция Просмотр     | Э Действия Аналитик  | а Инф   | ормация        |       |          |                   |                |              |        |                            |       |
| Объекты          | Стратегии        | Глобальное расписани | е Уда   | аленная реплик | ация  | Cep      | зерная группировк | a RuBackup     |              |        |                            |       |
| Объект           |                  | HWID                 | Описани | Свойства       | Настр | ойки     | Информация        |                |              |        |                            |       |
| <b>▼ Клиенть</b> | 4                |                      |         | THE OC         |       |          |                   |                |              |        |                            |       |
| rubac            | kup-client       | 4b85d152ca828ce6     |         | типос          |       | inux     |                   |                |              |        |                            |       |
| rubac            | kup-client2      | 554a8d18dcd2fa9a     |         | ОС дистрибью   | rep u | buntu    |                   |                |              |        |                            |       |
| rubaci           | kup-server.local | da4dc50e1372c21c     | Primary | HWID           | 4     | b85d15   | 2ca828ce6         |                |              |        |                            |       |
|                  |                  |                      |         | MAC            | 5     | 2:54:00  | :30:a8:07         |                |              |        |                            |       |
|                  |                  |                      |         | IP v4          | 1     | 92.168.  | 122.72            |                |              |        |                            |       |
|                  |                  |                      |         | ID VE          | -     |          | 4.ff.fa20.a807    |                |              |        |                            |       |
|                  |                  |                      |         |                | 10    |          |                   |                |              |        |                            |       |
|                  |                  |                      |         | Chrohemu       | Deer  |          | Datasura          | Newsel         |              |        |                            |       |
|                  |                  |                      |         | Strategy       | Reso  | urce typ | e Resource        | Normal exec    | ution script |        | exception execution script |       |
|                  |                  |                      |         |                |       |          |                   |                |              |        |                            |       |
| 4                |                  |                      | Þ       | Стратегии      | Прав  | ила      | Резервные копии   | Удаленная р    | епликация    | Задачи | План восстановления        | < > K |
| Найдены не       | авторизованнь    | е клиенты            |         |                |       |          |                   |                |              |        | Нормальный р               | ежим  |

Рисунок 85

В правой части находятся три вкладки: «Свойства», «Настройки» и «Информация».

На вкладке Свойства представлена основная информация о клиенте. Поля в этой вкладке не редактируемые.

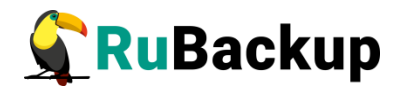

| Конфигура                                      | ация Просмот                     | м<br>р Действия Аналитика | енеджер админ<br>Информация | истратора    | RuBack   | up (on rub  | ackup-server.local)     |        | -                         | o 😣      |
|------------------------------------------------|----------------------------------|---------------------------|-----------------------------|--------------|----------|-------------|-------------------------|--------|---------------------------|----------|
| Объекты                                        | Стратегии                        | Глобальное расписание     | Удаленная репл              | икация С     | ерверная | группиров   | ка RuBackup             |        |                           |          |
| Объект                                         |                                  | Описание                  | Свойства                    | Настройки    | Инфо     | ормация     |                         |        |                           |          |
| <ul> <li>Клиент<br/>rubac<br/>rubac</li> </ul> | ъ<br>ckup-client<br>ckup-client2 |                           | Группа                      |              | •        | No group    |                         |        |                           | •        |
| ruba                                           | ckup-server.loca                 | l Primary RuBackup server | Описание                    |              |          | Primary Rul | Backup server           |        |                           |          |
|                                                |                                  |                           | Пул для лок                 | альных задач | 4        | Default     |                         |        |                           | *        |
|                                                |                                  |                           | Локальное р                 | асписание в  | ключено  | false       | •                       |        |                           |          |
|                                                |                                  |                           | Лист запрет                 | ов включен   |          | false       | *                       |        |                           |          |
|                                                |                                  |                           | Макс.объем                  | РК, Гб       |          | 10          | \$                      |        |                           |          |
|                                                |                                  |                           |                             |              |          | Пропус      | кная способность        |        |                           |          |
|                                                |                                  |                           |                             |              |          | Автопрове   | рка плана ав.восст      |        |                           |          |
|                                                |                                  |                           |                             |              |          |             |                         |        |                           |          |
|                                                |                                  |                           |                             |              |          |             |                         |        |                           |          |
|                                                |                                  |                           |                             |              |          |             |                         |        |                           |          |
|                                                |                                  |                           |                             |              |          |             |                         |        |                           |          |
|                                                |                                  |                           |                             |              |          | _           |                         |        |                           |          |
|                                                |                                  |                           | Стратегия                   | і Тип рес    | ypca     | Ресурс      | Normal execution script | E      | xception execution script |          |
|                                                |                                  |                           |                             |              |          |             |                         |        |                           |          |
|                                                |                                  |                           |                             |              |          |             |                         |        |                           |          |
|                                                |                                  |                           |                             |              |          |             |                         |        |                           |          |
|                                                |                                  |                           |                             |              |          |             |                         |        |                           |          |
|                                                |                                  |                           |                             |              |          |             |                         |        |                           |          |
|                                                |                                  |                           |                             |              |          |             |                         |        |                           |          |
|                                                |                                  |                           |                             |              |          |             |                         |        |                           |          |
|                                                |                                  |                           |                             |              |          |             |                         |        |                           |          |
|                                                |                                  |                           | Стратегии                   | Правила      | Резер    | вные копии  | Удаленная репликация    | Задачи | План восстановления       | <b>K</b> |
|                                                |                                  |                           |                             |              | 1        |             |                         |        |                           |          |

Рисунок 86

На вкладке **Настройки** можно изменить принадлежность клиента к группе клиентов, его описание, выбрать пул для локальных задач резервного копирования, разрешить клиенту использование локального расписания и локального листа запретов, определить максимальный объем для резервных копий клиента и установить ограничения пропускной способности при передаче резервных копий клиента (рисунок 86):

Если для клиента установлены ограничения пропускной способности при передаче резервных копий, то кнопка «Пропускная способность» будет окрашена в красный цвет. Установка ограничений пропускной способности производится следующим образом (рисунок 87):

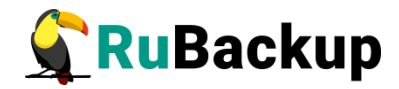

| П | Іропускная способнос             | ть для клиента: rubackı | ıp-server | .local (on 😣 |
|---|----------------------------------|-------------------------|-----------|--------------|
|   | Резервное<br>копирование, МБ/сек | Восстановление, МБ/сек  | Начало    | Окончание    |
| 1 | No limit                         | No limit                | 00:00:00  | 07:00:00     |
| 2 | 10                               | 1000                    | 07:00:00  | 00:00:00     |
|   |                                  |                         |           |              |
|   | Закрыть Добавить                 |                         |           | Удалить      |

Рисунок 87

Для клиента могут быть установлены несколько ограничений пропускной способности. Значение **Окончание** должно быть всегда больше значения **Начало**, иначе ограничение работать не будет.

Если ограничения пересекаются во времени друг с другом, то действующее ограничение будет определено глобальным параметром «Способ ограничения скорости для клиента» (bandwith client limit) - допустимые значения maximum или minimum. Если ограничения пересекаются во времени с правила глобального аналогичными ограничениями расписания, то действующее ограничение будет определено глобальным параметром скорости» «Предпочтительный способ ограничения (bandwith\_limit\_advantage) - допустимые значения rule или client.

На вкладке «Информация» можно найти данные об использованной емкости, а также время, когда хост последний раз был на связи (рисунок 88).

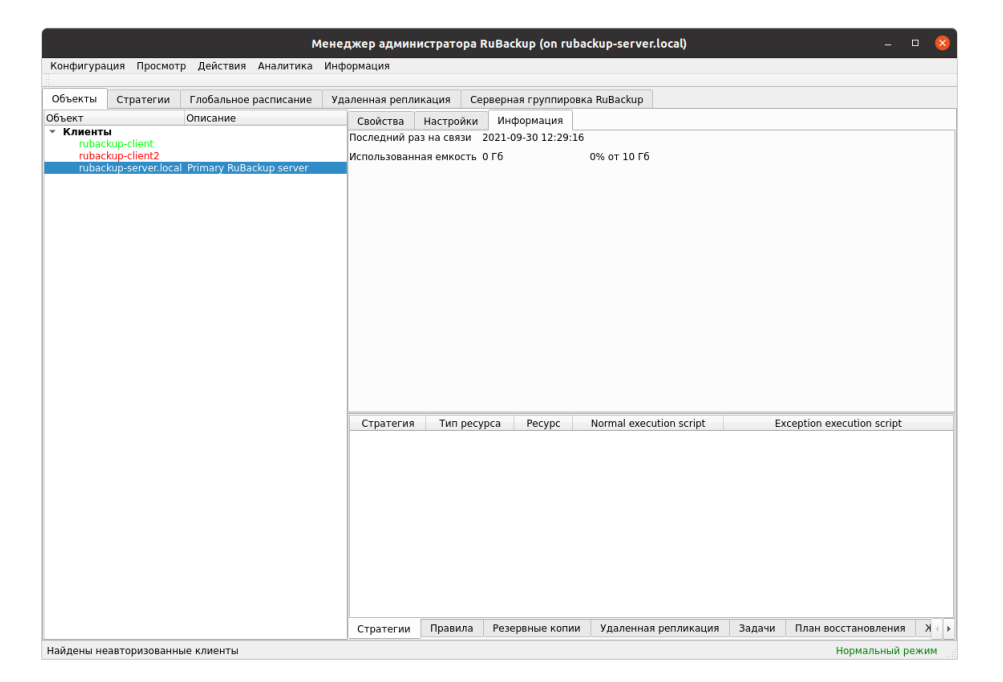

Рисунок 88

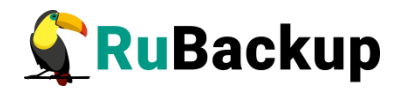

В нижней части окна для выбранного клиента доступны следующие вкладки: «Стратегии», «Правила», «Резервные копии», «Удаленная репликация», «Задачи» и «План восстановления».

В этих вкладках можно найти информацию о том, какие стратегии и правила глобального расписания имеют отношение к клиенту, какие резервные копии хранятся в СРК, какие задачи в данный момент выполняются, а также совершить над этими объектами разрешенные действия.

При создании разностной резервной копии (вкладка «Резервные копии») происходит проверка целостности цепочки резервных копий. Если цепочка прервана, то резервные копии ее оторванной части будут помечены статусом *Broken chain*. Новая резервная копия в этом случае будет ссылаться на последнюю резервную копию цепочки, сохранившей целостность. В том случае, если у цепочки отсутствует в ее начале полная резервная копия, то будет выполнено полное резервное копирование

# Вкладка «Стратегии»

В левой части вкладки **Стратегии** представлен список стратегий в СРК, в правой - свойства выбранной стратегии (рисунок 89):

|           | ция просмот     | р деиствия аналитик   | а информаци     | Я                |               |                |       |             |       |              |
|-----------|-----------------|-----------------------|-----------------|------------------|---------------|----------------|-------|-------------|-------|--------------|
| Объекты   | Стратегии       | Глобальное расписание | е Удаленная     | е репликация     | Серверная гру | ппировка RuBac | kup   |             |       |              |
| Имя       | Описани         | Расписание            | Настройки       | Уведомления      | Информаци     | я              |       |             |       |              |
| Default D | efault strategy |                       | Полная резе     | ервная копия     | Инкремент     | альная РК      | Диффе | ренциальна  | я РК  |              |
|           |                 | Мин                   | 0               | 0                | 0             | ÷              | 0     |             | \$    |              |
|           |                 | Hac                   | 0               | ÷.               | 0             | ÷              | 0     |             | 0     |              |
|           |                 | День месяца           | 1               | ÷ 🗸              | 1             | ۵              | 1     |             | 1     | $\checkmark$ |
|           |                 | Месяц                 | January         | ~ 🗸              | January       | ~ 🗸            |       | у           | Ŧ     | $\checkmark$ |
|           |                 | День недели           | Monday          | ~ 🗸              | Monday        | ~ 🗸            | Monda | lý.         | v     | $\checkmark$ |
|           |                 | Переносит             | ь полные РК в г | іул:             | Default       | если старше    | чем 1 | C month     | Ŧ     |              |
|           |                 | Переносит             | ь инкременталь  | ьные РК в пул:   | Default       | если старше    | чем 1 | month       | Ψ.    |              |
|           |                 | Переносит             |                 | альные РК в пул: | Default       | если старше    | YEM 1 | 1 month     | ¥     |              |
|           |                 |                       | Turp personne   | Decume           | Cupuer anu    |                |       | Cuputer and |       | 640          |
|           |                 | Имя хоста             | Тип ресурса     | a Pecypc         | Скрипт при н  | юрмальной рабо | оте   | Скрипт при  | и оши | юке          |
|           |                 | Имя хоста             | Тип ресурса     | a Pecypc         | Скрипт при н  | юрмальной рабо | рте   | Скрипт при  | 1 ОШИ | 16ке         |

Рисунок 89

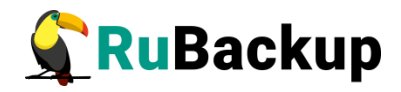

В верхней правой части доступны следующие вкладки: «Расписание», «Настройки», «Уведомления» и «Информация».

|           |                  |               |           | Менеджер а,   | дминистрато    | pa | RuBackup             |              |     |        |          |      | • 😣          |
|-----------|------------------|---------------|-----------|---------------|----------------|----|----------------------|--------------|-----|--------|----------|------|--------------|
| Конфигура | ация Просмот     | р Действия 🖌  | аналитика | Информация    | 7              |    |                      |              |     |        |          |      |              |
| Объекты   | Стратегии        | Глобальное ра | асписание | Удаленная     | репликация     | Ce | ерверная группировка | RuBac        | kup |        |          |      |              |
| Имя       | Описани          | Pac           | писание   | Настройки     | Уведомления    | a  | Информация           |              |     |        |          |      |              |
| Default D | Jefault strategy |               |           | Полная резе   | рвная копия    |    | Инкрементальная Р    | < [          | Диф | ферен  | циальна  | я РК |              |
|           |                  | Мин           |           | 0             | 0              |    | 0                    |              | 0   |        |          |      |              |
|           |                  | Час           |           | 0             | ¢ [            |    | 0                    |              | 0   |        |          | ÷    |              |
|           |                  | День          | месяца    | 1             | ÷ 🗸            | r  | 1                    | $\checkmark$ | 1   |        |          | ÷    | $\checkmark$ |
|           |                  | Меся          | щ         | January       | ~ 🗸            | r  | January 👻            | $\checkmark$ |     | ary    |          | Ψ.   | $\checkmark$ |
|           |                  | День          | недели    | Monday        | -              | r  | Monday -             | $\checkmark$ | Mon | day    |          | *    | $\checkmark$ |
|           |                  |               | ереносить | полные РК в п | ул:            |    | Default 🔹 если с     | тарше        | чем | 1 - \$ |          | *    |              |
|           |                  | П П/          | ереносить | инкременталь  | ные РК в пул:  |    | Default 👻 если с     | тарше        | чем | 1. ‡   |          | v    |              |
|           |                  |               | ереносить | дифференциа   | льные РК в пул |    | Default 👻 если с     | тарше        | чем | 1      |          | Ŧ    |              |
|           |                  |               |           |               |                |    |                      |              |     |        |          |      |              |
|           |                  | NN            | ия хоста  | Тип ресурса   | Pecypc         | 1  | Скрипт при нормальн  | ой рабо      | те  | Скр    | оипт при | оши  | бке          |
|           |                  |               |           |               |                |    |                      |              |     |        |          |      |              |
|           |                  |               |           |               |                |    |                      |              |     |        |          |      |              |
|           |                  |               |           |               |                |    |                      |              |     |        |          |      |              |
|           |                  |               |           |               |                |    |                      |              |     |        |          |      |              |
|           |                  |               |           |               |                |    |                      |              |     |        |          |      |              |
|           |                  |               |           |               |                |    |                      |              |     |        |          |      |              |
|           |                  |               |           |               |                |    |                      |              |     |        |          |      |              |
|           |                  |               |           |               |                |    |                      |              |     |        |          |      |              |
|           |                  |               |           |               |                |    |                      |              |     |        |          |      |              |
|           |                  |               |           |               |                |    |                      |              |     |        |          |      |              |
|           |                  | 4             |           |               |                |    |                      |              |     |        |          |      | Þ            |

Рисунок 90

На вкладке **Расписание** можно настроить три расписания резервного копирования для стратегии: полное, инкрементальное и дифференциальное, а также определить условия переноса в другой пул для резервных копий стратегии (рисунок 90).

На вкладке **Настройки** можно определить период действия стратегии, выбрать пул для резервных копий, тип защитного преобразования, условия проверки резервных копий, условия автоматического удаления и возможность удаления резервных копий клиентом, а также максимальный объем резервных копий стратегии (рисунок 91).

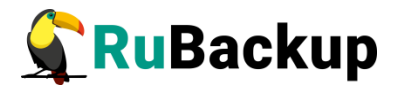

|              |                 |         |                                                                                                    | Менеджер ад                                                                                                    | цминистрато                                                            | pa RuBac                                                                     | kup              |             | -                         | o 🛛                      |
|--------------|-----------------|---------|----------------------------------------------------------------------------------------------------|----------------------------------------------------------------------------------------------------|------------------------------------------------------------------------|------------------------------------------------------------------------------|------------------|-------------|---------------------------|--------------------------|
| Конфигура    | ция Просмот     | р Дейст | зия <mark>Аналити</mark>                                                                                                    | ка Информация                                                                                                    |                                                                        |                                                                              |                  |             |                           |                          |
| Объекты      | Стратегии       | Глобаль | ное расписани                                                                                                    | е Удаленная                                                                                                    | репликация                                                             | Серверна                                                                     | я группиро       | овка RuBack | cup                       |                          |
| Имя          | Описан          | ие      | Расписание                                                                                                    | Настройки                                                                                                    | Уведомлени                                                             | я Инфор                                                                      | мация            |             |                           |                          |
| 1 Default De | efault strategy |         | Перис<br>Начало 25.03<br>Конец 25.03<br>Г Проверять<br>Хранить поли<br>Хранить инки<br>Хранить диф<br>Автоматич<br>Копировать | д действия<br>.2022 14:59 Т П<br>.2023 14:59 Т П<br>.2023 14:5 | ул<br>реобразовани<br>и через 1<br>1<br>пии 1<br>копии 1<br>РК У Инфор | Default<br>e nocrypt<br>i month<br>year<br>year<br>year<br>year<br>mupoBaTE: | •<br>•<br>Nobody | •           | Макс.объем РК, Гб 50<br>• | \$                       |
|              |                 |         | Имя хоста                                                                                                    | Тип ресурса                                                                                                    | Ресурс                                                                 | Скрипт                                                                       | при нормал       | льной рабо  | те Скрипт при оц          | иибке і                  |
| Поиск        |                 |         | Правила                                                                                                    | Резервные копи                                                                                                    | и Задачи                                                               |                                                                              |                  |             |                           |                          |
| Текущее сое, | динение:        |         |                                                                                                    |                                                                                                    |                                                                        |                                                                              |                  |             | Нормаль                   | ьн <mark>ый режим</mark> |

Рисунок 91

Вкладка **Уведомления** позволяет настроить уведомления о событиях (рисунок 92).

|              |                 |          |               | Менеджер ад      | министратор | a RuBackup      |                | -             | o 😣       |
|--------------|-----------------|----------|---------------|------------------|-------------|-----------------|----------------|---------------|-----------|
| Конфигура    | ция Просмот     | р Действ | вия Аналитин  | а Информация     |             |                 |                |               |           |
| Объекты      | Стратегии       | Глобаль  | ное расписани | е Удаленная р    | епликация   | Серверная групг | ировка RuBacku | p             |           |
| Имя          | Описан          | ие       | Расписание    | Настройки        | Уведомления | Информация      |                |               |           |
| 1 Default D  | efault strategy |          | Нормальное    | зыполнение       | Nobody      | -               | E-mail CC:     |               |           |
|              |                 |          | Выполнение    | с ошибками       | Nobody      | Ψ.              | E-mail CC:     |               |           |
|              |                 |          | Проверка рез  | ервных копий     | Nobody      | •               | E-mail CC:     |               |           |
|              |                 |          | Окончание д   | ойствия стратеги | Nobody      | •               | E-mail CC:     |               |           |
|              |                 |          | Окончание ег  | икости в пуле    | Nobody      | •               | E-mail CC:     |               |           |
|              |                 |          |               |                  |             |                 |                |               |           |
|              |                 |          | Имя хоста     | Тип ресурса      | Pecypc      | Скрипт при ног  | мальной работе | скрипт при ош | ибке      |
|              |                 |          | 4             |                  |             |                 |                |               | Þ         |
| Поиск        |                 |          | Правила       | Резервные копии  | а Задачи    |                 |                |               |           |
| Текущее сое, | динение:        |          |               |                  |             |                 |                | Нормалы       | ный режим |

Рисунок 92

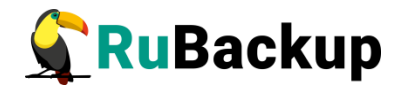

На вкладке **Информация** можно получить сведения о текущем статусе стратегии, об использованном пространстве для резервных копий, а также изменить статус стратегии (рисунок 93).

| Конфигура  | ция Просмот     | р Действия Аналити     | ка Информация            |                       |                          |                         |       |
|------------|-----------------|------------------------|--------------------------|-----------------------|--------------------------|-------------------------|-------|
| Объекты    | Стратегии       | Глобальное расписаны   | ие Удаленная             | репликация            | Серверная группировка Ви | Backup                  |       |
| Имя        | Описани         | ие Расписание          | Настройки                | Уведомления           | Информация               |                         |       |
| Default De | əfault strategy | Статус<br>Использовани | wait<br>ная емкость 0 Гб | Active<br>0% or 50 F6 |                          | Вкл                     | ЮЧИТЬ |
|            |                 | Имя хоста              | Тип ресурса              | Ресурс                | Скрипт при нормальной    | заботе Скрипт при ошибн | ке    |
| Поиск      |                 | ∢<br>Правила           | Резервные копи           | и Задачи              |                          |                         | Þ     |

Рисунок 93

Для добавления или удаления правила в стратегию необходимо вызвать правой кнопкой мыши контекстное меню.

При добавлении правила в стратегию необходимо выбрать клиента, тип ресурса, сам ресурс для которого будет выполняться резервное копирование, а также можно выбрать скрипты, которые будут выполнены на клиенте в случае успешного выполнения резервного копирования или в случае какойлибо ошибки.

Кроме того, включить стратегию, добавить несколько правил, а также выключить правила возможно при при на вкладке «**Действия**» главного окна RBM (рисунок 82).

Эти действия осуществляются в меню:

#### **Действия** → Глобальные действия → Включить стратегию...;

#### **Действия** → Глобальные действия → Добавить несколько правил...;

#### **Действия** → Глобальные действия → Выключить правила....

В нижней части окна для выбранной стратегии доступны следующие вкладки: «Правила», «Резервные копии» и «Задачи».

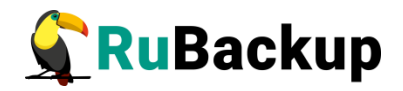

В этих вкладках можно найти информацию о том, какие правила глобального расписания имеют отношение к выбранной стратегии, какие резервные копии хранятся в СРК, какие задачи в данный момент выполняются, а также совершить над этими объектами разрешенные действия.

# Вкладка «Глобальное расписание»

В левой части вкладки **Глобальное расписание** представлен список правил глобального расписания, а в правой - свойства выбранного правила глобального расписания. В верхней правой части доступны следующие вкладки: «Основное», «Расписание», «Настройки», «Уведомления» и «Информация». На вкладке **Основное** содержится нередактируемая информация о правиле (рисунок 94):

|            |              | M                     | енеджер адми                              | нистратора | RuBackup                                               |                 |            | - 0 😣      |
|------------|--------------|-----------------------|-------------------------------------------|------------|--------------------------------------------------------|-----------------|------------|------------|
| Конфигура  | ция Просмот  | р Действия Аналитика  | Информация                                |            |                                                        |                 |            |            |
| Объекты    | Стратегии    | Глобальное расписание | Удаленная реп                             | ликация С  | серверная групп                                        | ировка RuBackup |            |            |
| id 🔺       | И            | мя правила            | Основное                                  | Расписание | Настройки                                              | Уведомления     | Информация |            |
| 1 2 Rule # | *1           |                       | Клиент<br>Тип PK<br>Тип ресурса<br>Ресурс | pecypca F  | ubuntu<br>full<br>File system<br>/home<br>Pecypc Tun P | н WID: fb9faa   | 979d19006а | SN размер  |
| Поиск      |              |                       | Резервные                                 | копии Зада | ачи                                                    |                 |            |            |
| оединение: | rubackup@rub | backup:ubuntu         |                                           |            |                                                        |                 | Норма      | льный режи |

#### Рисунок 94

Вкладка **Расписание** позволяет изменить параметры расписания правила (рисунок 95).

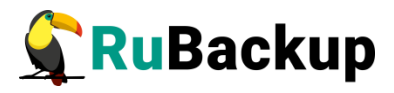

|                 | ция просмот | р деиствия Аналитика  | информация                                        |                             |              |                  |            |        |
|-----------------|-------------|-----------------------|---------------------------------------------------|-----------------------------|--------------|------------------|------------|--------|
| Объекты         | Стратегии   | Глобальное расписание | Удаленная репл                                    | икация Се                   | рверная груп | пировка RuBackup |            |        |
| id <del>*</del> | И           | мя правила            | Основное                                          | Расписание                  | Настройки    | Уведомления      | Информация |        |
| 2 Rule e        | #1          |                       | Мин<br>Час<br>День месяца<br>Месяц<br>День недели | 0<br>0<br>January<br>Monday |              |                  |            |        |
|                 |             |                       | Id 🔻 Тип р                                        | ecypca Pe                   | есурс Тип    | РК ИФ размер     | РК размер  | SN раз |
|                 |             |                       | 4                                                 |                             |              |                  |            |        |

#### Рисунок 95

Вкладка **Настройки** (рисунок 96) позволяет изменить период действия правила, выбрать пул для хранения резервных копий, алгоритм защитного преобразования, максимальный объем резервных копий для правила, установить ограничения пропускной способности при передаче резервных копий от клиента медиасерверу, определить условия проверки резервных копий и срок их хранения, условия перемещения в другой пул и автоматического удаления.

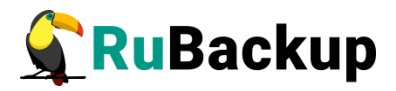

|                                          | Менеджер администратора RuBackup — 🖻 🤱                                   |  |  |  |  |  |
|------------------------------------------|--------------------------------------------------------------------------|--|--|--|--|--|
| Конфигурация Просмотр Действия Аналитика | Информация                                                               |  |  |  |  |  |
| Объекты Стратегии Глобальное расписание  | Удаленная репликация Серверная группировка RuBackup                      |  |  |  |  |  |
| іd≛ Имя правила                          | Основное Расписание Настройки Уведомления Информация                     |  |  |  |  |  |
| 1 2 Rule #1                              | Период действия<br>Начало 20.04.2022 14:28 	 Пул Default 	 Макс.объем РК |  |  |  |  |  |
|                                          |                                                                          |  |  |  |  |  |
|                                          |                                                                          |  |  |  |  |  |

Рисунок 96

Если для правила глобального расписания установлены ограничения пропускной способности при передаче резервных копий, то кнопка **Пропускная способность** будет окрашена в красный цвет. Установка ограничений пропускной способности осуществляется следующим образом (рисунок 97):

|   | Резервное<br>копирование, МБ/сек | Восстановление, МБ/сек | Начало   | Окончание |
|---|----------------------------------|------------------------|----------|-----------|
| 1 | No limit                         | No limit               | 00:00:00 | 07:00:00  |
| 2 | 5                                | No limit               | 07:00:00 | 00:00:00  |
|   |                                  |                        |          |           |

Рисунок 97

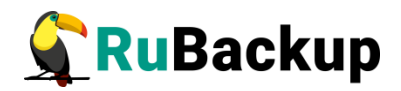

Для правила могут быть установлены несколько ограничений пропускной способности. Значение «**Окончание**» должно быть всегда больше значения «**Начало**», иначе ограничение работать не будет.

Если ограничения правила пересекаются во времени друг с другом, то действующее ограничение будет определено глобальным параметром «Способ ограничения скорости для правила» (bandwith\_rule\_limit) допустимые значения maximum или minimum. Если ограничения правила пересекаются во времени с аналогичными ограничениями клиента системы резервного копирования, то действующее ограничение будет определено глобальным параметром «Предпочтительный способ ограничения скорости» (bandwith\_limit\_advantage) - допустимые значения rule или client.

Вкладка **Уведомления** позволяет установить уведомления о событиях и задать выполнение скриптов перед и после выполнения резервной копии (рисунок 98).

| м                                        | енеджер админист                                                                   | гратора              | RuBa  | ckup                 |             |                                        | _ 0 😣           |
|------------------------------------------|------------------------------------------------------------------------------------|----------------------|-------|----------------------|-------------|----------------------------------------|-----------------|
| Конфигурация Просмотр Действия Аналитика | Информация                                                                         |                      |       |                      |             |                                        |                 |
| Объекты Стратегии Глобальное расписание  | Удаленная репликация Серверная группировка RuBackup                                |                      |       |                      |             |                                        |                 |
| id≜ Имя правила                          | Основное Распис                                                                    | сание                | Настр | ойки                 | Уведомления | Информация                             |                 |
| 1 2 Rule #1                              | Нормальное выпо<br>Запустить локаль                                                | олнение<br>ьный скрі | ипт   | Nobody               | /           | ▼ E-Mail CC:                           | Выбрать         |
|                                          | Выполнение с ошибками<br>Запустить локальный скрипт                                |                      |       | Nobody               | /           | ▼ E-Mail CC:                           | Выбрать         |
|                                          | Проверка резервной копии<br>Окончание действия правила<br>Окончание емкости в пуле |                      |       | Nobody -<br>Nobody - |             | E-Mail CC:<br>E-Mail CC:<br>E-Mail CC: |                 |
|                                          | Id 🔻 Тип ресурса                                                                   | Pecy                 | урс   | Тип Рі               | К ИФ размер | РК размер                              | SN размер       |
| Приск                                    | 4<br>Резервные копии                                                               | Задачи               | 1     |                      |             |                                        |                 |
| Соединение: rubackup@rubackup:ubuntu     |                                                                                    |                      |       |                      |             | н                                      | ормальный режим |

Рисунок 98

На вкладке Информация можно получить сведения о текущем статусе правила резервного копирования, об использованной емкости, а также изменить статус правила или вызвать срочное исполнение (рисунок 99).
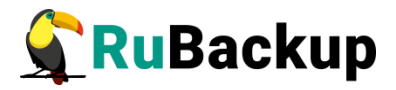

| Объекты         | Стратегии | Глобальное расписание | Удаленная                       | репликация    | Серверная гру                  | ппировка RuBack               | up          |          |
|-----------------|-----------|-----------------------|---------------------------------|---------------|--------------------------------|-------------------------------|-------------|----------|
| id <del>^</del> | Имя       | а правила             | Основное                        | Расписание    | Настройки                      | Уведомления                   | Информация  |          |
| 2 Rule #        | 1         |                       | Статус<br>Создано<br>Использова | инная емкость | run<br>2022-04-20 14:1<br>0 Гб | Active<br>29:09<br>-214748364 | 48% от О Гб | Выключит |
|                 |           |                       | ld т Тип                        | pecypca P     | есурс   Тип Р                  | К ИФ размер                   | РК размер   | SN разме |
|                 |           |                       | 1                               |               |                                |                               |             |          |

Рисунок 99

Для добавления правила в глобальное расписание необходимо кликнуть ПКМ и нажать «Добавить». В открывшемся окне ввести необходимые значения параметров (рисунок 100).

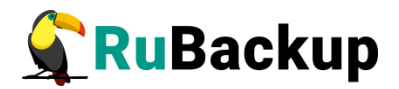

|                                                 |                                                          | до            | обавить правило в глобальное расписание                                                                             | 8                       |
|-------------------------------------------------|----------------------------------------------------------|---------------|----------------------------------------------------------------------------------------------------|-------------------------|
| Основное                                        | Уведомления                                              | Дополнительно | 0                                                                                                    | <u>Ф</u> <u>о</u> к     |
| Имя                                             | ubuptu                                                   |               |                                                                                                    | <u>X</u> <u>C</u> ancel |
| Пул                                             | Default                                                  |               | • INNE IN3188373023000 ·                                                                                            |                         |
| Максимал                                        | ьный объем РК                                            | правила 🛛     | Гб, для данного клиента по Изменить Приоритет 100 +                                                                 |                         |
| Pecypc /h                                       | ome                                                      |               | Выбрать                                                                                                    |                         |
| Тип ресур                                       | ca File system                                           | •             | Настроить                                                                                                    |                         |
| Образец                                         | расписания                                               |               | Тип РК full 👻                                                                                                    |                         |
|                                                 |                                                          | Bce           | Преобразование nocrypt 👻                                                                                            |                         |
| Минута                                          | 0                                                        | ÷             |                                                                                                    |                         |
| Час                                             | 0                                                        | ÷             | Период действия правила                                                                                             |                         |
| День мес                                        | яца 1                                                    | -             | House 20.04.2022.14:20 x                                                                                            |                         |
| Месяц                                           | Januar                                                   | y •           |                                                                                                    |                         |
| День нед                                        | ели Monda                                                | у т           | Окончание 20.04.2023 14:20 •                                                                                        |                         |
| Минута<br>Час<br>День мес:<br>Месяц<br>День нед | 0<br>0<br>яца 1<br>Јапиаг<br>ели Молdа<br>ять РК через 1 |               | Период действия правила<br>Начало 20.04.2022 14:20 т<br>Окончание 20.04.2023 14:20 т<br>Срок хранения РК 1 Ф year т |                         |

#### Рисунок 100

При создании правил глобального расписания они по умолчанию создаются включенными.

Кроме того, необходимо учитывать то, что при создании правил глобального расписания и выборе «Автоматическое удаление РК» на вкладке «Дополнительно» (рисунок 101), копия не удалится автоматически, если клиент будет удален из СРК после создания копии, так как при удалении клиента удаляется и правило по которому была создана копия. Это произойдет потому, что в правиле описан срок хранения, после которого копия должна автоматически удалиться. Сервер не будет видеть правило, а значит не будет знать когда удалить копию.

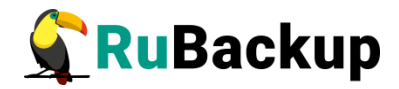

| Добавить правило в глобальное расписание                                                   | 8            |
|--------------------------------------------------------------------------------------------|--------------|
| Основное Уведомления Дополнительно                                                         | <u>₽ о</u> к |
| Устаревшие резервные копии:                                                                | X Cancel     |
| 🖌 Автоматическое удаление РК 🗌 Информировать: Nobody 🗸                                     |              |
| Резервные копии:                                                                           |              |
| Переместить в пул: Default 👻 если старше чем 1 🛊 month 👻                                   |              |
| <ul> <li>Клиенту разрешено удалять резервные копии этого правила из репозитория</li> </ul> |              |
|                                                                                            |              |
|                                                                                            |              |
|                                                                                            |              |
|                                                                                            |              |
|                                                                                            |              |
|                                                                                            |              |
|                                                                                            |              |
|                                                                                            |              |
|                                                                                            |              |
|                                                                                            |              |
|                                                                                            |              |
|                                                                                            |              |
|                                                                                            |              |

Рисунок 101

#### Вкладка «Удаленная репликация»

Вкладка Удаленная репликация позволяет управлять правилами непрерывной глобальной репликации.

Непрерывная удаленная репликация позволяет использовать клиента для применения на нем реплик, полученных на другом клиенте. Таким образом осуществляется защита от случайной репликации и ошибочных изменений данных.

В левой части вкладки **Удаленная репликация** представлен список правил непрерывной глобальной репликации, а в правой - свойства выбранного правила. В верхней правой части доступны следующие вкладки: «Основное», «Настройки», «Уведомления» и «Информация». На вкладке **Основное** содержится нередактируемая информация о правиле (рисунок 102):

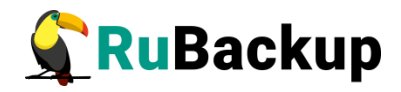

|              |           |              | Ν         | Ленеджер администрато | opa RuB | ackup (on ru                                                  | ıbacku       | p-server.loc                                                        | al)     |                |                   | (          |
|--------------|-----------|--------------|-----------|-----------------------|---------|---------------------------------------------------------------|--------------|---------------------------------------------------------------------|---------|----------------|-------------------|------------|
| Конфигурация | Просмо    | гр Действия  | Аналитика | Информация            |         |                                                               |              |                                                                     |         |                |                   |            |
| Объекты Ст   | гратегии  | Глобальное р | асписание | Удаленная репликация  | Серве   | рная группир                                                  | овка Rı      | ıBackup                                                             |         |                |                   |            |
| ld ▼ Кл      | иент      | Тип ресурса  | Pecypc    | Место назначения      |         | Основное                                                      | Настр        | ойки Увед                                                           | омления | Информация     |                   |            |
| 1 rubacku    | p-client2 | File system  | /home     | rubackup-client       |         | Источник<br>Тип ресурса<br>Место назна<br>Ресурс<br>Применить | и<br>к ресур | rubackup-clié<br>File system<br>rubackup-clié<br>/home<br>ccy /home | HW      | ID: 554а8d18dd | d2fa9a<br>9993a3f |            |
| айдены неавт | оризованн | ые клиенты   |           |                       |         |                                                               |              |                                                                     |         |                | Нормал            | ьный режим |

Рисунок 102

Вкладка Настройки позволяет изменить параметры расписания правила, период репликации и пул (рисунок 103):

| нфигура | ация Просмо   | тр Действия  | Аналитика | Информация           |                                    |                                                                                                    |        |                   |          |                        |   |                |   |
|---------|---------------|--------------|-----------|----------------------|------------------------------------|----------------------------------------------------------------------------------------------------|--------|-------------------|----------|------------------------|---|----------------|---|
| ъекты   | Стратегии     | Глобальное р | асписание | Удаленная репликация | Серверная гру                      | ппировка RuBacku                                                                                             | р      |                   |          |                        |   |                |   |
| t ₹     | Клиент        | Тип ресурса  | Pecypc    | Место назначения     | Основн                             | юе Настройки                                                                                                 | Уведом | ления             | Информ   | ация                   |   |                |   |
| rub     | ackup-client2 | File system  | /home     | rubackup-client      | Начало<br>Конец<br>Начало<br>Конец | Период действия<br>1 Осt 2021 00:00<br>1 Осt 2022 00:00<br>Время работы<br>0 00:000<br>23:59:59<br>Настройки |        | Пери<br>1<br>Хран | юд репли | кации<br>hour<br>IK: 1 | • | Пул<br>BD Pool | • |
|         |               |              |           |                      | ldт Тип                            | Статус                                                                                                    |        |                   | Созда    | но                     |   |                |   |
|         |               |              |           |                      |                                    |                                                                                                    |        |                   |          |                        |   |                |   |
|         |               |              |           |                      |                                    |                                                                                                    |        |                   |          |                        |   |                |   |

Рисунок 103

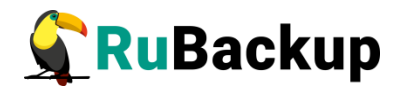

Вкладка **Уведомления** позволяет установить уведомления о событиях (рисунок 104).

|          |                          |                                          | N               | <u>менед</u> жер администрато       | opa Rul | sackup (on r                                                 | ubackup-serve                                                                | er.local)                                     |                           |                                                                    |  |
|----------|--------------------------|------------------------------------------|-----------------|-------------------------------------|---------|--------------------------------------------------------------|------------------------------------------------------------------------------|-----------------------------------------------|---------------------------|--------------------------------------------------------------------|--|
| Конфигур | ация Просмо              | тр Действия                              | Аналитика       | Информация                          |         |                                                              |                                                                              |                                               |                           |                                                                    |  |
| Объекты  | Стратегии                | Глобальное р                             | асписание       | Удаленная репликация                | Серве   | рная группи                                                  | овка RuBackup                                                                |                                               |                           |                                                                    |  |
| Id 👻     | Клиент                   | Тип ресурса                              | Ресурс          | Место назначения                    |         | Основное                                                     | Настройки                                                                    | Уведомления                                   | Информация                |                                                                    |  |
|          | клиент<br>backup-client2 | Гловальное<br>Тип ресурса<br>File system | Pecypc<br>/home | место назначения<br>rubackup-client |         | Основное<br>Нормально<br>Выполнени<br>Окончание<br>Окончание | Настройки<br>е выполнение<br>е с ошибками<br>действия прав<br>емкости в пуле | Уведомления<br>Nobody<br>ила Nobody<br>Nobody | Информация<br>~<br>~<br>~ | E-Mail CC:<br>E-Mail CC:<br>E-Mail CC:<br>E-Mail CC:<br>E-Mail CC: |  |
|          |                          |                                          |                 |                                     |         | Id▼ Tun CTa                                                  | тус                                                                          |                                               | Создано                   |                                                                    |  |

Рисунок 104

На вкладке **Информация** можно получить сведения о текущем статусе правила непрерывной глобальной репликации, а также изменить статус правила или вызвать немедленное исполнение (рисунок 105).

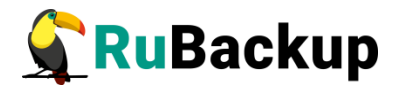

| онфигура | ация Просмо   | тр Действия  | Аналитика | Информация           |        |              |                      |               |            |           |
|----------|---------------|--------------|-----------|----------------------|--------|--------------|----------------------|---------------|------------|-----------|
| бъекты   | Стратегии     | Глобальное р | асписание | Удаленная репликация | Сервер | оная группир | овка RuBackup        |               |            |           |
| Id 👻     | Клиент        | Тип ресурса  | Ресурс    | Место назначения     |        | Основное     | Настройки            | Уведомления   | Информация |           |
| 1 rub    | ackup-client2 | File system  | /home     | rubackup-client      |        | Статус wa    | it<br>21-10-01 16:45 | Active<br>:43 |            | Выполнить |
|          |               |              |           |                      | 1      | d▼ Тип Стат  | yc                   |               | Создано    |           |
|          |               |              |           |                      |        |              |                      |               |            |           |

Рисунок 105

### Вкладка «Серверная группировка RuBackup»

Вкладка **Серверная группировка RuBackup** предоставляет информацию о всех серверах системы резервного копирования. В левой части расположен список всех медиасерверов, в правой — информация об устройствах хранения резервных копий (рисунок 106).

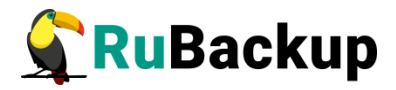

| Конфигура   | ция Просмот | М<br>гр Действия Аналитика | енеджер адми<br>Информация                      | нистрато                    | pa RuBackup        | o (on rubac                        | kup-server.   | local) |              |     |        | -         | 0 🔇                                   |
|-------------|-------------|----------------------------|-------------------------------------------------|-----------------------------|--------------------|------------------------------------|---------------|--------|--------------|-----|--------|-----------|---------------------------------------|
| Объекты     | Стратегии   | Глобальное расписание      | Удаленная реп                                   | ликация                     | Серверная г        | руппировка                         | RuBackup      |        |              |     |        |           |                                       |
| Имя         | хоста       | Описание                   | Файловые                                        | системы                     | Ленточные          | библиотеки                         | 1 Облака      | Блочнь | е устройства |     |        |           |                                       |
| 1 rubackup- |             | imary RuBackup server      | Обыщиоо                                         | -                           |                    |                                    |               |        |              |     |        |           |                                       |
|             |             |                            | Общая ем                                        |                             | 18 57              | F6                                 |               |        |              |     |        |           |                                       |
|             |             |                            | Manage and                                      | NOCTO.                      | 10.57              | F6                                 | 5.70          |        |              |     |        |           |                                       |
|             |             |                            | ИСПОЛЬЗОВ                                       |                             | 10.70              | 10                                 | 0/10          |        |              |     |        |           |                                       |
|             |             |                            | Общая ем                                        | е хранили                   | 19.57              | F6                                 |               |        |              |     |        |           |                                       |
|             |             |                            | Сощая ем                                        | NUCTO.                      | 10.57              |                                    | 5.704         |        |              |     |        |           |                                       |
|             |             |                            | ИСПОЛЬЗОВ                                       | зано:                       | 10.70              | 10                                 | 57%           |        |              |     |        |           |                                       |
|             |             |                            | временно                                        | ое хранил                   | ище:               |                                    |               |        |              |     |        |           |                                       |
|             |             |                            |                                                 |                             |                    |                                    |               |        |              |     |        |           |                                       |
|             |             |                            |                                                 |                             |                    |                                    |               |        |              |     |        |           |                                       |
|             |             |                            |                                                 |                             |                    |                                    |               |        |              |     |        |           |                                       |
|             |             |                            | Пулы                                            |                             |                    |                                    |               |        |              |     |        |           |                                       |
|             |             |                            | Пулы<br>Filesyst                                | tem Ta                      | otal, GB           | Available, GB                      | Used, 9       | 6      |              | Оп  | исание |           |                                       |
|             |             |                            | Пулы<br>Filesyst                                | tem Tr<br>18.5              | otal, GB A         | Available, GB<br>88                | Used, %       | 6      |              | Оп  | исание |           |                                       |
|             |             |                            | Пулы<br>Filesyst                                | tem Te<br>18.5              | otal, GB /         | Available, GB<br>88                | Used, %       | 6      |              | Oni | исание |           |                                       |
|             |             |                            | Пулы<br>Filesyst<br>1 /                         | tem Tr<br>18.5              | otal, GB /<br>7 7. | Available, GB<br>88                | Used, 9<br>57 | 6      |              | Oni | исание |           |                                       |
|             |             |                            | Пулы<br>Filesyst<br>1 /                         | tem Tr<br>18.5              | otal, GB /<br>7 7. | Available, GB                      | Used, 9<br>57 | 6      |              | Oni | исание |           |                                       |
|             |             |                            | Пулы<br>Filesyst<br>1 /                         | tem Tr<br>18.5              | otal, GB /<br>7 7. | Available, GB<br>88                | 57            | 6      |              | Oni | исание |           |                                       |
|             |             |                            | Пулы<br>Filesyst<br>1 /<br>Default              | tem Tr<br>18.5              | otal, GB /<br>7 7. | Available, GB                      | Used, 9       | 6      | b 20         | Oni | исание |           |                                       |
|             |             |                            | Пулы<br>Filesyst<br>1 /<br>Default<br>Лицензия: | tem Та<br>18.5<br>Закакзчик | otal, GB /<br>7 7. | wailable, GB<br>88<br><br>Емкость: | Used, 9<br>57 | б      | 0.00         | Oni | исание | Клиентов: | · · · · · · · · · · · · · · · · · · · |

Рисунок 106

Справа на вкладке Файловые системы для выбранного медиасервера представлена общая информация об использовании основного хранилища, резервного хранилища и временного хранилища резервных копий.

Временное хранилище резервных копий предназначено для предоставления сетевых файловых систем клиентам.

Под вкладками в правой части окна содержится информация о пулах и файловых системах, входящих в состав пула.

В нижней правой части окна представлена информация о лицензии выбранного сервера.

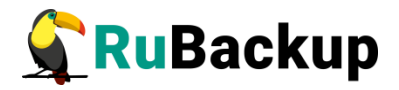

На вкладке **Ленточные библиотеки** содержится информация о картриджах ленточных библиотек и о их распределении в пулах хранения (рисунок 107).

| Менеджер администратора RuBackup (on rubackup-server.local) — 😐 💈   |                                                         |                                                  |                                                          |  |  |  |  |  |  |  |  |  |
|---------------------------------------------------------------------|---------------------------------------------------------|--------------------------------------------------|----------------------------------------------------------|--|--|--|--|--|--|--|--|--|
| Конфигурация Просмотр Действия Аналитика Информация                 |                                                         |                                                  |                                                          |  |  |  |  |  |  |  |  |  |
| Объекты Стратегии Глобальное расписание Удаленная                   | репликация Серверная группировка                        | RuBackup                                         |                                                          |  |  |  |  |  |  |  |  |  |
| Имя хоста Описание Файло                                            | вые системы Ленточные библиотеки                        | Облака Блочные устройства                        |                                                          |  |  |  |  |  |  |  |  |  |
| 1 rubackup-server.local Primary RuBackup server<br>Ort¢op<br>Cao6oy | картриджей: 0<br>матировано LTFS 0<br>цная емкость 0.00 | r6                                               |                                                          |  |  |  |  |  |  |  |  |  |
| Лицензи                                                             | ия: Закакзчик localhost Емкость:<br>Тип: Server Начало: | 1 Тб, исп.: 0.00<br>2021-09-27 Конец: 2022-09-27 | Тб 0% Клиентов: ∞<br>Доп_ Сокетов: ∞<br>Нормальный режим |  |  |  |  |  |  |  |  |  |

Рисунок 107

На вкладке **Облака** содержится информация об облачных пулах, ассоциированных с ними облаках и расположенных в них корзинах (рисунок 108).

|                 |          | м                     | енеджер                              | администрато                                                          | pa RuBackup (o            | n rubac           | kup-server.     | local)                  |                    |    |                  | -                     | •        |
|-----------------|----------|-----------------------|--------------------------------------|-----------------------------------------------------------------------|---------------------------|-------------------|-----------------|-------------------------|--------------------|----|------------------|-----------------------|----------|
| Конфигурация    | Просмот  | р Действия Аналитика  | Информац                             | ия                                                                    |                           |                   |                 |                         |                    |    |                  |                       |          |
| Объекты С       | тратегии | Глобальное расписание | Удаленна                             | ая репликация                                                         | Серверная груп            | пировка           | RuBackup        |                         |                    |    |                  |                       |          |
| Hostnar         | ne       | Description           | Фай                                  | ловые системы                                                         | Ленточные биб             | лиотеки           | облака          | Блочны                  | е устройства       | 1  |                  |                       |          |
| 1 rubackup-serv | Prin     | mary RuBackup server  | Ciou<br>Acce<br>Endi<br>Prox<br>Prox | id name:<br>ess key ID:<br>Point:<br>y host:<br>y port:<br>y usemame: |                           |                   |                 |                         |                    |    |                  |                       |          |
|                 |          |                       | Лице                                 | нэия: Закакэчик<br>Тип:                                               | localhost Er<br>Server Ha | мкость:<br>ачало: | 1<br>2021-09-27 | ] Тб, исп.:<br>] Конец: | 0.00<br>2022-09-27 | Т6 | <b>0%</b><br>доп | Клиентов:<br>Сокетов: | 00<br>00 |

Рисунок 108

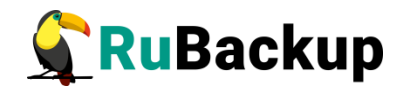

На вкладке Блочные устройства содержится информация о блочных устройства и ассоциированных с ними пулах (рисунок 109).

|             |                   | м                     | енеджер адм                    | инистратор               | pa RuBackup (o           | on rubac | kup-server.   | local)    |              |    |    |              |     | 8 |
|-------------|-------------------|-----------------------|--------------------------------|--------------------------|--------------------------|----------|---------------|-----------|--------------|----|----|--------------|-----|---|
| Конфигура   | ация Просмот      | гр Действия Аналитика | Информация                     |                          |                          |          |               |           |              |    |    |              |     |   |
| Объекты     | Стратегии         | Глобальное расписание | Удаленная ре                   | пликация                 | Серверная гру            | ппировка | RuBackup      |           |              |    |    |              |     |   |
| Host        | tname             | Description           | Файловы                        | е системы                | Ленточные би             | блиотеки | о Облака      | Блочны    | е устройства |    |    |              |     |   |
| 1 rubackup- | -server.local Pri | mary RuBackup server  | Хэш фун<br>Размера<br>Длина хэ | кция<br>блока данны<br>ш | sha1<br>ix 131072<br>160 |          |               |           |              |    |    |              |     |   |
|             |                   |                       | Пулы                           |                          |                          |          |               |           |              |    |    |              |     |   |
|             |                   |                       | Устройс                        | тво Сигн                 | натура Tota              | al, GB   | Available, Gl | B Use     | d, %         |    | Or | исание       |     |   |
|             |                   |                       |                                |                          |                          |          |               |           |              |    |    |              |     |   |
|             |                   |                       | BD Pool                        |                          |                          |          |               |           |              |    |    |              |     |   |
|             |                   |                       | Лицензия:                      | Закакзчик                | localhost B              | мкость:  | 1             | Тб, исп.: | 0.00         | т6 | 0% | Клиентов:    | 00  |   |
|             |                   |                       |                                | Тип:                     | Server H                 | Начало:  | 2021-09-27    | Конец:    | 2022-09-27   |    |    | Сокетов:     | 00  |   |
|             |                   |                       |                                |                          |                          |          |               |           |              |    |    | ionus nu ună | now |   |

Рисунок 109

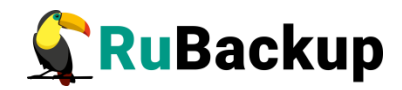

## Централизованное восстановление

### резервных копий

Централизованное восстановление резервных копий возможно в случае, если клиент предоставил серверу такую возможность, т. е. конфигурационный файл клиента содержит строку *centralized-recovery yes* (таблица 2).

Для централизованного восстановления резервных копий необходимо выполнить следующие действия:

- 1. В меню **Просмотр** → **Репозиторий...** перейдите в репозиторий (откроется окно рисунок 77).
- 2. Кликните ПКМ по интересующей резервной копии.
- 3. В выпадающем окне выберите «Восстановить». При этом откроется окно (рисунок 110).

| Централизованное восстановление |                            |                        |      |                    |      |                 |           |    |           |  |  |
|---------------------------------|----------------------------|------------------------|------|--------------------|------|-----------------|-----------|----|-----------|--|--|
| Информаци                       | я о резервно               | о <mark>й копии</mark> |      |                    |      |                 |           | j, | <i>ок</i> |  |  |
| Клиент                          | ubuntu                     |                        |      |                    | HWID | fb9faa979d19006 | ia        |    | X Cancel  |  |  |
| Pecypc                          | /home/u/                   |                        |      |                    |      |                 |           |    |           |  |  |
| Тип ресурса                     | File system                |                        |      |                    |      | Пул             | : Default |    |           |  |  |
| Создано                         | 2022-04-15T1               | 12:49:11.46            | 5    |                    |      |                 |           |    |           |  |  |
| Тип РК                          | full                       |                        |      | Цепочка РК: 1      |      |                 |           |    |           |  |  |
| Статус                          | Not Verified               |                        |      |                    |      |                 |           |    |           |  |  |
| Место восст                     | ановления                  |                        |      |                    |      |                 |           |    |           |  |  |
| Восстановит                     | ь на клиента               | ubuntu 👻               | HWID | fb9faa979d19006a 🔻 |      |                 |           |    |           |  |  |
| Восстановит                     | ьв                         |                        |      |                    |      |                 |           |    |           |  |  |
|                                 |                            |                        |      |                    |      |                 |           |    |           |  |  |
|                                 |                            |                        |      |                    |      |                 |           |    |           |  |  |
| Добавить<br>Развернут           | Исключить<br>в, если приме | енимо                  |      |                    |      |                 |           |    |           |  |  |

Рисунок 110

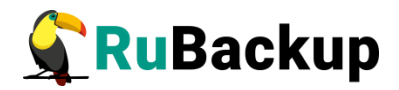

В данном окне имеются две области:

- «Информация о резервной копии»;

- «Место восстановления».

Возможные значения в поле «Статус», представлены в таблице 5.

Таблица 5 – Возможные значения в поле «Статус»

| Статус              | Описание                                                                                                    | Цвет в таблице |
|---------------------|----------------------------------------------------------------------------------------------------|----------------|
| Not verifed         | Резервная копия не была проверена                                                                                                    | Темно-красный  |
| Verification failed | Размер файлов резервной копии или md5 суммы отличаются от записи в репозитории                                                                              | Красный        |
| Verifed             | Размер файлов резервной копии и<br>md5 суммы соответствуют записи в<br>репозитории, но проверка электронной<br>подписи резервной копии не<br>осуществлялась | Темно-желтый   |
| Unreliable          | Проверка электронной подписи<br>резервной копии осуществлялась,<br>но, возможно, публичный ключ<br>клиента на сервере устарел                               | Серый          |
| Mistrusted          | Проверка электронной подписи<br>закончилась неудачно                                                                                                    | Красный        |
| Trusted             | Проверка электронной подписи<br>закончилась удачно                                                                                                    | Темно-зеленый  |
| Broken chain        | В цепочке отсутствует одна из<br>резервных копий, которая должна<br>предшествовать инкрементальной<br>или дифференциальной копии                            | Красный        |

Возможны следующие варианты централизованного восстановления:

- с развертыванием;
- без развертывания;

– гранулярное (восстановление отдельных файлов из выбранной директории).

4. Для восстановления выберите необходимую директорию для восстановления и нажмите кнопку «ОК», выбранная директория отобразится в поле «Восстановить в».

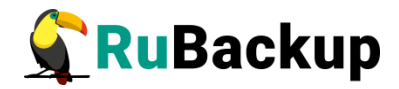

- 5. Для восстановление РК с развертыванием включить чек-бокс «Развернуть, если применимо». В этом случае поле «Восстановить в» будет неактивно.
- 6. Для восстановления на другом клиенте в случае, если такой клиент входит в разделяемую группу (рисунок 32), выберите клиента в поле «Восстановить на клиенте».
- 7. Кнопка «ОК» запускает задачу на восстановление резервной копии.
- 8. Кнопка «Cancel» закрывает окно «Централизованное восстановление».

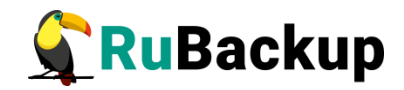

# Журналы операций

Для контроля работы RuBackup предусмотрена фиксация в специальных журналах всех основных действий, происходящих в системе резервного копирования. На стороне клиента информация о его работе заносится в системный журнал RuBackup. На стороне серверной группировки используется как системный журнал для каждого из серверов RuBackup, так и специализированные журналы в базе данных о совершении тех или иных событий системы резервного копирования.

#### Журнал клиентских операций

В RBM журнал клиентских операций доступен в меню **Информация** — **Журналы** — **Журнальный клиентских операций** (рисунок 111).

|    | Клиентский журнал (on rubackup-server.local) 🛛 😵 |                      |                                                                                              |  |
|----|--------------------------------------------------|----------------------|----------------------------------------------------------------------------------------------|--|
|    | Hostname                                         | When                 | Message                                                                                      |  |
| 1  | rubackup-client {93de5088ba993a3f}               | 27 Sep 2021 11:49:55 | [SERVER] Add to unauthorised_clients MAC:52:54:00:dd:e8:23, IPv4:192.168.122.72, IPv6:fe8    |  |
| 2  | rubackup-server.local {da4dc50e1372c21c}         | 27 Sep 2021 11:49:55 | [SERVER] Clarification of information: MAC: 52:54:00:f8:ab:67, IPv4:192.168.122.82, IPv6fe8( |  |
| 3  | rubackup-client2 {554a8d18dcd2fa9a}              | 27 Sep 2021 11:49:55 | [SERVER] Add to unauthorised_clients MAC:52:54:00:91:c9:94, IPv4:192.168.122.73, IPv6:fe8    |  |
| 4  | 93de5088ba993a3f                                 | 27 Sep 2021 11:51:10 | [RBM] Autorised by user: rubackup                                                            |  |
| 5  | 554a8d18dcd2fa9a                                 | 27 Sep 2021 11:51:12 | [RBM] Autorised by user: rubackup                                                            |  |
| 6  | rubackup-client {93de5088ba993a3f}               | 27 Sep 2021 11:51:29 | [SERVER] Password was set for the first time by clients user himself                         |  |
| 7  | rubackup-client2 {554a8d18dcd2fa9a}              | 27 Sep 2021 11:51:49 | [SERVER] Password was set for the first time by clients user himself                         |  |
| 8  | rubackup-client {4b85d152ca828ce6}               | 27 Sep 2021 15:35:38 | [SERVER] Add to unauthorised_clients MAC:52:54:00:30:a8:07, IPv4:192.168.122.72, IPv6:fe8    |  |
| 9  | rubackup-client2 {c96b4ef6bf72e975}              | 27 Sep 2021 15:47:16 | [SERVER] Add to unauthorised_clients MAC:52:54:00:e7:9d:0d, IPv4:192.168.122.73, IPv6:fe8    |  |
| 10 | 4b85d152ca828ce6                                 | 1 Oct 2021 13:12:47  | [RBM] Autorised by user: rubackup                                                            |  |
| 11 | rubackup-client {93de5088ba993a3f}               | 4 Oct 2021 14:02:55  | [RBM] Clarified value of: pool for local schedule by user: rubackup. New value is: BD Pool   |  |
| 12 | rubackup-client {93de5088ba993a3f}               | 4 Oct 2021 14:02:55  | [RBM] Clarified value of: pool for local schedule by user: rubackup. New value is: Default   |  |
| 13 | rubackup-server.local {da4dc50e1372c21c}         | 4 Oct 2021 14:50:03  | [SERVER] Password was set for the first time by clients user himself                         |  |
|    |                                                  |                      |                                                                                              |  |
| 4  |                                                  |                      |                                                                                              |  |
| 3  | Закрыть поиск Обновить, сек 1 👳                  |                      |                                                                                              |  |

Рисунок 111

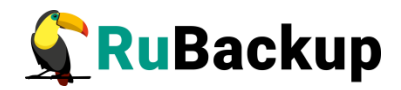

### Журнал операций медиасерверов

|    | Журнал медиа серверов 🛛 😣 😣   |                  |                                                                                                    |   |  |  |
|----|-------------------------------|------------------|----------------------------------------------------------------------------------------------------|---|--|--|
|    | Имя хоста                     | Когда            | Сообщение                                                                                                    | 4 |  |  |
| 20 | rubackup                      | 09.10.2019 16:23 | [RBM] Delete from media server by user: rubackup                                                                   |   |  |  |
| 21 | rubackup                      | 09.10.2019 16:23 | [SERVER] Add to unauthorised_media_servers MAC:26:bc:a5:a7:0a:17, IPv4:192.168.0.90, IPv6:fe80::24bc:a5ff:fea7:a17 |   |  |  |
| 22 | rubackup                      | 09.10.2019 16:24 | [RBM] Autorised by user: rubackup                                                                                  |   |  |  |
| 23 | rubackup                      | 09.10.2019 16:24 | [RBM] Delete from media server by user: rubackup                                                                   |   |  |  |
| 24 | rubackup                      | 09.10.2019 17:01 | [SERVER] Add to unauthorised_media_servers MAC:26:bc:a5:a7:0a:17, IPv4:192.168.0.90, IPv6:fe80::24bc:a5ff:fea7:a17 |   |  |  |
| 25 | rubackup                      | 09.10.2019 17:01 | [RBM] Autorised by user: rubackup                                                                                  | ľ |  |  |
| 26 | rubackup                      | 09.10.2019 17:07 | [RBM] Add to storage_local_catalogs by user: rubackup. Path: /kvm-backup/ Pool: RB FS pool                         |   |  |  |
|    |                               | 10 10 2010 20.20 | Madia annua baa addad ta alius BuBaaluus annua annua                                                               |   |  |  |
| 3  | Закрыть Поиск Обновить, сек 1 |                  |                                                                                                    |   |  |  |
|    | Рисунок 112                   |                  |                                                                                                    |   |  |  |

### Журнал операций глобального расписания

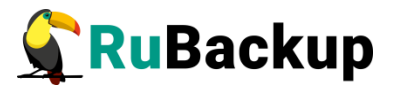

| d  | Журнал глобального расписания 🧧 |                  |                                                                                                    |  |
|----|---------------------------------|------------------|----------------------------------------------------------------------------------------------------|--|
|    | Имя хоста                       | Когда            |                                                                                                    |  |
| 21 | гираскир                        | 27.08.2019 19:59 | [RBM] New rule ID: To was added to the global schedule for the client: rubackup, kule name: KVM ruli 2, kest  |  |
| 22 | rubackup                        | 27.08.2019 21:11 | [RBM] Rule ID : 14 status was changed to run by user: rubackup                                                |  |
| 23 | rubackup                        | 27.08.2019 21:11 | [RBM] Rule ID : 14 status was changed to wait by user: rubackup                                               |  |
| 24 | rubackup                        | 27.08.2019 21:11 | [RBM] Rule ID : 14 status was changed to run by user: rubackup                                                |  |
| 25 | rubackup                        | 27.08.2019 21:11 | [RBM] Rule ID : 14 status was changed to wait by user: rubackup                                               |  |
| 26 | rubackup                        | 28.08.2019 12:06 | [RBM] New rule ID: 17 was added to the global schedule for the client: rubackup. Rule name: KVM full 3. Resc  |  |
| 27 | dev-notebook                    | 03.09.2019 9:06  | [RBM] New rule ID: 18 was added to the global schedule for the client: dev-notebook. Rule name: 3 rule. Resc  |  |
| 28 | rubackup                        | 10.09.2019 13:33 | [RBM] New rule ID: 19 was added to the global schedule for the client: rubackup. Rule name: KVM increment     |  |
| 29 | rubackup                        | 10.09.2019 18:31 | [RBM] New rule ID: 20 was added to the global schedule for the client: rubackup. Rule name: KVM diff 3. Res   |  |
| 30 | centos                          | 07.10.2019 0:16  | [RBM] New rule ID: 21 was added to the global schedule for the client: centos. Rule name: CentOS. Resource:   |  |
| 31 | astra                           | 10.10.2019 13:44 | [RBM] New rule ID: 22 was added to the global schedule for the client: astra. Rule name: Astra home . Resour  |  |
| 32 | astra                           | 10.10.2019 13:44 | [RBM] Rule ID : 22 status was changed to run by user: rubackup                                                |  |
| 33 | astra                           | 10.10.2019 13:45 | [RBM] New rule ID: 23 was added to the global schedule for the client: astra. Rule name: Astra home . Resour  |  |
| 34 | astra                           | 10.10.2019 13:45 | [RBM] Rule ID : 23 status was changed to run by user: rubackup                                                |  |
| 35 | astra                           | 10.10.2019 18:03 | [RBM] Delete rule from the global schedule for the client: astra. ID was: 22. Name was: Astra home . Resource |  |
| 36 | astra                           | 10.10.2019 18:04 | [RBM] Delete rule from the global schedule for the client: astra. ID was: 23. Name was: Astra home . Resource |  |
| 37 | astra                           | 10.10.2019 18:21 | [RBM] New rule ID: 24 was added to the global schedule for the client: astra. Rule name: Astra 1 правило. Re  |  |
| 38 | astra                           | 10.10.2019 18:21 | [RBM] Rule ID : 24 status was changed to run by user: rubackup                                                |  |
| 39 | astra                           | 10.10.2019 18:22 | [RBM] New rule ID: 25 was added to the global schedule for the client: astra. Rule name: Astra 1 правило. Re  |  |
| 40 | astra                           | 10.10.2019 18:22 | [RBM] Rule ID : 25 status was changed to run by user: rubackup                                                |  |
| 4  |                                 |                  |                                                                                                    |  |
| 3  | акрыть 🛛 Поис                   | :K               | Обновить, сек 1                                                                                               |  |

#### Рисунок 113

### Журнал операций главной очереди задач

|                               |             |                  | Журнал главной очереди задач 🧧                                                                   |  |  |
|-------------------------------|-------------|------------------|--------------------------------------------------------------------------------------------------|--|--|
| <b>UTU</b> 7                  | Имя хоста   | Когда            | Сообщение                                                                                        |  |  |
| 6490                          | Unknown     | 10.10.2019 18:31 | [SERVER] Delete obsoleted task with status [Done] from the queue. Task ID: 942                   |  |  |
| 6491                          | astra       | 10.10.2019 19:18 | [RBM] New task from Rule ID: 25 was created in task_queue by user: rubackup. Resource: /home/anc |  |  |
| 6492                          | astra       | 10.10.2019 19:18 | [SERVER] Task ID: 943. New status: Assigned                                                      |  |  |
| 6493                          | astra       | 10.10.2019 19:18 | [SERVER] Task ID: 943. New status: At_Client                                                     |  |  |
| 6494                          | astra       | 10.10.2019 19:18 | [SERVER] Task ID: 943. New status: Execution                                                     |  |  |
| 6495 astra 10.10.2019 19:18   |             | 10.10.2019 19:18 | [SERVER] Task ID: 943. New status: Start_Transfer                                                |  |  |
| 6496                          | astra       | 10.10.2019 19:18 | [SERVER] Task ID: 943. New status: Transmission                                                  |  |  |
| 6497                          | astra       | 10.10.2019 19:18 | [SERVER] Task ID: 943. New status: Done                                                          |  |  |
| 6498                          | astra       | 10.10.2019 19:24 | [SERVER] Delete obsoleted task with status [Done] from the queue. Task ID: 943                   |  |  |
| 4                             |             |                  | )                                                                                                |  |  |
| Закрыть Поиск Обновить, сек 1 |             |                  |                                                                                                  |  |  |
|                               | Рисунок 114 |                  |                                                                                                  |  |  |

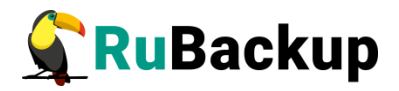

### Журнал операций репозитория

В RBM журнал операций репозитория доступен в меню Информация → Журналы → Журнал операций репозитория (рисунок 115).

|     | Журнал репозитория |                  |                                                                                                   |  |
|-----|--------------------|------------------|---------------------------------------------------------------------------------------------------|--|
|     | Имя хоста          | Когда            |                                                                                                   |  |
| 438 | rubackup           | 07.10.2019 23:02 | [MEDIA-SERVER] New record ID: 236 from Rule ID: 19. Resource: ubuntu18.04. Resource type: Kernel- |  |
| 439 | rubackup           | 07.10.2019 23:08 | [MEDIA-SERVER] New record ID: 237 from Rule ID: 19. Resource: ubuntu18.04. Resource type: Kernel- |  |
| 440 | rubackup           | 07.10.2019 23:21 | [MEDIA-SERVER] New record ID: 238 from Rule ID: 19. Resource: ubuntu18.04. Resource type: Kernel- |  |
| 441 | dev-notebook       | 10.10.2019 12:35 | [MEDIA-SERVER] Delete record ID: 219. Delete info file: /rubackup1/centos_TaskID_883_RuleID_21_D  |  |
| 442 | astra              | 10.10.2019 18:23 | [MEDIA-SERVER] New record ID: 239 from Rule ID: 24. Resource: /home/andreyk/Документы/. Resou     |  |
| 443 | astra              | 10.10.2019 18:23 | [MEDIA-SERVER] New record ID: 240 from Rule ID: 25. Resource: /home/andreyk/Документы/. Resou     |  |
| 444 | astra              | 10.10.2019 18:24 | [MEDIA-SERVER] New record ID: 241 from Rule ID: 25. Resource: /home/andreyk/Документы/. Resou     |  |
| 445 | astra              | 10.10.2019 19:18 | [MEDIA-SERVER] New record ID: 242 from Rule ID: 25. Resource: /home/andreyk/Документы/. Resou     |  |
| 4   |                    |                  |                                                                                                   |  |
| Зак | крыть Поисн        | K                | Обновить, сек 1                                                                                   |  |

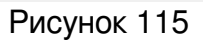

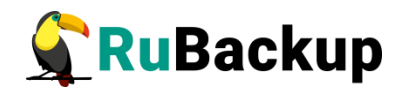

## Защитное преобразование резервных

### копий

При необходимости, сразу после выполнения резервного копирования архивы могут быть преобразованы на хосте клиента. Таким образом, важные данные будут недоступны для администратора RuBackup или других лиц, которые могли бы получить доступ к резервной копии (например, на внешнем хранилище картриджей ленточной библиотеки или на площадке провайдера облачного хранилища для ваших резервных копий).

Защитное преобразование осуществляется входящей в состав RuBackup утилитой rbcrypt. Ключ для защитного преобразования резервных копий располагается на хосте клиента в файле /opt/rubackup/keys/master-key. Защитное преобразование данных при помощи rbcrypt возможно с длиной ключа 256 бит (по умолчанию), а также 128, 512 или 1024 бита в зависимости от выбранного алгоритма преобразования.

Если для правила глобального расписания необходимо выбрать особый режим защитного преобразования с длиной ключа, отличной от 256 бит, и с ключом, расположенным в другом месте, то вы можете сделать это при помощи скрипта. выполняющегося после выполнения резервного копирования (определяется в правиле глобального расписания администратором RuBackup). При этом необходимо, чтобы имя преобразованного файла осталось таким же, как и ранее, иначе задача завершится с ошибкой. Провести обратное преобразование такого файла после восстановления его из архива следует вручную при помощи утилиты rbcrypt. При таком режиме работы нет необходимости указывать алгоритм преобразования в правиле резервного копирования, иначе архив будет повторно преобразован с использованием мастер-ключа.

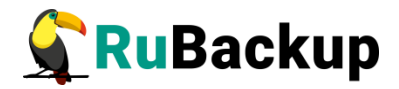

### Алгоритмы защитного преобразования

Для выполнения защитного преобразования доступны следующие алгоритмы:

Таблица 6 – Алгоритмы защитного преобразования, доступные в утилите rbcrypt.

| Алгоритм   | Длина ключа,<br>бит | Примечание                                                |
|------------|---------------------|-----------------------------------------------------------|
| Anubis     | 128, 256            |                                                           |
| Aria       | 128, 256            |                                                           |
| CAST6      | 128, 256            |                                                           |
| Camellia   | 128, 256            |                                                           |
| Kalyna     | 128, 256, 512       | Украинский национальный стандарт <u>ДСТУ</u><br>7624:2014 |
| Kuznyechik | 256                 | Российский национальный стандарт ГОСТ<br>Р 34.12-2015     |
| MARS       | 128, 256            |                                                           |
| Rijndael   | 128, 256            | Advanced Encryption Standard (AES)                        |
| Serpent    | 128, 256            |                                                           |
| Simon      | 128                 |                                                           |
| SM4        | 128                 | Китайский национальный стандарт для<br>беспроводных сетей |
| Speck      | 128, 256            |                                                           |
| Threefish  | 256, 512, 1024      |                                                           |
| Twofish    | 128, 256            |                                                           |

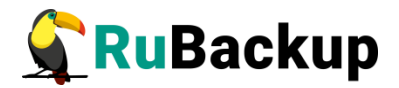

#### Мастер-ключ

В ходе установки клиента RuBackup будет создан мастер-ключ для защитного преобразования резервных копий, а также ключи для электронной подписи, если предполагается использовать электронную подпись.

Внимание! При утере ключа вы не сможете восстановить данные из резервной копии, если она была преобразована с помощью защитных алгоритмов.

Важно! Ключи рекомендуется после создания скопировать на внешний носитель, а также распечатать бумажную копию и убрать эти копии в надежное место.

Мастер-ключ рекомендуется распечатать при помощи утилиты hexdump, так как он может содержать неотображаемые на экране символы:

\$ hexdump /opt/rubackup/keys/master-key
0000000 79d1 4749 7335 e387 9f74 c67e 55a7 20ff
0000010 6284 54as 83a3 2053 4818 e183 1528 a343
0000020

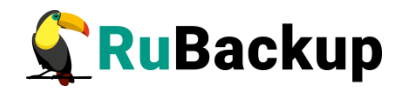

# Приложение А

(справочное)

### Тестовый скрипт на клиенте /opt/rubackup/scripts/

#!/bin/bash #echo "RuBackup test script" if [ "\$#" -eq 1 ] then if [ "\$1" = "before" ] then echo "RuBackup script handler BEFORE started" #echo "Handler body" echo "RuBackup script handler BEFORE finished" exit 0; fi if [ "\$1" = "after" ] then echo "RuBackup script handler AFTER started" #echo "Handler body" echo "RuBackup script handler AFTER finished" exit 0; fi if [ "\$1" = "error" ] then echo "RuBackup script handler ERROR started" #echo "Handler body" echo "RuBackup script handler ERROR finished" exit 0; fi else echo "Usage: \$0 before|after|error" fi